Your Global Automation Partner

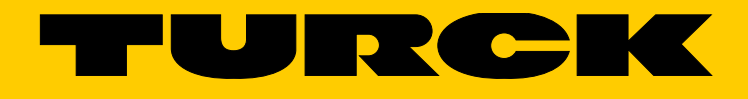

# BLxx-PG-EN-V3 Programmierbare CODESYS 3 Gateways

Anwenderhandbuch

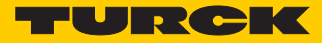

| 1              | Zu diesem Handbuch                                                                   | 5        |
|----------------|--------------------------------------------------------------------------------------|----------|
| 1.1            | Dokumentationskonzept                                                                | 5        |
| 1.1.1          | Weiterführende Dokumentation                                                         | 5        |
| 1.2            | Symbolerläuterung                                                                    | 5        |
| 1.2.1<br>1.2.2 | Warnhinweise<br>Weitere Hinweise                                                     | 5<br>6   |
| 1.3            | Allgemeine Hinweise                                                                  | 7        |
| 1.3.1<br>1.3.2 | Bestimmungsgemäßer Gebrauch<br>Hinweise zur Projektierung/Installation des Produktes | 7<br>7   |
| 2              | Allgemeine Funktionsbeschreibung                                                     | 9        |
| 2.1            | Funktionsbeschreibung                                                                | 9        |
| 3              | Hardware-Beschreibung                                                                | 11       |
| 3.1            | Geräteaufbau                                                                         | 11       |
| 3.2            | Geräteabmessungen                                                                    | 11       |
| 3.3            | Blockschaltbilder                                                                    | 12       |
| 3.4            | Technische Daten                                                                     | 13       |
| 3.4.1<br>3.4.2 | BL20-PG-EN-V3<br>BL67-PG-EN-V3                                                       | 13<br>15 |
| 3.5            | Anschlüsse                                                                           | 17       |
| 3.5.1          | Feldbusanschluss                                                                     | 17       |
| 3.5.2          | Spannungsversorgung                                                                  | 18       |
| 3.5.3<br>3.5.4 | USB-Host-Port                                                                        | 19       |
| 3.6            | Gerät adressieren und Betriebsmodus einstellen                                       | 19       |
| 3.6.1          | Restore IP                                                                           | 20       |
| 3.6.2          | Adressierung per Drehkodierschalter-Schalter (Static rotary)                         | 20       |
| 3.0.5<br>3.6.4 | Adressierung über Modus DACP                                                         | 21       |
| 3.6.5          | Adressierung über Modus PGM-DHCP (universeller Modus)                                | 22       |
| 3.6.6          | F_Reset (Rücksetzen auf Werkseinstellung)                                            | 23       |
| 3.6.7          | Adressierung über Turck IP Address Tool                                              | 24       |
| 3.6.8          | Adressierung über DTM                                                                | 26       |
| 3.7            | SET-Taster                                                                           | 28       |
| 3.8            | Zurücksetzen auf Werkseinstellungen                                                  | 29       |
| 3.8.1          | IP-Address Tool                                                                      | 29       |
| 3.8.2          | Web-Server                                                                           | 30       |
| 3.9            | LED-Anzeigen                                                                         | 31       |

| 3.9.1<br>3.9.2 | LED-Beschreibung BL20<br>LED-Beschreibung BL67                                                          | 31<br>33 |
|----------------|----------------------------------------------------------------------------------------------------|----------|
| 3.10           | Echtzeituhr (RTC)                                                                                       | 35       |
| 3.11           | SFTP-Zugriff                                                                                            | 36       |
| 3.12           | Firmwareupdate                                                                                          | 37       |
| 3.12.<br>3.12. | 1 Firmwareupdate über USB-Speichermedium<br>2 Firmwareupdate über DTM                                   | 37<br>37 |
| 4              | Parameter und Diagnose                                                                                  | 39       |
| 4.1            | Parameter                                                                                               | 39       |
| 4.2            | Diagnose                                                                                                | 40       |
| 4.2.1<br>4.2.2 | Systemdiagnosen<br>I/O-Diagnosen                                                                        | 40<br>41 |
| 5              | CODESYS-Funktionen                                                                                      | 43       |
| 5.1            | Unterstützte CODESYS-Bibliotheken                                                                       | 43       |
| 5.2            | Allgemeine Inbetriebnahme                                                                               | 44       |
| 5.2.1<br>5.2.2 | Installieren des Geräte-Package in CODESYS<br>Standard-Projekt mit BLxx-PG-EN-V3 in CODESYS V3.5.8.10   | 44<br>45 |
| 5.3            | Modbus TCP-Master                                                                                       | 46       |
| 5.3.1<br>5.3.2 | Modbus TCP-Master konfigurieren<br>Externen Modbus TCP-Slave konfigurieren                              | 46<br>47 |
| 5.4            | Modbus TCP-Slave Device                                                                                 | 49       |
| 5.4.1          | Modbus TCP-Slave Device konfigurieren                                                                   | 49       |
| 5.5            | PROFINET-Device                                                                                         | 51       |
| 5.5.1<br>5.5.2 | PROFINET-Device in CODESYS konfigurieren<br>PROFINET-Device im PROFINET-Master konfigurieren            | 51<br>53 |
| 5.6            | EtherNet/IP-Slave (Device)                                                                              | 56       |
| 5.6.1<br>5.6.2 | EtherNet/IP-Device in CODESYS konfigurieren<br>EtherNet/IP-Slave in EtherNet/IP-Steuerung konfigurieren | 56<br>58 |
| 6              | USB-Host-Port-Funktionen                                                                                | 61       |
| 6.1            | Kompatible Speichermedien                                                                               | 61       |
| 6.2            | Funktionen der USB-Host-Schnittstelle                                                                   | 61       |
| 6.2.1          | Allgemeine Hinweise/Voraussetzungen                                                                     | 62       |
| 6.2.2<br>6.2 3 | Funktionsubersicht<br>Funktionen durchführen                                                            | 63<br>65 |
| 6.2.4          | Verhalten der RUN-LED im Fehlerfall                                                                     | 66       |

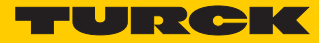

| 7      | Der Web-Server                                                  | 67       |
|--------|-----------------------------------------------------------------|----------|
| 7.1    | Webserver - Remote Zugriff/Konfiguration                        | 67       |
| 7.2    | Sicherheit im Webserver                                         | 67       |
| 7.3    | IP-Adresse                                                      | 67       |
| 7.4    | Startseite des Webservers (Home)                                | 68       |
| 7.5    | Gateway-Diagnose (Gateway Diagnostics)                          | 69       |
| 7.6    | Ethernet-Statistik (Ethernet Statistics)                        | 70       |
| 7.7    | Links                                                           | 70       |
| 7.8    | Login/Passwort                                                  | 71       |
| 7.9    | Administrator-Passwort ändern (Change Admin Password)           | 71       |
| 7.10   | Netzwerk-Konfiguration (Network Configuration)                  | 73       |
| 7.10.1 | Netzwerkparameter ändern (Port-Einstellungen, IP-Adresse, etc.) | 73       |
| 7.11   | Gateway-Konfiguration (Gateway Configuration)                   | 74       |
| 7.11.1 | Konfiguration der Feldbusschnittstelle                          | 74       |
| 7.11.2 | 2 Reboot<br>3 Reset to Eactory Defaults                         | 74<br>74 |
| 7.11.2 |                                                                 | 74       |
| 7.12   | I/O-Parameter (Slot Parameters)                                 | 75       |
| 7.12.1 | Parametrierung der Ein-/Ausgänge                                | 75       |
| 7.13   | Verwenden mobiler Endgeräte                                     | 76       |
| 7.14   | Webserver-Logout                                                | 76       |
| 7.15   | Deaktivieren des Webservers                                     | 76       |

Hans Turck GmbH & Co. KG | T +49 208 4952-0 | F +49 208 4952-264 | more@turck.com | www.turck.com

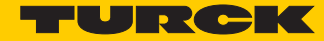

# 1 Zu diesem Handbuch

#### 1.1 Dokumentationskonzept

Dieses Handbuch beschreibt die Hardware und die Funktionen der CODESYS V3-programmierbaren Gateways der Turck-Produktfamilien BL20 und BL67 (BL20-PG-EN-V3 bzw. BL67-PG-EN-V3).

Die nachfolgenden Kapitel enthalten:

- die Hardwarebeschreibung der BLxx-PG-EN-V3
- die Beschreibung der Geräte-Funktionalitäten (Master/Device),
- die Beschreibung des Modbus TCP-Masters, Seite 46
- die beispielhafte Anbindung der BLxx-PG-EN-V3 als Device (Slave)
  - Modbus TCP Slave Device, Seite 49
  - PROFINET IO-Device, Seite 51
  - EtherNet/IP-Device, Seite 56

#### 1.1.1 Weiterführende Dokumentation

Zu allgemeinen sowie Produktlinien-spezifischen Themen wie Systembeschreibung, Montage, elektrische Installation, Stationsprojektierung, etc. lesen Sie bitte die entsprechenden Produktfamilien-Handbücher:

BL20:

D300716 "BL20 I/O-Module - Hardware und Projektierung"

BL67:

D300572 "BL67 I/O-Module - Hardware und Projektierung"

### 1.2 Symbolerläuterung

#### 1.2.1 Warnhinweise

Handlungsbezogene Warnhinweise stehen vor potenziell gefährlichen Arbeitsschritten und werden durch grafische Symbole gekennzeichnet. Jeder Warnhinweis wird durch ein Warnsymbol und ein Signalwort eingeleitet, das die Schwere der Gefahr ausdrückt. Die Hinweise müssen unbedingt eingehalten werden:

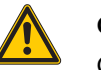

#### GEFAHR!

GEFAHR kennzeichnet eine unmittelbar gefährliche Situation mit hohem Risiko, die zu Tod oder schwerer Verletzung führt, wenn sie nicht vermieden wird.

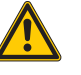

#### WARNUNG!

WARNUNG kennzeichnet eine möglicherweise gefährliche Situation mit mittlerem Risiko, die zu Tod oder schwerer Verletzung führen kann, wenn sie nicht vermieden wird.

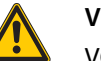

#### VORSICHT!

VORSICHT kennzeichnet eine möglicherweise gefährliche Situation mit geringem Risiko, die zu mittlerer oder leichter Verletzung führen kann, wenn sie nicht vermieden wird.

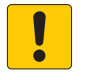

#### ACHTUNG!

ACHTUNG kennzeichnet eine Situation, die möglicherweise zu Sachschäden führt, wenn sie nicht vermieden wird.

#### 1.2.2 Weitere Hinweise

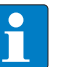

#### HINWEIS

Unter HINWEIS finden Sie Tipps, Empfehlungen und wichtige Informationen. Die Hinweise erleichtern die Arbeit, enthalten Infos zu speziellen Handlungsschritten und helfen, Mehrarbeit durch falsches Vorgehen zu vermeiden.

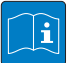

#### **TECHNISCHE GRUNDLAGEN**

Die TECHNISCHEN GRUNDLAGEN bieten technischen Informationen, die Grundlagen und Hintergrundwissen vermitteln. Diese Informationen führen beispielsweise zum besseren Verständnis der Gerätefunktionen. Der erfahrende Anwender kann diese Informationen übergehen.

#### ► HANDLUNGSAUFFORDERUNG

Dieses Symbol kennzeichnet einzelne Handlungsschritte, die der Anwender durchzuführen hat.

➡ HANDLUNGSRESULTAT

Dieses Symbol kennzeichnet relevante Ergebnisse der Handlungsschritte

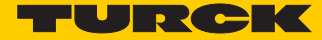

## 1.3 Allgemeine Hinweise

Diesen Abschnitt sollten Sie auf jeden Fall lesen, da die Sicherheit im Umgang mit elektrischen Geräten nicht dem Zufall überlassen werden darf.

Dieses Handbuch enthält die erforderlichen Informationen für den bestimmungsgemäßen Gebrauch der Geräte BL20-PG-EN-V3 und BL67-PG-EN-V3. Es wurde speziell für qualifiziertes Personal mit dem nötigen Fachwissen konzipiert.

#### 1.3.1 Bestimmungsgemäßer Gebrauch

Die in diesem Handbuch beschriebenen Geräte dürfen nur für die in diesem Handbuch und in der jeweiligen technischen Beschreibung vorgesehenen Einsatzfälle und nur in Verbindung mit zertifizierten Fremdgeräten und -komponenten verwendet werden.

Der einwandfreie und sichere Betrieb der Geräte setzt sachgemäßen Transport, sachgerechte Lagerung, Aufstellung und Montage sowie sorgfältige Bedienung und Wartung voraus.

#### 1.3.2 Hinweise zur Projektierung/Installation des Produktes

Die für den jeweiligen Einsatzfall geltenden Sicherheits- und Unfallverhütungsvorschriften sind unbedingt zu beachten.

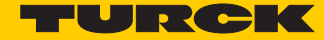

# 2 Allgemeine Funktionsbeschreibung

# 2.1 Funktionsbeschreibung

Die programmierbaren BL20/BL67-Gateways können als eigenständige SPS oder im Netzwerkverbund als dezentrale SPS zur schnellen dezentralen Signalvorverarbeitung eingesetzt werden. die programmierbaren Gateways ermöglichen eine autarke Steuerung von Applikationen auch ohne übergeordnete Steuerung.

Die Ethernet-Ports dienen als Schnittstelle zur Programmierung, Konfiguration und Feldbuskommunikation.

Dank der Multiprotokoll-Technologie kann das Gerät als Slave an SPSen oder PC- basierten Systemen mit PROFINET, EtherNet/IP oder Modbus TCP eingesetzt werden. Darüber hinaus kann das Gerät als Modbus-TCP-Master betrieben werden.

Gateways stellen den Kopf einer BL20/BL67-Station dar. Die Elektronikmodule kommunizieren über den internen Modulbus mit dem Gateway und können unabhängig vom Feldbusprotokoll projektiert werden.

Eigenschaften:

- Programmierbar nach IEC 61131-3 mit CODESYS V3 in:
  - AWL = Anweisungsliste
  - KOP = Kontaktplan (Ladder Logic)
  - FUP = Funktionsplan
  - AS = Ablaufsprache
  - ST = Strukturierter Text
- Ethernet- und USB-Programmierschnittstelle
- Integrierte Gold CAP-gepufferte RTC (Real Time Clock)
- USB-Device-Port als Programmier- und Serviceschnittstelle
- USB-Host-Port zum Anschluss von USB-Speichersticks f
  ür Firmware-Update, Programmsicherung, Programmwiederherstellung, Datensynchronisation
- Protokollumsetzer z. B. zwischen Ethernet und serieller Kommunikation
- LEDs zur Anzeige von PLC-Status (LED APL, LED RUN), Versorgungsspannung (LED VI/VO, nur BL67), Sammelfehlern (LED ERR) und Busfehlern (LED BUS)
- Integrierter Ethernet Switch ermöglicht Linientopologie
- Integrierter Webserver
- Feldbusverbindung
  - BL67-PG-EN-V3: Ethernet, 2 x M12-Buchse, 4-pol. D-kodiert
  - BL20-PG-EN-V3: Ethernet, 2 x RJ45-Ports,
- Spannungsversorgung
  - BL67-PG-EN-V3: 5-poliger 7/8"-Steckverbinder
  - BL20-PG-EN-V3: Schraubklemmen
- Schutzart:
  - BL67-PG-EN-V3: IP67
  - BL20-PG-EN-V3: IP20

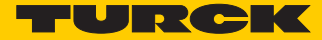

# 3 Hardware-Beschreibung

# 3.1 Geräteaufbau

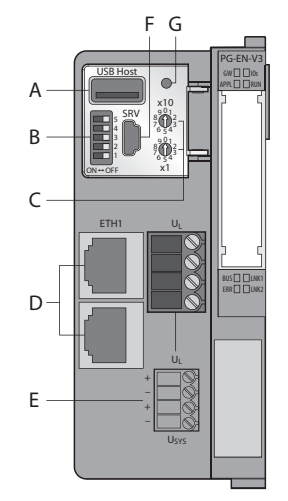

Abb. 1: Geräteaufbau BL20-PG-EN-V3

- A USB-Host-Port
- **B** DIP-Schalter zur Einstellung des Betriebsmodus
- **C** Drehcodierschalter zur Adressierung
- **D** Ethernet-Ports
- E Spannungsversorgung
- **F** USB-Device-Port (Service)
- **G** SET-Taster

Geräteabmessungen

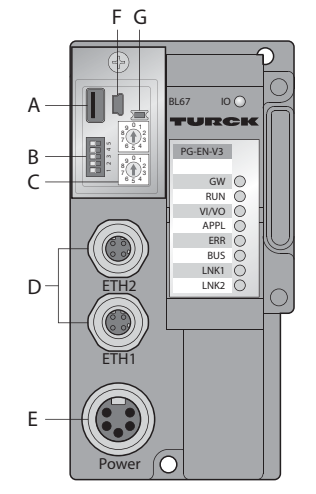

Abb. 2: Geräteaufbau BL67-PG-EN-V3

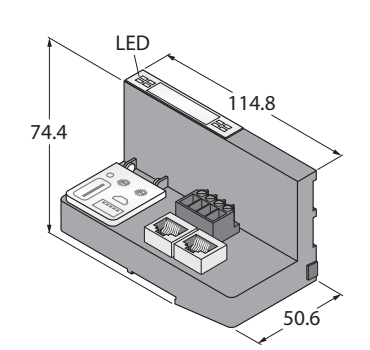

Abb. 3: Geräteabmessungen BL20-PG-EN-V3

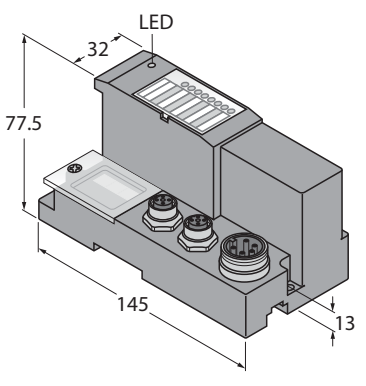

Abb. 4: Geräteabmessungen BL67-PG-EN-V3

3.2

# 3.3 Blockschaltbilder

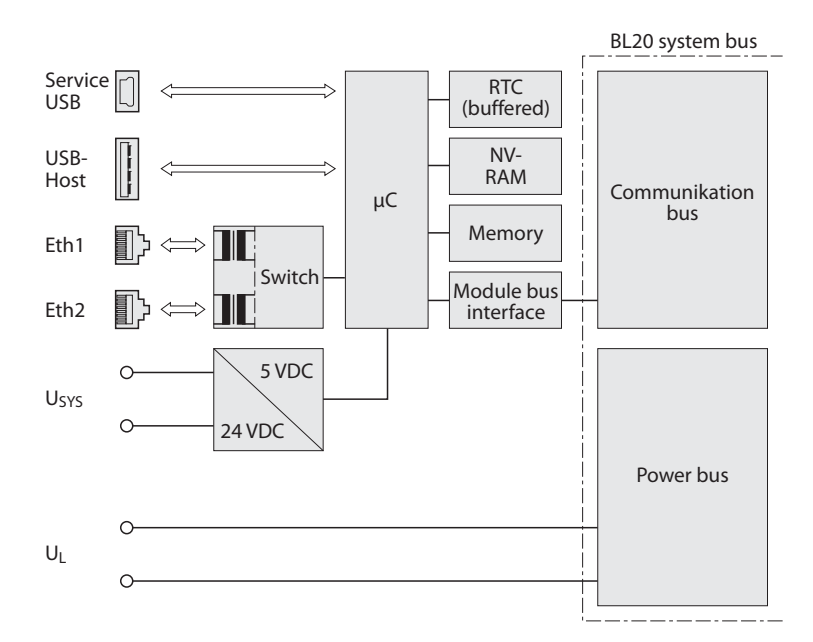

Abb. 5: Blockschaltbild BL20-PG-EN-V3

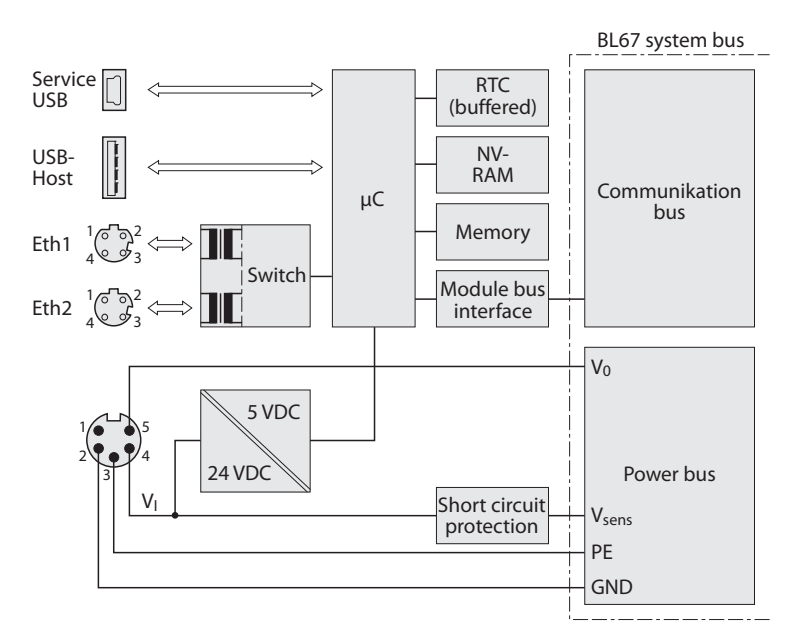

Abb. 6: Blockschaltbild BL67-PG-EN-V3

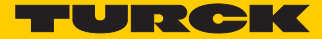

# 3.4 Technische Daten

# 3.4.1 BL20-PG-EN-V3

| Spannungsversorgung             |                                                                      |  |
|---------------------------------|----------------------------------------------------------------------|--|
| Versorgungsspannung             | 24 VDC                                                               |  |
| Systemversorgung                | 24 VDC / 5 VDC                                                       |  |
| Feldversorgung                  | 24 VDC                                                               |  |
| Zulässiger Bereich              | 1830 VDC                                                             |  |
| Nennstrom aus Modulbus          | ≤200 mA                                                              |  |
| Max. Feldversorgungsstrom       | 8 A                                                                  |  |
| Max. Systemversorgungsstrom     | 1.3 A                                                                |  |
| Anschlusstechnik                | Schraubklemmen                                                       |  |
| Feldbus                         |                                                                      |  |
| Übertragungsrate                | 10/100 MBit/s, Halb-/Voll-Duplex, Auto Negotiation,<br>Auto Crossing |  |
| Adressierung                    | Drehschalter, PGM, DHCP                                              |  |
| Anschlusstechnik                | RJ45-Buchse                                                          |  |
| SPS Daten                       |                                                                      |  |
| Programmierung                  | CODESYS 3                                                            |  |
| Freigegeben für CODESYS Version | ab V 3.5.6.30                                                        |  |
| Programmiersprachen             | IEC 61131-3 (AWL, KOP, FUP, AS, ST)                                  |  |
| OPC                             | ja                                                                   |  |
| OPC UA                          | nein                                                                 |  |
| Applikationstasks               | 5                                                                    |  |
| Programmierschnittstelle        | Ethernet, USB                                                        |  |
| Prozessor                       | ARM, 32 Bit                                                          |  |
| Zykluszeit                      | < 1ms für 1000 AWL- Befehle (ohne E/A-Zyklus)                        |  |
| Echtzeituhr (RTC)               | ja                                                                   |  |
| Programmspeicher                | 1024 kByte                                                           |  |
| Datenspeicher                   | 512 kByte                                                            |  |
| Eingangsdaten                   | 4 kByte                                                              |  |
| Ausgangsdaten                   | 4 kByte                                                              |  |
| Remanentspeicher                | 16 kByte                                                             |  |
| Webserver                       |                                                                      |  |
| Default IP-Adresse              | 192.168.1.254                                                        |  |
| Serviceschnittstelle            | Mini USB                                                             |  |

| Modbus TCP                            |                                                                            |
|---------------------------------------|----------------------------------------------------------------------------|
| Adressierung                          | Static IP, BOOTP, DHC                                                      |
| Unterstützte Function Codes           | FC1, FC2, FC3, FC4, FC5, FC6, FC15, FC16, FC23                             |
| Anzahl Eingangsdaten (PAE)            | max. 1024 Register                                                         |
| Input Register Startadresse           | 0 (0x0000 hex)                                                             |
| Anzahl Ausgangsdaten (PAA)            | max. 1024 Register                                                         |
| Output Register Startadresse          | 0 (0x0000 hex)                                                             |
| EtherNet/IP                           |                                                                            |
| Adressierung                          | gemäß EtherNet/IP Spezifikation                                            |
| Anzahl Eingangsdaten (PAE)            | 248 INT                                                                    |
| Anzahl Ausgangsdaten (PAA)            | 248 INT                                                                    |
| PROFINET                              |                                                                            |
| Adressierung                          | DCP                                                                        |
| Conformance Class                     | B (RT)                                                                     |
| MinCycleTime                          | 1 ms                                                                       |
| Diagnose                              | gemäß PROFINET Alarm Handling                                              |
| Topologie-Erkennung                   | unterstützt                                                                |
| Automatische Adressierung             | unterstützt                                                                |
| Anzahl Eingangsdaten (PAE)            | max. 512 Byte                                                              |
| Anzahl Ausgangsdaten (PAA)            | max. 512 Byte                                                              |
| Umgebungsbedingungen                  |                                                                            |
| Betriebstemperatur                    | -20+ 60 °C                                                                 |
| Lagertemperatur                       | -25+70 °C                                                                  |
| Relative Feuchte                      | 15 bis 95% (innen), Level RH-2, keine Kondensation<br>(bei 45 °C Lagerung) |
| Schwingungsprüfung                    | gemäß EN 61131                                                             |
| Schockprüfung                         | gemäß IEC 68-2-27                                                          |
| Kippfallen und Umstürzen              | gemäß IEC 68-2-31 und freier Fall nach IEC 68-2-32                         |
| Elektromagnetische Verträglichkeit    | gemäß IEC 61131-2                                                          |
| Schutzart                             | IP20                                                                       |
| Allgemeines                           |                                                                            |
| Abmessungen ( $B \times L \times H$ ) | 50,6 × 114,8 × 74,4mm                                                      |
| Zulassungen                           | CE                                                                         |

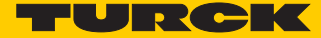

# 3.4.2 BL67-PG-EN-V3

| Spannungsversorgung                     |                                                                      |  |
|-----------------------------------------|----------------------------------------------------------------------|--|
| Versorgungsspannung                     | 24 VDC                                                               |  |
| Systemversorgung                        | 24 VDC / 5 VDC                                                       |  |
| Feldversorgung                          | 24 VDC                                                               |  |
| Zulässiger Bereich                      | 1830 VDC                                                             |  |
| Nennstrom aus Modulbus                  | ≤100 mA                                                              |  |
| max. Sensorversorgung I <sub>sens</sub> | 4 A elektronisch kurzschlussbegrenzt                                 |  |
| max. Laststrom I <sub>o</sub>           | 10 A                                                                 |  |
| Max. Feldversorgungsstrom               | 10 A                                                                 |  |
| Max. Systemversorgungsstrom             | 1.2 A                                                                |  |
| Anschlusstechnik                        | 5-poliger 7/8"-Stecker                                               |  |
| Feldbus                                 |                                                                      |  |
| Übertragungsrate                        | 10/100 MBit/s, Halb-/Voll-Duplex, Auto Negotiation,<br>Auto Crossing |  |
| Adressierung                            | Drehschalter, PGM, DHCP                                              |  |
| Anschlusstechnik                        | 2 x M12, 4-Pin, D kodiert                                            |  |
| SPS Daten                               |                                                                      |  |
| Programmierung                          | CODESYS 3                                                            |  |
| Freigegeben für CODESYS Version         | ab V 3.5.6.30                                                        |  |
| Programmiersprachen                     | IEC 61131-3 (AWL, KOP, FUP, AS, ST)                                  |  |
| OPC                                     | ja                                                                   |  |
| OPC UA                                  | nicht unterstützt                                                    |  |
| Applikationstasks                       | 5                                                                    |  |
| Programmierschnittstelle                | Ethernet, USB                                                        |  |
| Prozessor                               | ARM, 32 Bit                                                          |  |
| Zykluszeit                              | < 1ms für 1000 AWL- Befehle (ohne E/A-Zyklus)                        |  |
| Echtzeituhr                             | ja                                                                   |  |
| Programmspeicher                        | 1024 kByte                                                           |  |
| Datenspeicher                           | 512 kByte                                                            |  |
| Eingangsdaten                           | 4 kByte                                                              |  |
| Ausgangsdaten                           | 4 kByte                                                              |  |
| Remanentspeicher                        | 16 kByte                                                             |  |
| Webserver                               |                                                                      |  |
| Default IP-Adresse                      | 192.168.1.254                                                        |  |
| Serviceschnittstelle                    | Mini USB                                                             |  |

| Modbus TCP                         |                                                                                                    |
|------------------------------------|----------------------------------------------------------------------------------------------------|
| Adressierung                       | Static IP, BOOTP, DHC                                                                                                    |
| Unterstützte Function Codes        | FC1, FC2, FC3, FC4, FC5, FC6, FC15, FC16, FC23                                                                                              |
| Anzahl Eingangsdaten (PAE)         | max. 1024 Register                                                                                                    |
| Input Register Startadresse        | 0 (0x0000 hex)                                                                                                    |
| Anzahl Ausgangsdaten (PAA)         | max. 1024 Register                                                                                                    |
| Output Register Startadresse       | 0 (0x0000 hex)                                                                                                    |
| EtherNet/IP                        |                                                                                                    |
| Adressierung                       | gemäß EtherNet/IP Spezifikation                                                                                                    |
| Anzahl Eingangsdaten (PAE)         | 248 INT                                                                                                    |
| Anzahl Ausgangsdaten (PAA)         | 248 INT                                                                                                    |
| PROFINET                           |                                                                                                    |
| Adressierung                       | DCP                                                                                                    |
| Conformance Class                  | B (RT)                                                                                                    |
| MinCycleTime                       | 1 ms                                                                                                    |
| Diagnose                           | gemäß PROFINET Alarm Handling                                                                                                    |
| Topologie-Erkennung                | unterstützt                                                                                                    |
| Automatische Adressierung          | unterstützt                                                                                                    |
| Anzahl Eingangsdaten (PAE)         | max. 512 BYTE                                                                                                    |
| Anzahl Ausgangsdaten (PAA)         | max. 512 BYTE                                                                                                    |
| Umgebungsbedingungen               |                                                                                                    |
| Betriebstemperatur                 | -40+70 °C                                                                                                    |
| Funktionseinschränkung             |                                                                                                    |
| > 55 °C                            | Derating: Max. Feldversorgungsstrom = 5 A                                                                                                   |
| Lagertemperatur                    | -40+85 °C                                                                                                    |
| Relative Feuchte                   | 15 bis 95% (innen), Level RH-2, keine Kondensation<br>(bei 45 °C Lagerung)                                                                  |
| Schwingungsprüfung                 | gemäß EN 61131                                                                                                    |
| bis 5 g (bei 10 bis 150 Hz)        | Bei Montage auf Tragschiene, ungelocht nach EN 60715, mit<br>Endwinkeln                                                                     |
| bis 20 g (bei 10 bis 150 Hz)       | Bei Festmontage auf Trägerplatte oder Maschinenkörper.<br>Dabei ist mindestens jedes zweite Modul mit je zwei Schrau-<br>ben zu befestigen. |
| Schockprüfung                      | gemäß IEC 68-2-27                                                                                                    |
| Kippfallen und Umstürzen           | gemäß IEC 68-2-31 und freier Fall nach IEC 68-2-32                                                                                          |
| Elektromagnetische Verträglichkeit | gemäß IEC 61131-2                                                                                                    |
| Schutzart                          | IP67                                                                                                    |
| Hutschienenmontage                 | ja, Achtung: Position ist nicht mittig                                                                                                    |
| Direktmontage                      | zwei Montagelöcher, 6 mm Ø                                                                                                    |
| Allgemeines                        |                                                                                                    |
| Abmessungen (B x L x H)            | 74x 145x 77.5mm                                                                                                    |
| Zulassungen                        | CE                                                                                                    |

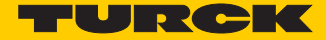

# 3.5 Anschlüsse

#### 3.5.1 Feldbusanschluss

#### BL20-PG-EN-V3

Der Feldbusanschluss erfolgt über:

#### 2 x RJ45-Buchse

|          | 1 = TX + |
|----------|----------|
| 12345678 | 2 = TX - |
|          | 3 = KX + |
|          | 4 = n.c. |
|          | 5 = n.c. |
|          | 6 = RX - |
|          | / = n.c. |
|          | 8 = n.c. |

| TX+ | Transmission Data + |
|-----|---------------------|
| RX+ | Receive Data +      |
| TX- | Transmission Data - |
| RX- | Receive Data -      |

#### BL67-PG-EN-V3

Der Feldbusanschluss erfolgt über:

2 x M12 (Buchse), M12-Ethernet-Switch, 4-polig, D-kodiert, gemäß IAONA-Spezifikation

| -(          |                                      |                                      |
|-------------|--------------------------------------|--------------------------------------|
| 1<br>4<br>3 | 1 = YE<br>2 = WH<br>3 = OG<br>4 = BU | (TX +)<br>(RX +)<br>(TX –)<br>(RX –) |

| Signal | Daten               |
|--------|---------------------|
| TX+    | Transmission Data + |
| RX+    | Receive Data +      |
| TX-    | Transmission Data - |
| RX-    | Receive Data -      |

# 3.5.2 Spannungsversorgung BL20-PG-EN-V3

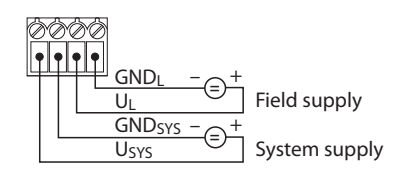

#### BL20-PG-EN-V3

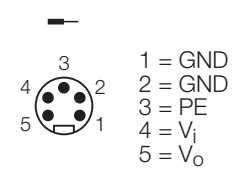

| Pin-Nr. | Farbe     | 7/8"           | Bezeichnung                                                                                                    |
|---------|-----------|----------------|----------------------------------------------------------------------------------------------------|
| 1       | schwarz   | GND            |                                                                                                    |
| 2       | blau      | GND            |                                                                                                    |
| 3       | grün/gelb | PE             | Schutzerde                                                                                                    |
| 4       | braun     | $V_{I}(U_{B})$ | Einspeisung der Nennspannung für Eingänge (Sensorversorgung<br>V <sub>sens</sub> ); hieraus wird auch die Systemversorgung gewonnen. |
| 5       | weiß      | $V_{O}(U_{L})$ | Einspeisung der Nennspannung für Ausgänge<br>(kann separat abgeschaltet werden).                                                     |

#### 3.5.3 USB-Device-Port

Der USB-Device-Port ist als Mini-USB-B-Buchse ausgelegt und kann als Serviceschnittstelle für die Geräte-DTMs sowie als Programmierschnittstelle für CODESYS genutzt werden.

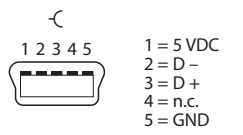

**RNDIS-Treiber** 

Der dazugehörige RNDIS-Treiber wird bei der Installation des DTMs in PACTware mit installiert. Der USB-Device-Port wird im DTM als zusätzlicher Ethernet-Port angezeigt.

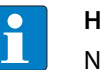

#### HINWEIS

Nutzen Sie im DTM die Schnittstelle BL Service Ethernet, um auf das BLxx-PG-EN-V3 zuzugreifen.

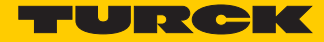

## 3.5.4 USB-Host-Port

Der USB-Host-Port ist als USB2.0-A-Buchse ausgelegt und dient zum Anschluss von USB-Speichersticks zum Laden und Sichern von CODESYS-Programmen und zum Aktualisieren der Gerätefirmware (siehe **Funktionen der USB-Host-Schnittstelle (Seite 61**)).

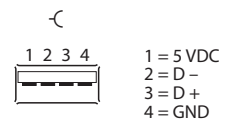

# 3.6 Gerät adressieren und Betriebsmodus einstellen

Die Adressierung des Gerätes und die Einstellung des Betriebsmodus erfolgt durch eine Kombination der 2 Drehcodierschalter und der DIP-Schalter am Gerät.

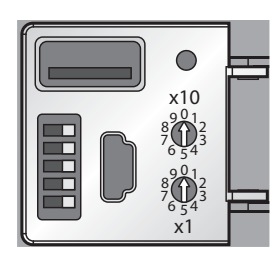

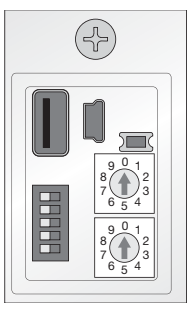

Abb. 7: Drehcodier-und DIP-Schalter am BL20-PG-EN-V3

Abb. 8: Drehcodier-und DIP-Schalter am BL67-PG-EN-V3

| Drehcodier-<br>schalter | DIP-Schalter <b>A</b> |   |   |   | Modus | Beschreibung     |                                                                                                    |                                                       |
|-------------------------|-----------------------|---|---|---|-------|------------------|----------------------------------------------------------------------------------------------------|-------------------------------------------------------|
|                         | 5 (MODE)              | 4 | 3 | 2 | 1     |                  |                                                                                                    |                                                       |
| 00                      | 1                     | 0 | 0 | - | -     | Restore IP       | Rücksetzen des Gerätes auf Defaul<br>(siehe Seite 20):                                                      | t-Einstellungen                                       |
|                         |                       |   |   |   |       |                  | IP-Adresse                                                                                                  | 192.168.1.254                                         |
|                         |                       |   |   |   |       |                  | Subnetzmaske                                                                                                | 255.255.255.0                                         |
|                         |                       |   |   |   |       |                  | Gateway                                                                                                    | 192.168.1.1                                           |
|                         |                       |   |   |   |       |                  | Autonegotiation/<br>AutoMDIX                                                                                | aktiv                                                 |
|                         |                       |   |   |   |       |                  | QuickConnect/FSU                                                                                            | inaktiv                                               |
| 40                      | 1                     | - | - | - | -     | DHCP             | Adressierung über DHCP (siehe Se                                                                            | ite 21)                                               |
| 50                      | 1                     | - | - | - | -     | PGM              | Adressierung über PGM (siehe Seit                                                                           | te 21)                                                |
| 60                      | 1                     | - | - | - | -     | PGM-DHCP         | Adressierung über PGM-DHCP (sie<br>Auslieferungszustand                                                     | he Seite 22)                                          |
| 90                      | 1                     | - | - | - | -     | F_Reset          | Rücksetzen auf Werkseinstellunge                                                                            | n (siehe <b>Seite 23</b> )                            |
| 1-99                    | 0                     | - | - | - | -     | Static<br>rotary | Setzt das letzte Byte der IP-Adresse<br>Die übrigen 3 Byte werden von der<br>cherten IP-Adresse übernommen. | e (siehe <b>Seite 20</b> ).<br>zuvor im Gerät gespei- |
| 00                      | 0                     | 0 | 0 | - | -     | Address          | Setzt das letzte Byte der IP-Adresse<br>Die übrigen 3 Byte werden von der<br>cherten IP-Adresse übernommen. | e auf 100.<br>· zuvor im Gerät gespei-                |

A "-": Schalterstellung nicht von Bedeutung

#### 3.6.1 Restore IP

Mit dieser Einstellung und einem nachfolgenden Spannungsreset wird die Station für IP-basierte Dienste auf die Adresse 192.168.1.254 gesetzt (siehe Gerät adressieren und Betriebsmodus einstellen (Seite 19)).

In dieser Schalterstellung kann z. B. der I/O-ASSISTANT 3 (FDT/DTM) mit der Station kommunizieren, der WEB-Server des Gerätes kann über die IP-Adresse 192.168.1.254 angesprochen werden.

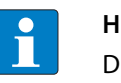

#### HINWEIS

Diese Schalterstellung ist kein Betriebsmodus. Nach dem Rücksetzen der IP-Adresse auf die Default-Werte ist das Einstellen eines anderen Modus notwendig.

#### 3.6.2 Adressierung per Drehkodierschalter-Schalter (Static rotary)

Bei der Adressierung über den Rotary-Modus wird das letzte Byte der IP-Adresse an den 2 Drehkodierschaltern des Gateways eingestellt.

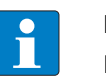

#### HINWEIS

Die übrigen Netzwerkeinstellungen sind nichtflüchtig im EEPROM des Moduls hinterlegt und können im Rotary-Modus nicht verändert werden.

Einstellbar sind Adressen von 1 bis 99. Die Adresse 0 wird für Broadcast-Meldungen im Subnetz verwendet.

Das folgende Beispiel zeigt die Einstellung der Adresse 73.

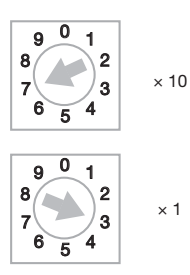

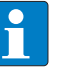

#### HINWEIS

Die im Rotary-Modus vorgenommene Einstellung wird nicht im EEPROM des Moduls gespeichert, d. h. sie geht im Falle einer späteren Adresszuweisung via BootP/DHCP oder PGM verloren.

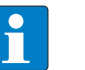

#### HINWEIS

Die Übernahme der neu eingestellten IP-Adresse erfolgt erst nach einem Spannungsreset am Gateway!

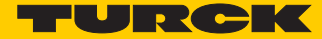

#### 3.6.3 Adressierung über Modus DHCP

Zur Aktivierung des DHCP-Modus wird der DIP-Schalter Mode auf "ON" gestellt, die Drehcodierschalter auf "40" (siehe Gerät adressieren und Betriebsmodus einstellen (Seite 19)).

Die Adressierung erfolgt hierbei bei der Inbetriebnahme des Gateways über einen DHCP-Server im Netzwerk.

Die vom DHCP-Server zugewiesene Subnetzmaske und Default-Gateway-Adresse werden nichtflüchtig im EEPROM des Gateways gespeichert. Im Falle eines Umschaltens auf einen anderen Adressier-Modus, werden die hier vorgenommenen Einstellungen (IP-Adresse, Subnetz-Maske) aus dem EEPROM des Moduls übernommen.

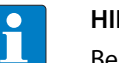

#### HINWEIS

Beim Wechsel des Adressier-Modus ist generell ein Spannungsreset durchzuführen

DHCP unterstützt 3 Arten der IP-Adresszuweisung:

- Bei der "automatischen Adressvergabe", vergibt der DHCP-Server eine permanente IP-Adresse an den Client.
- Bei der "dynamischen Adressvergabe", ist die vom Server vergebene Adresse immer nur für einen bestimmten Zeitraum reserviert. Nach Ablauf dieser Zeit, oder wenn ein Client die Adresse innerhalb dieses Zeitraums von sich aus explizit "freigibt", wird sie neu vergeben.
- Bei der "manuellen Adressvergabe", erfolgt die Zuweisung durch den Netzwerk-Administrator. DHCP wird in diesem Fall nur noch zur Übermittlung der zugewiesenen Adresse an den Client genutzt.

#### DHCP bei PROFINET

Achten Sie bitte bei PROFINET-Anwendungen darauf, dass die über den DHCP-Server vergebene Adresse mit der Adresse, die im Konfigurationstool vergebenen wird, übereinstimmt.

#### 3.6.4 Adressierung über Modus PGM

Zur Aktivierung des PGM-Modus wird der DIP-Schalter Mode auf "ON" gestellt, die Drehcodierschalter auf "50" (siehe Gerät adressieren und Betriebsmodus einstellen (Seite 19)).

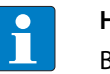

#### HINWEIS

Beim Wechsel des Adressier-Modus ist generell ein Spannungsreset durchzuführen.

Der PGM-Modus ermöglicht den Zugriff des I/O-ASSISTANT 3 (FDT/DTM) auf die Netzwerk-Einstellungen des Gateways (siehe auch "Adressierung über DTM").

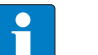

#### HINWEIS

Im PGM-Modus werden alle Netzwerk-Einstellungen (IP-Adresse, Subnetz-Maske etc.) vom internen EEPROM des Moduls übernommen.

#### 3.6.5 Adressierung über Modus PGM-DHCP (universeller Modus)

Zur Aktivierung des PGM-DHCP-Modus wird der DIP-Schalter Mode auf "ON" gestellt, die Drehcodierschalter auf "60" (siehe Gerät adressieren und Betriebsmodus einstellen (Seite 19).

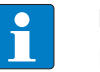

HINWEIS

Beim Wechsel des Adressier-Modus ist generell ein Spannungsreset durchzuführen.

Das Gerät sendet DHCP-Requests, bis ihm eine IP-Adresse zugewiesen wird (DHCP-Server, PROFI-NET-Controller, PACTware, Web-Server, IP-Address Tool).

Die zugewiesene Adresse wird im Gerät gespeichert und der DHCP-Client wird deaktiviert.

Auch nach einem Neustart des Gerätes werden keine weiteren DHCP-Requests mehr vom Gerät gesendet.

#### PGM-DHCP bei PROFINET

Dieser Modus ermöglicht den PROFINET-konformen Betrieb des Gerätes.

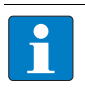

#### HINWEIS

Wird im Netzwerk ein DHCP-Server verwendet, kann es bei der Zuweisung der IP-Adresse zu Problemen kommen.

In diesem Fall versuchen sowohl der DHCP-Server als auch der PROFINET-Controller (über DCP) eine IP-Adressen-Zuweisung.

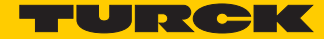

#### 3.6.6 F\_Reset (Rücksetzen auf Werkseinstellung)

Zum Rücksetzen auf Werkseinstellungen DIP-Schalter Mode auf "ON" gestellt, die Drehcodierschalter auf "90" (siehe Gerät adressieren und Betriebsmodus einstellen (Seite 19)).

Dieser Modus setzt alle Einstellungen des Gerätes auf die Default-Werte zurück und löscht alle Daten im internen Flash des Gerätes.

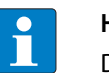

## HINWEIS

Diese Schalterstellung ist kein Betriebsmodus! Nach dem Rücksetzen des Gerätes auf die Default-Werte ist das Einstellen eines anderen Modus notwendig.

Folgende Eigenschaften werden beim F\_Reset auf die Defaulteinstellungen zurückgesetzt bzw. gelöscht:

|                            |               | Defaultwert                     | Bemerkung                                                                                                    |
|----------------------------|---------------|---------------------------------|----------------------------------------------------------------------------------------------------|
| IP-Adresse/<br>Subnetzmake | zurückgesetzt | 192.168.1.254/<br>255.255.255.0 | Das Gerät ist über den Web-Server/das<br>DTM unter dieser IP-Adresse zu erreichen,<br>die Adresse wird aber nicht im Gerät<br>gespeichert. |
| PROFINET-Gerätename        | zurückgesetzt | -                               |                                                                                                    |
| CODESYS-Programm           | gelöscht      | -                               |                                                                                                    |
| Parameter (PG-V3)          | zurückgesetzt | siehe Parame-<br>ter (Seite 39) |                                                                                                    |
| Parameter I/O-Module       | nein          |                                 |                                                                                                    |

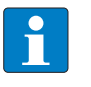

#### HINWEIS

Ein Zurücksetzen auf Werkseinstellungen über DCP-basierte Dienste (über Turck IP Address Tool oder TIA-Portal/Step7) führt nicht zum Löschen des CODESYS-Programms (siehe auch Zurücksetzen auf Werkseinstellungen (Seite 29).

#### 3.6.7 Adressierung über Turck IP Address Tool

Das Turck IP-Address-Tool ermöglicht den direkten Zugriff auf das Ethernet-Netzwerk über das Ethernet-Kabel.

Sowohl die IP-Konfiguration als auch der PROFINET-Gerätename des Ethernet-Gerätes können so applikationsabhängig geändert werden.

#### Suchen der Geräte

Über die Schaltfläche "Suchen" wird das Netzwerk gescannt. Alle gefundenen Turck-Geräte werden angezeigt.

| 💳 Turck IP Address Tool, Vers                                     | . 2.0.0.0          |                                                                 |                                                 |                                     |                              |                                             | X                        |
|-------------------------------------------------------------------|--------------------|-----------------------------------------------------------------|-------------------------------------------------|-------------------------------------|------------------------------|---------------------------------------------|--------------------------|
| Suchen Ändern Wink                                                | Reset Werkseinste  | lungen Zwische                                                  | enablage Sprac                                  | he Hilfe So                         | <b>X</b><br>chließen         |                                             | Industrial<br>Automation |
| Nr. MAC-Adresse                                                   | Gerätename         | IP-Adresse                                                      | Netzmaske                                       | Gateway                             | Modus                        | Gerätetyp                                   | A                        |
| 1 00:07:46:80:54:56<br>2 00:07:46:06:A6:0D<br>3 00:07:46:1F:A2:12 | turck-tben-s2-4iol | <u>192,158,179</u><br><u>192,158,1205</u><br><u>192,158,129</u> | 255 255 255 0<br>255 255 255 0<br>255 255 255 0 | 192.168.1.1<br>0.0.0<br>192.168.1.1 | PGM_<br>PGM_DHCP<br>PGM_DHCP | BL20-PG-EN<br>TBEN-52-4IOL<br>BL20-PG-EN-V3 | H                        |
| •                                                                 |                    |                                                                 |                                                 |                                     |                              |                                             | •                        |
| Gefunden 3 Geräte.                                                |                    |                                                                 |                                                 |                                     |                              |                                             | .::                      |

Abb. 9: Ethernet-Netzwerk durchsuchen

#### Wink-Kommando senden

Zur eindeutigen Geräte-Lokalisierung kann über die Netzwerk Schaltfläche "Wink" ein Wink-Kommando an das markierte Gerät gesendet werden. Das Gerät antwortet auf dieses Wink-Kommando mit einem gerätespezifischen LED-Blinkmuster (siehe LED-Anzeigen (Seite 31)).

| Nr.         MAC-Adresse         Wink         Reset         Werkseinstellungen         Zwischenablage         Sprache         Hilfe         Schließen         Mature           Nr.         MAC-Adresse         Wink         Ferietename         IP-Adresse         Netzmaske         Gateway         Modus         Gerätetyp           1         00.07.46.80.54.56         192.168.1.79         255.255.255.0         192.168.1.1         PGM         BL20-PG-EN           2         00.07.46.07.FE-F3         0.0.00         255.255.255.0         192.168.1.1         PGM_DHCP         BL20-PG-EN-V3           3         00.07.46.17.A2.12         192.168.1.29         255.255.0         192.168.1.1         PGM_DHCP         BL20-PG-EN-V3 | <b>THE</b> |
|----------------------------------------------------------------------------------------------------|------------|
| Nr.         MAC-Adresse         Wink prätename         IP-Adresse         Netzmaske         Gateway         Modus         Gerätetyp           1         00.07.46.80.54.56         192.158.1.79         255.255.255.0         192.168.1.1         PGM         BL20-PG-EN           2         00.07.46.07.FE/F3         0.0.0         255.255.255.0         192.168.1.1         PGM_DHCP         BL20-PG-EN-V3           3         00.07.46.17.A2.12         192.158.1.29         255.255.255.0         192.168.1.1         PGM_DHCP         BL20-PG-EN-V3                                                                                                    | _          |
| 1         00:07:46:80:54:56         192:168.1:79         255:255:255:0         192:168.1:1         PGM         BL20-PG-EN           2         00:07:46:07:FE:F3         00:0.0         255:255:255:0         192:168.1:1         PGM_DHCP         BL20-PG-EN-V3           3         00:07:46:1F:A2:12         192:168.1:29         255:255:255:0         192:168.1:1         PGM_DHCP         BL20-PG-EN-V3                                                                                                    |            |
| 2         00.07.46.07.FE.F3         0.0.0         255.255.255.255.0         192.168.1.1         PGM_DHCP         BL20.PG-EN-V3           3         00.07.46.1F.A2:12         192.168.1.29         255.255.255.0         192.168.1.1         PGM_DHCP         BL20.PG-EN-V3                                                                                                    |            |
| 3 00:07:46:1F:A2:12 192.168.1.29 255.255.0 192.168.1.1 PGM_DHCP BL20-PG-EN-V3                                                                                                    |            |
|                                                                                                    |            |
|                                                                                                    | III        |
|                                                                                                    | -          |
| "                                                                                                    |            |

Abb. 10: Wink-Kommando senden

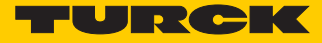

#### IP-Adresse ändern

Über die Schaltfläche "Ändern  $\rightarrow$  IP-Konfiguration" werden die IP-Einstellungen im Gerät gesetzt.

| Turck IP Address Tool, Vers. 2.0.0.0                                                                                                    |                  |            |
|----------------------------------------------------------------------------------------------------|------------------|------------|
|                                                                                                    | ×                |            |
| Suchen Ändern Wink Reset Werkseinst Ändere Geräte-IP-Konfiguration                                                                                                    | ließen           | Automation |
| Nr. M. IP-Konfiguration                                                                                                    | Modus Gerätetyp  | <u>م</u>   |
| T 1 00 Gerätename                                                                                                    | PGM BL20-PG      | -EN        |
| Adresse IP-Adresse IP-Adresse                                                                                                    | PGM_DHCP BL20-PG | -EN-V3     |
| 3 00:07:46:1F:A2:12 00:07:46:07:FE:F3 192.168.1.13                                                                                                    | PGM_DHCP BL20-PG | -EN-V3     |
| Netzmaske     Gateway       [255.255.0]     [192.168.1.1]       IP-Konfiguration temporär ändern       Im Gerät setzen     Abbrechen       .:                                                                                                    |                  |            |
| ×                                                                                                    |                  | <b>_</b>   |
| Gefunden 3 Geräte                                                                                                    |                  |            |
| or and the social of the social of the socia |                  | .::        |

Abb. 11: IP-Konfiguration ändern

#### PROFINET-Gerätename ändern

Über die Schaltfläche "Ändern  $\rightarrow$  Gerätename" wird der PROFINET-Gerätename im Gerät gesetzt.

| Turck IP Address Tool, Vers. 2.0.0.0                                         |          |               | X              |
|------------------------------------------------------------------------------|----------|---------------|----------------|
| Suchen Andern Wink Reset Werkseinstellungen Zwischenablage Sprache Hilfe Sch | Nließen  |               |                |
| Nr. M. IP-Konfiguration                                                      | Modus    | Gerätetyp     | *              |
| T 00 Gerätename Ändere Gerätename                                            | PGM      | BL20-PG-EN    |                |
| 2 00:07:46:07:FE:F3                                                          | PGM_DHCP | BL20-PG-EN-V3 |                |
|                                                                              | PGM_DHCP | BL20-PG-EN-V3 |                |
| lurck-tben 1<br>Im Gerät setzen Abbrechen<br>Der Gerätename ist gültig       |          |               | E              |
| r III<br>Gefunden 3Geräte.                                                   |          |               | ₹<br> {<br> :. |

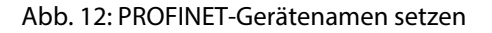

#### HINWEIS

Ein PROFINET-Gerätename kann nur vergeben werden, wenn das Gerät bereits über CODESYS als PROFINET-Device konfiguriert wurde und das entsprechende PROFINET-Projekt in das Gerät geladen wurde (siehe **Kapitel 5, PROFINET-Device (Seite 51)**).

#### 3.6.8 Adressierung über DTM

Die Software I/O-ASSISTANT 3 (FDT/DTM) ermöglicht den direkten Zugriff auf das Ethernet-Netzwerk über das Ethernet-Kabel.

Sowohl die IP-Adresse als auch die Subnetzmaske der Ethernet-Station können bei einer Verbindung des Gerätes über Ethernet applikationsabhängig über die Funktion "Busadressen-Management" der Schnittstelle BL Service Ethernet (TCP/IP) im I/O-ASSISTANT 3 (FDT/DTM) geändert werden.

| PACTware     |            |                       |                         |      |                                |   |                                           |
|--------------|------------|-----------------------|-------------------------|------|--------------------------------|---|-------------------------------------------|
| Datei Bea    | rbeit      | en Ansicht Proje      | kt Gerätedaten Extras   | Fens | ter Hilfe                      |   |                                           |
| i 🗋 💕 🛃      | 3          | 🗗 - 🔛 🙀 🚾 🗉 🗖         | 💱 💆 🕩   💁 🏂 👯           | \$   | 50                             |   |                                           |
| Projekt      |            | <b>#</b> ×            |                         |      |                                |   | 4                                         |
| Geräte Tag   |            |                       |                         |      |                                |   | Le la la la la la la la la la la la la la |
| HOST PC      |            |                       |                         |      |                                |   | ater                                      |
| TCP/IP       | 36         | Verbindung aufbaue    | n                       |      |                                |   | atalo                                     |
|              | \$         | Verbindung trennen    |                         |      |                                |   | 9                                         |
|              |            | Gerätestatus lesen    |                         |      |                                |   |                                           |
|              | <u>Ģ</u> ⊵ | Daten aus dem Gerät   | lesen                   |      |                                |   |                                           |
|              | <u>10</u>  | Daten ins Gerät schre | iben                    |      |                                |   |                                           |
|              |            | Parameter             |                         |      |                                |   |                                           |
|              |            | Messwert              |                         |      | _                              |   |                                           |
|              |            | Simulation            |                         |      |                                |   |                                           |
|              |            | Diagnose              |                         |      |                                |   |                                           |
|              |            | Kanäle anzeigen       |                         |      |                                |   |                                           |
|              |            | Kanäle                | •                       |      |                                |   |                                           |
|              |            | Topology-Scan         |                         |      |                                |   |                                           |
|              |            | Diagnostic-Scan       |                         |      |                                |   |                                           |
|              |            | Up-/Download-Man      | ager                    |      |                                |   |                                           |
|              |            | Drucken               |                         |      |                                |   |                                           |
|              |            | Weitere Funktionen    | •                       |      | Offline Vergleich              | 1 |                                           |
|              | •0         | Gerät hinzufügen      |                         |      | Online Vergleich               | - |                                           |
|              |            | Gerät austauschen     |                         |      | Sollwert                       |   |                                           |
|              | <u>.</u>   | Gerät entfernen       |                         |      | Busteilnehmerliste             |   |                                           |
|              |            | Eigenschaften < TCP/  | /IP>BL Service Ethernet |      | Identifizierung                |   |                                           |
|              | -          |                       |                         |      | Info / Update DTM              |   |                                           |
|              |            | •                     |                         |      | Busadressen-Management         |   |                                           |
| <b>N *</b> 0 |            | <noname></noname>     | Administrator           |      | Browser                        |   |                                           |
|              |            |                       |                         |      | HIMA Export                    |   |                                           |
|              |            |                       |                         |      | Zubehor                        |   |                                           |
|              |            |                       |                         | -    | DTM Wartung                    |   |                                           |
|              |            |                       |                         |      |                                |   |                                           |
|              |            |                       |                         | N    | Gerätedaten in Datei schreiben |   |                                           |

Abb. 13: Busadressenmanagement

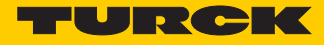

| PACTware - [TCP:192.168.1.100/IP Bu               | usadressen-Management]                                                                    |
|---------------------------------------------------|-------------------------------------------------------------------------------------------|
| Datei Bearbeiten Ansicht                          | Projekt Gerätedaten Extras Fenster Hilfe 🗕 🗗                                              |
| i 🗅 🧉 🚽 🎒 🎰 i 🖬                                   | □ ഊ凉 10   \$2 \$2 \$6 \$2   ■                                                             |
| Projekt     ₽ ×       Geräte Tag        → HOST PC | Gerätetyp BL Service Ethernet<br>Beschreitung BL Service über Ethernet Kommunikations DTM |
| TCP:192.168.1.100/₽                               | 😤 🕸 🍥 🛞 🐖   IPJ, IPT   🖷   津   茶 土 運 🖉 Busadressen-Management                             |
| Online                                            | r verfügbare Geräte   Geräte manuell hinzufügen                                           |
| Industria                                         | ial LAN (192.168.1.100/255.255.255.0) ▼                                                   |
|                                                   | ratetyp Unline ID IP Adresse Netzmaske Gateway Ethernet Adresse Version Mode              |
|                                                   |                                                                                           |
| Projekti                                          | tierte Geräte                                                                             |
|                                                   | raretyp Unine ID Busadresse Bezeichnung (Tag) Geratekurzbezeichnung                       |
|                                                   |                                                                                           |
| 4 III h Getrer                                    | OK Abbrechen Übernehmen                                                                   |
| SIDE ★ ● <noname></noname>                        | Administrator                                                                             |

Abb. 14: Suchen nach Netzwerk-Knoten im Busadressen-Management

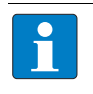

#### HINWEIS

Der DTM kann nur dann auf das Gerät zugreifen, wenn dem Gerät bereits eine IP-Adresse zugewiesen wurde, siehe Gerät adressieren und Betriebsmodus einstellen (Seite 19).

Eine Adressvergabe über den I/O-ASSISTANT 3 (FDT/DTM) ist nur möglich, wenn die Station in Schalterstellung PGM oder PGM-DHCP betrieben wird.

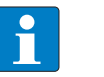

#### HINWEIS

Bei der Verwendung von Windows XP als Betriebssystem kann es zu Problemen mit der System-internen Firewall kommen.

Diese verhindert möglicherweise den Zugriff der PACTware (I/O-ASSISTANT V3) auf Ethernet. In diesem Fall passen Sie bitte die Einstellungen Ihrer Firewall an oder deaktivieren Sie sie.

| PACTware - [TCP:169.254.127.213/IP Busadressen-Management]                                                                                                    |
|----------------------------------------------------------------------------------------------------|
| 🚹 Datei Bearbeiten Ansicht Projekt Gerätedaten Extras Fenster Hilfe 🗕 🗗 🗙                                                                                                    |
| i D 📸 🗃 🚳 🕪 · i 🛄 👰 i 🖬 🕸 炮 I 😫 🦉 🗱 📓                                                                                                    |
| Projekt       # ×         Geräte Tag       Gerätetyp         BL Service Ethernet       TURCK         HOST PC       Beschreibung         TCP:169.254.127.213/1       TURCK                                                                                                    |
|                                                                                                    |
| Industrial LAN (192.168.1.100/255.255.25.0)                                                                                                    |
| Gerätetyp         Online ID         IP Adresse         Netzmaske         Gateway         Ethernet Adresse         Version         Mode           BL20-PG-EN         101C110         192.168.179         255.255.055.0         192.168.1.1         00.07.46:07.46:07.46:07.46:17         N 10.50         ROTARY           BL20-PG-EN-V3         150002A         1592.168.1.12         255.255.255.0         192.168.1.1         00.07.46:07.46:07.46:17         N 10.50         ROTARY           BL67-GW-EN (>= VN 150001F         192.168.1.25         255.255.255.0         192.168.1.1         00.07.46:FF:90.10         V2.10.0.         ROTARY                                                                                                    |
| Projektierte Geräte                                                                                                    |
| Image: Application of the second second s |
| Image: State State  |

Abb. 15: IP-Adresse ändern

# 3.7 SET-Taster

Das Betätigen des SET-Tasters aktiviert Schreibzugriffe der USB-Host-Port-Funktion des Gerätes, siehe auch Kapitel 6, USB-Host-Port-Funktionen (Seite 61).

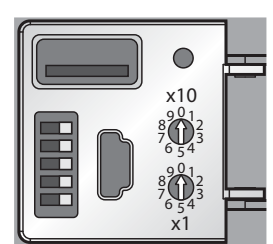

Abb. 16: SET-Taster am BL20-PG-EN-V3

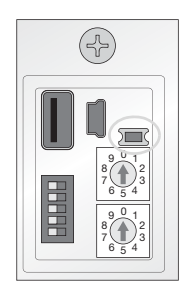

Abb. 17: SET-Taster am BL20-PG-EN-V3

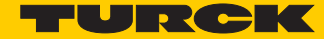

# 3.8 Zurücksetzen auf Werkseinstellungen

Neben dem Hardware-Reset an den Drehkodierschaltern (siehe F\_Reset (Rücksetzen auf Werkseinstellung) (Seite 23)), bieten sowohl das TURCK IP-Address-Tool als auch der Webserver (siehe auch Reset to Factory Defaults (Seite 74)) der Geräte die Möglichkeit, die Geräte per Software auf Werkseinstellungen zurückzusetzen.

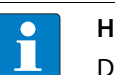

#### HINWEIS

Das Zurücksetzen auf Werkseinstellungen **per Drehcodier-/DIP-Schalter** löscht das CODESYS-Programm im Gerät, siehe auch **F\_Reset (Rücksetzen auf Werkseinstellung)** (Seite 23).

Das Zurücksetzen auf Werkseinstellungen über **DCP-basierte Dienste** (über Turck IP Address Tool oder TIA-Portal/Step7) führt nicht zum Löschen des CODESYS-Programms (siehe auch **F\_Reset (Rücksetzen auf Werkseinstellung) (Seite 23)**.

#### 3.8.1 IP-Address Tool

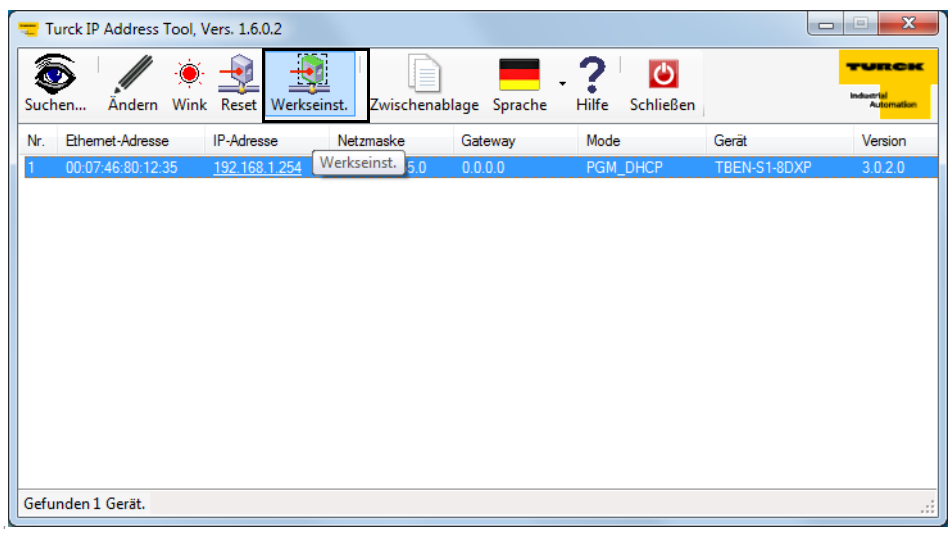

Abb. 18: IP-Address Tool, Zurücksetzen auf Werkseinstellungen

# 3.8.2 Web-Server

|                                                                                                  | C T Gateway Configuration ×                                                                           | - □ ×      |
|--------------------------------------------------------------------------------------------------|----------------------------------------------------------------------------------------------------|------------|
| Datei Bearbeiten Ansicht Eavoriten E<br>BL20-PG-EN-V3<br>Embedded Website of TURCK's programmabl | gtras <u>(</u><br>e Gateway                                                                           |            |
| Cateway Configuration >                                                                          | admin@192.168.1.100 [Logout]                                                                          | Automation |
| Gateway Diagnostics                                                                              | Protocols                                                                                             |            |
| Ethernet Statistics<br>Links                                                                     | Deactivate USB Host support                                                                           |            |
| Gateway Configuration<br>Network Configuration                                                   | Deactivate Web Server                                                                                 |            |
| Change Admin Password                                                                            | PROFINET Configuration                                                                                |            |
| Slot 1 - BL20-E-8DO-24VDC-0.5A-P<br>Slot 2 - BL20-E-8DI-24VDC-P                                  | PROFINET Station Name pgv3                                                                            |            |
| Slot 3 - BL20-2AI-THERMO-PI<br>Slot 4 - BL20-2DO-24VDC-0.5A-P<br>Slot 5 - BL20-E-8AI-H/I-4PT/NI  | Submit Reset                                                                                          |            |
|                                                                                                  | Reboot         Reset to Factory Defaults                                                              |            |
|                                                                                                  | For comments or questions, please email TURCK Support<br>URL http://www.turck.com * Revision V2.0.0.0 |            |
|                                                                                                  |                                                                                                    |            |

Abb. 19: Webserver, Zurücksetzen auf Werkseinstellungen

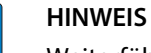

i

Weiterführende Informationen zum Webserver finden Sie in Kapitel 7: Der Web-Server.

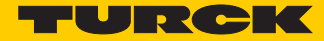

# 3.9 LED-Anzeigen

Jedes BLxx-PG V3 verfügt über folgende als LED ausgeführte Statusanzeigen:

- PLC-Status (LED RUN),
- Applikationsspezifische LED APPL (frei über CODESYS programmierbar)
- Versorgungsspannung (LED VI/VO, nur BL67),
- Sammelfehlern (LED ERR) und
- Busfehler (LED BUS)
- je 2 LEDs für die Ethernet-Kommunikation LNK1 und LNK2

#### 3.9.1 LED-Beschreibung BL20

| LED  | GRÜN            | ROT                        | Bedeutung                                                                                                    | Abhilfe                                                                                                    |
|------|-----------------|----------------------------|----------------------------------------------------------------------------------------------------|----------------------------------------------------------------------------------------------------|
| GW   | AUS             | AUS                        | CPU wird nicht mit Spannung ver-<br>sorgt.                                                                                                    | <ul> <li>Pr üfen Sie die am Gateway anliegende Span-<br/>nungsversorgung des Systems.</li> </ul>                                                                                                    |
|      | AN              | AUS                        | Firmware aktiv, Gateway betriebs-<br>bereit                                                                                                    |                                                                                                    |
|      | AUS             | Blinkt                     | Wink-Command wurde empfan-<br>gen                                                                                                    | – Wink-Command wurde empfangen                                                                                                    |
| LED  | GRÜN            | ROT                        | Bedeutung                                                                                                    | Abhilfe                                                                                                    |
| IOs  | AUS             | AUS                        | CPU wird nicht mit Spannung ver-<br>sorgt.                                                                                                    | <ul> <li>Prüfen Sie die am Gateway anliegende Span-<br/>nungsversorgung des Systems.</li> </ul>                                                                                                    |
|      | AN              | AUS                        | Kommunikation läuft.<br>Die konfigurierte Konstellation der<br>Modulbus-Teilnehmer entspricht<br>der realen.                                        |                                                                                                    |
|      | Blinkt,<br>1 Hz | AUS                        | Station befindet sich im Force-<br>Mode des I/O-ASSISTANT.                                                                                          | <ul> <li>Deaktivieren Sie den Force-Mode des I/O-ASSI-<br/>STANT.</li> </ul>                                                                                                    |
|      | AUS             | AN                         | CPU nicht betriebsbereit,<br>→ mögliche Ursachen:<br>– zu viele Module am Gateway<br>– Kurzschluss in angeschlossenem<br>Modul<br>– Gateway defekt. | <ul> <li>Prüfen Sie die am Gateway anliegende Span-<br/>nungsversorgung des Systems und die Verdrah-<br/>tung</li> <li>Demontieren Sie überschüssige Module</li> <li>Tauschen Sie ggf. das Gateway aus</li> </ul> |
|      | AUS             | Blinkt,<br>1 Hz            | Nicht adaptierbare Veränderung<br>der realen Konstellation der<br>Modulbusteilnehmer.                                                               | <ul> <li>Vergleichen Sie die Projektierung Ihrer Station<br/>mit der realen Konstellation.</li> <li>Prüfen Sie den Aufbau Ihrer BL67-Station auf<br/>defekte oder falsch gesteckte Elektronikmodul.</li> </ul>    |
|      | AUS             | Blinkt,<br>4 Hz            | Keine Kommunikation<br>über den Modulbus.                                                                                                    | <ul> <li>Mindestens 1 Elektronikmodul muss gesteckt<br/>sein, um mit dem Gateway kommunizieren kön-<br/>nen.</li> </ul>                                                                                           |
|      | Blinken, al     | bwechseInd                 | Die aktuelle und die projektierte<br>Modulliste stimmen nicht überein,<br>der Datenaustausch findet aber<br>weiterhin statt.                        | <ul> <li>Prüfen Sie Ihre Station auf gezogene oder neue,<br/>nicht projektierte Module.</li> <li>Prüfen Sie die am Gateway anliegende Span-<br/>nungsversorgung des Systems.</li> </ul>                           |
|      | AUS             | Blinkt<br>doppelt,<br>1 Hz | Interne Kommunikation gestört                                                                                                    |                                                                                                    |
| LED  | GRÜN            | ROT                        | Bedeutung                                                                                                    |                                                                                                    |
| APPL | Diese LED       | wird aus dem CC            | DDESYS-Programm angesteuert und ka                                                                                                    | nn vom Benutzer frei programmiert werden.                                                                                                    |

| LED  | GRÜN       | ROT        | Bedeutung                                       | Abhilfe                                                            |
|------|------------|------------|-------------------------------------------------|--------------------------------------------------------------------|
| RUN  | AUS        | AUS        | CPU wird nicht mit Spannung ver-                | <ul> <li>Prüfen Sie die am Gateway anliegende Span-</li> </ul>     |
|      |            |            | sorgt.                                          | nungsversorgung des Systems.                                       |
|      | AN         | AUS        | PLC-Programm läuft                              |                                                                    |
|      | Blinkt     | AUS        | Firmware-Update wird durchge-                   | siehe Firmwareupdate                                               |
|      |            |            | führt                                           |                                                                    |
|      | AUS        | AN         | PLC-Programm gestoppt                           |                                                                    |
|      | AUS        | Blinkt     | Kein PLC-Programm geladen                       |                                                                    |
|      | AUS        | Blinkt,    | F_Reset wird durchgeführt                       | siehe Seite 23                                                     |
|      |            | l Hz       |                                                 |                                                                    |
| LED  | GRÜN       | ROT        | Bedeutung                                       | Abhilfe                                                            |
| BUS  | AUS        | AUS        | CPU wird nicht mit Spannung ver-                | – Prüfen Sie die am Gateway anliegende Span-                       |
|      |            |            | sorgt.                                          | nungsversorgung des Systems.                                       |
|      | AN         | AUS        | Anzeige der logischen Verbindung                |                                                                    |
|      |            |            | zu einem Master.                                |                                                                    |
|      |            |            | Wenn mehrere Slaves am PG pro-                  |                                                                    |
|      |            |            | jektiert sind, gibt die LED den Sta-            |                                                                    |
|      |            |            | tierten Slaves an                               |                                                                    |
|      | Blinkt     | AUS        | Gerät betriebsbereit                            |                                                                    |
|      | AUS        | AN         | Gateway meldet Fehler:                          | – Prüfen Sie die vergebenen IP-Adressen in Ihrem                   |
|      |            |            | – IP-Adressen-Konflikt,                         | Netzwerk                                                           |
|      |            |            | <ul> <li>Gateway im RESTORE-Modus,</li> </ul>   | <ul> <li>Prüfen Sie die DIP-Schalter-Stellung</li> </ul>           |
|      |            |            | <ul> <li>F_Reset aktiviert</li> </ul>           |                                                                    |
|      | Blinken, a | bwechseInd | <ul> <li>Autonegotiation</li> </ul>             | <ul> <li>Das Gateway wartet auf die Zuweisung einer IP-</li> </ul> |
|      |            |            | und/oder                                        | Adresse. Adressierungsvorgang abwarten.                            |
|      |            |            | - DHCP/BootP Suche der Einstel-                 |                                                                    |
|      |            |            | lungen, watten auf Aufessierung                 |                                                                    |
| LED  | GRÜN       | GELB       | Bedeutung                                       | Abhilfe                                                            |
| LNKx | AUS        | AUS        | kein Link                                       | <ul> <li>Prüfen Sie die Ethernet-Verbindung.</li> </ul>            |
|      | AUS        | AN         | Link hergestellt, 10 MBit/s                     |                                                                    |
|      | AUS        | Blinkt     | Ethernet Traffic, 10 MBit/s                     |                                                                    |
|      | AN         | AUS        | Link hergestellt, 100 MBit/s                    |                                                                    |
|      | Blinkt     | AUS        | Ethernet Traffic, 100 MBit/s                    |                                                                    |
|      | coün       | 5.07       | <b>.</b>                                        |                                                                    |
| LED  | GRUN       | ROT        | Bedeutung                                       | Abhilte                                                            |
| ERR  | AUS        | AUS        | Station läuft, keine Diagnose                   |                                                                    |
|      | AUS        | AN         | Es liegt eine Diagnosemeldung                   | – Prüfen Sie die Diagnosemeldungen                                 |
|      |            |            | von einem der I/U-Module oder<br>vom Gateway an |                                                                    |
|      |            |            | vom Galeway an.                                 |                                                                    |

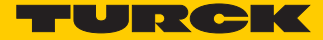

# 3.9.2 LED-Beschreibung BL67

| LED | GRÜN            | ROT                        | Bedeutung                                                                                                    | Abhilfe                                                                                                    |
|-----|-----------------|----------------------------|----------------------------------------------------------------------------------------------------|----------------------------------------------------------------------------------------------------|
| 10  | AUS             | AUS                        | CPU wird nicht mit Spannung ver-<br>sorgt.                                                                                                    | <ul> <li>Prüfen Sie die am Gateway anliegende Span-<br/>nungsversorgung des Systems.</li> </ul>                                                                                                    |
|     | AN              | AUS                        | Kommunikation läuft.<br>Die konfigurierte Konstellation der<br>Modulbus-Teilnehmer entspricht<br>der realen.                                  |                                                                                                    |
|     | Blinkt,<br>1 Hz | AUS                        | Station befindet sich im Force-<br>Mode des I/O-ASSISTANT.                                                                                    | <ul> <li>Deaktivieren Sie den Force-Mode des I/O-ASSI-<br/>STANT.</li> </ul>                                                                                                    |
|     | AUS             | AN                         | CPU nicht betriebsbereit,<br>→ mögliche Ursachen:<br>zu viele Module am Gateway<br>Kurzschluss in angeschlossenem<br>Modul<br>Gateway defekt. | <ul> <li>Prüfen Sie die am Gateway anliegende Span-<br/>nungsversorgung des Systems und die Verdrah-<br/>tung</li> <li>Demontieren Sie überschüssige Module</li> <li>Tauschen Sie ggf. das Gateway aus</li> </ul>      |
|     | AUS             | Blinkt,<br>1 Hz            | Nicht adaptierbare Veränderung<br>der realen Konstellation der<br>Modulbusteilnehmer.                                                         | <ul> <li>Vergleichen Sie die Projektierung Ihrer BL67-Sta-<br/>tion mit der realen Konstellation.</li> <li>Prüfen Sie den Aufbau Ihrer BL67-Station auf<br/>defekte oder falsch gesteckte Elektronikmodule.</li> </ul> |
|     | AUS             | Blinkt,<br>4 Hz            | Keine Kommunikation<br>über den Modulbus.                                                                                                    | <ul> <li>Mindestens 1 Elektronikmodul muss gesteckt<br/>sein, um mit dem Gateway kommunizieren kön-<br/>nen.</li> </ul>                                                                                                |
|     | Blinken, al     | bwechselnd                 | Die aktuelle und die projektierte<br>Modulliste stimmen nicht überein,<br>der Datenaustausch findet aber<br>weiterhin statt.                  | <ul> <li>Prüfen Sie Ihre BL67-Station auf gezogene oder<br/>neue, nicht projektierte Module.</li> <li>Prüfen Sie die am Gateway anliegende Span-<br/>nungsversorgung des Systems.</li> </ul>                           |
|     | AUS             | Blinkt<br>doppelt,<br>1 Hz | Interne Kommunikation gestört                                                                                                    |                                                                                                    |
| LED | GRÜN            | ROT                        | Bedeutuna                                                                                                    | Abhilfe                                                                                                    |
| GW  | AUS             | AUS                        | CPU wird nicht mit Spannung ver-<br>sorgt.                                                                                                    | <ul> <li>Prüfen Sie die am Gateway anliegende Span-<br/>nungsversorgung des Systems.</li> </ul>                                                                                                    |
|     | AN              | AUS                        | Firmware aktiv, Gateway betriebs-<br>bereit                                                                                                   |                                                                                                    |
|     | AUS             | Blinkt                     | Wink-Command wurde empfan-<br>gen                                                                                                    | <ul> <li>Deaktivieren Sie ein eventuell aktives Wink-Kom-<br/>mando.</li> </ul>                                                                                                    |
| LED | GRÜN            | ROT                        | Bedeutung                                                                                                    | Abhilfe                                                                                                    |
| RUN | AUS             | AUS                        | CPU wird nicht mit Spannung ver-<br>sorgt.                                                                                                    | Prüfen Sie die am Gateway anliegende Span-<br>nungsversorgung des Systems.                                                                                                    |
|     | AN              | AUS                        | PLC-Programm läuft                                                                                                    | -                                                                                                    |
|     | Blinkt          | AUS                        | Firmware-Update wird durchge-<br>führt                                                                                                    | siehe Firmwareupdate                                                                                                    |
|     | AUS             | AN                         | PLC-Programm gestoppt                                                                                                    |                                                                                                    |
|     | AUS             | Blinkt                     | Kein PLC-Programm geladen                                                                                                    |                                                                                                    |
|     | AUS             | Blinkt,<br>1 Hz            | F_Reset wird durchgeführt                                                                                                    | siehe Seite 23                                                                                                    |

| LED                            | GRÜN                                                                                                | ROT    | Bedeutung                                                                                                    | Abhilfe                                                                                                    |  |  |
|--------------------------------|----------------------------------------------------------------------------------------------------|--------|----------------------------------------------------------------------------------------------------|----------------------------------------------------------------------------------------------------|--|--|
| V <sub>I</sub> /V <sub>o</sub> | AUS                                                                                                 | AUS    | Versorgungspannung zu niedrig                                                                                                    | <ul> <li>Prüfen Sie die am Gateway anliegende</li> <li>Spannungsversorgung des Systems.</li> </ul>                |  |  |
|                                | AN AUS V <sub>1</sub> und V <sub>0</sub> im Nennbereich                                             |        |                                                                                                    |                                                                                                    |  |  |
|                                | Blinkt, 1 Hz                                                                                        | AUS    | Unterspannung V <sub>I</sub> ; System läuft.                                                                                                | – Prüfen Sie die am Gateway anliegende                                                                            |  |  |
|                                | Blinkt, 4 Hz AUS<br>AN AN<br>(orange)                                                               |        | Unterspannung V <sub>o</sub> ; System läuft.                                                                                                | <ul> <li>Spannungsversorgung des Systems.</li> </ul>                                                              |  |  |
|                                |                                                                                                    |        | Sensorversorgungsstrom (I <sub>sens</sub> ) zu hoch                                                                                         | _                                                                                                    |  |  |
| LED                            | GRÜN                                                                                                | ROT    | Bedeutung                                                                                                    |                                                                                                    |  |  |
| APPL                           | Diese LED wird aus dem CODESYS-Programm angesteuert und kann vom Benutzer frei programmiert werden. |        |                                                                                                    |                                                                                                    |  |  |
| LED                            | GRÜN                                                                                                | ROT    | Bedeutung                                                                                                    | Abhilfe                                                                                                    |  |  |
| ERR                            | AUS                                                                                                 | AUS    | Station läuft, keine Diagnose                                                                                                    |                                                                                                    |  |  |
|                                | AUS                                                                                                 | AN     | Es liegt eine Diagnosemeldung von einem<br>der I/O-Module oder vom Gateway an.                                                              | <ul> <li>Pr         üfen Sie die Diagnosemeldungen</li> </ul>                                                     |  |  |
| LED                            | GRÜN                                                                                                | ROT    | Bedeutung                                                                                                    | Abhilfe                                                                                                    |  |  |
| BUS                            | AUS                                                                                                 | AUS    | CPU wird nicht mit Spannung versorgt.                                                                                                    | <ul> <li>Prüfen Sie die am Gateway anliegende</li> <li>Spannungsversorgung des Systems.</li> </ul>                |  |  |
|                                | AN                                                                                                  | AUS    | Anzeige der logischen Verbindung zu<br>einem Master.<br>Wenn mehrere Slaves am PG projektiert<br>sind gibt die LED den Status des ersten im |                                                                                                    |  |  |
|                                |                                                                                                    |        | CODESYS projektierten Slave an.                                                                                                    |                                                                                                    |  |  |
|                                | Blinkt                                                                                              | AUS    | Gerät betriebsbereit                                                                                                    |                                                                                                    |  |  |
|                                | AUS                                                                                                 | AN     | Gateway meldet Fehler:                                                                                                    | – Prüfen Sie die vergebenen IP-Adressen in                                                                        |  |  |
|                                |                                                                                                    |        | – IP-Adressen-Konflikt,<br>– Gateway im RESTORE-Modus,<br>– F_Reset aktiviert                                                               | Ihrem Netzwerk<br>– Prüfen Sie die DIP-Schalter-Stellung                                                          |  |  |
|                                | Blinken, abwechselnd                                                                                |        | <ul> <li>Autonegotiation<br/>und/oder</li> <li>DHCP/BootP Suche der Einstellungen,<br/>warten auf Adressierung</li> </ul>                   | <ul> <li>Das Gateway wartet auf die Zuweisung<br/>einer IP-Adresse. Adressierungsvorgang<br/>abwarten.</li> </ul> |  |  |
| LED                            | GRÜN                                                                                                | GELB   | Bedeutung                                                                                                    | Abhilfe                                                                                                    |  |  |
| LNKx                           | AUS                                                                                                 | AUS    | kein Link                                                                                                    | – Prüfen Sie die Ethernet-Verbindung.                                                                             |  |  |
|                                | AUS                                                                                                 | AN     | Link hergestellt, 10 MBit/s                                                                                                    | -                                                                                                    |  |  |
|                                | AUS                                                                                                 | Blinkt | Ethernet Traffic 10 MBit/s                                                                                                    |                                                                                                    |  |  |
|                                | AN                                                                                                  | AUS    | Link hergestellt, 100 MBit/s                                                                                                    |                                                                                                    |  |  |
|                                | Blinkt                                                                                              | AUS    | Ethernet Traffic 100 MBit/s                                                                                                    |                                                                                                    |  |  |

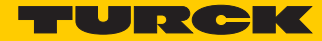

# 3.10 Echtzeituhr (RTC)

Eigenschaften der RTC:

| Pufferung                   | über Gold CAP   |  |  |
|-----------------------------|-----------------|--|--|
| Ladezeit für 95 % Aufladung | min. 10 Minuten |  |  |
| Pufferzeit bei              |                 |  |  |
| 23 °C                       | 4 Wochen        |  |  |
| – 60 °C                     | 168 Stunden     |  |  |
| – 70 °C                     | 36 Stunden      |  |  |

Die Real Time Clock wird beispielsweise über die CODESYS-Bibliothek "CAA Real time Clock Extern" im Gerät gesetzt.

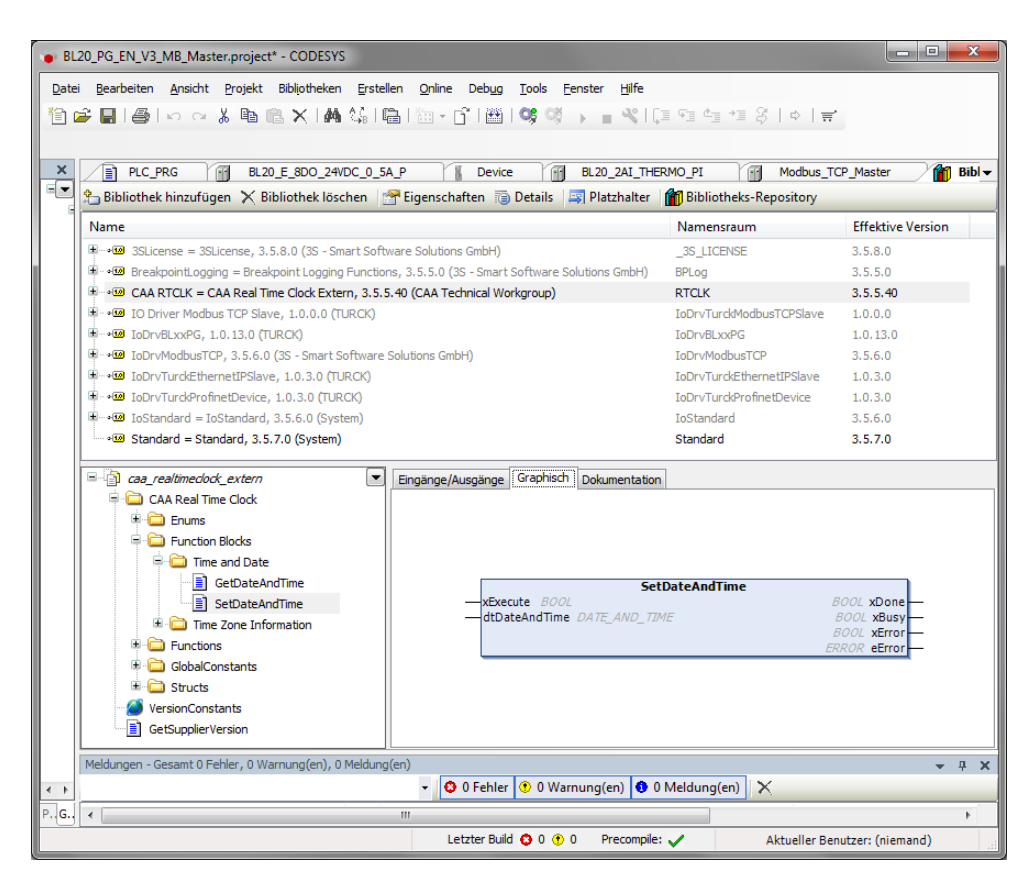

Abb. 20: CAA Real time Clock Extern in CODESYS
# 3.11 SFTP-Zugriff

Der SFTP-Zugriff erfolgt über ein FTP-Client-Programm beispielsweise FileZilla:

| Server (SFTP-Protokoll) | IP-Adresse des Geräts |
|-------------------------|-----------------------|
| Username                | sftpuser              |
| Password                | password              |
| Port                    | 22                    |
|                         |                       |

#### HINWEIS

Das Passwort für den SFTP-Zugriff und das Passwort im Webserver sind synchronisiert. Eine Änderung des Passwortes für den SFTP-Zugriff führt auch zur Änderung des Passwortes im Webserver (siehe **Seite 71** ).

| E sftp:                                                                   | //sftpuser@                                                                                                    | 192.168.1.                                      | 13 - FileZilla                        |                 |                                                                     |                                                |                                                               |                                         |               |                                 |          | _ 0 | x  |
|---------------------------------------------------------------------------|----------------------------------------------------------------------------------------------------|-------------------------------------------------|---------------------------------------|-----------------|---------------------------------------------------------------------|------------------------------------------------|---------------------------------------------------------------|-----------------------------------------|---------------|---------------------------------|----------|-----|----|
| Datei                                                                     | Bearbeiten                                                                                                    | Ansicht                                         | Über <u>t</u> ragung                  | Server Lesez    | eichen <u>H</u> ilfe                                                | <u>N</u> eue                                   | Version ver                                                   | fügbar!                                 | _             | _                               |          |     |    |
| 1                                                                         |                                                                                                    |                                                 | ± 🐰 🎮 🙀                               | 🛷   🗉 👧         | 🕈 M 🗍                                                               |                                                |                                                               |                                         |               |                                 |          |     |    |
| Se <u>r</u> ver:                                                          | sftp://192.                                                                                                    | 168.1.13                                        | Ben <u>u</u> tzername:                | sftpuser        | Pass <u>w</u>                                                       | vort: ••                                       | •••••                                                         | P                                       | ort:          | Ve                              | erbinden | -   |    |
| Status:<br>Status:<br>Status:<br>Status:<br>Status:<br>Status:<br>Status: | itatus: Empfange Verzeichnisinhalt für "/CoDeSys/PlcLogic" itatus: Listing directory /CoDeSys/PlcLogic itatus: Anzeigen des Verzeichnisinhalts für "/CoDeSys/PlcLogic" abgeschlossen itatus: Empfange Verzeichnisinhalt für "/CoDeSys/visu" itatus: Listing directory /CoDeSys/visu itatus: Anzeigen des Verzeichnisinhalts für "/CoDeSys/visu" abgeschlossen itatus: Anzeigen des Verzeichnisinhalts für "/CoDeSys/visu" abgeschlossen itatus: Anzeigen des Verzeichnisinhalts für "/CoDeSys/visu" ab |                                                 |                                       |                 |                                                                     |                                                | •                                                             |                                         |               |                                 |          |     |    |
| Lokal:                                                                    | C:\Usi 👻                                                                                                    | Server: /                                       | CoDeSys                               |                 |                                                                     |                                                |                                                               |                                         |               |                                 |          |     | •  |
|                                                                           |                                                                                                    | CoDeSys                                         |                                       |                 |                                                                     |                                                |                                                               |                                         |               |                                 |          |     |    |
|                                                                           |                                                                                                    | Dateinam                                        | ie Î                                  | Dateigröße      | Dateityp                                                            | Zuletz                                         | t geändert                                                    | Berecht                                 | igu           | Besitzer/Gr                     |          |     |    |
| <ul> <li>✓ □</li> <li>Dateina</li> <li>□ .ida</li> <li></li> </ul>        | ame A<br>sten                                                                                                    | <br>PIcLog<br>USB_D<br>visu<br>Applic<br>Applic | jic<br>lata<br>ation.app<br>ation.crc | 115.748<br>20   | Dateiordner<br>Dateiordner<br>Dateiordner<br>APP-Datei<br>CRC-Datei | 14.02.<br>14.02.<br>14.02.<br>14.03.<br>14.03. | 2016 16:2<br>2016 16:2<br>2016 16:2<br>2016 18:3<br>2016 18:3 | drwxr-x<br>drwxr-x<br>drwxr-x<br>-rw-rr | r<br>r-X<br>r | 0 0<br>0 0<br>0 0<br>0 0<br>0 0 |          |     |    |
| 12 Date                                                                   | ien und 25                                                                                                    | 1 Datei au                                      | sgewählt. Gesam                       | tgröße: 20 Byte | 5                                                                   |                                                |                                                               |                                         |               |                                 |          |     |    |
| Server/                                                                   | 'Lokale Date                                                                                                    | i                                               | Richtung                              | Datei auf Serve | r                                                                   |                                                | Größe                                                         | Priorität                               | Statu         | JS                              |          |     |    |
|                                                                           |                                                                                                    |                                                 |                                       |                 |                                                                     |                                                |                                                               |                                         |               |                                 |          |     |    |
| Zu üb                                                                     | ertragende                                                                                                    | Dateien                                         | Fehlgeschlager                        | ne Übertragung  | jen Erfolg                                                          | reiche Ü                                       | bertragunge                                                   | en                                      |               |                                 |          |     |    |
|                                                                           |                                                                                                    |                                                 |                                       |                 |                                                                     |                                                |                                                               | 8                                       | Baaa M        | /arteschlange                   | e: leer  |     | •• |

Abb. 21: SFTP-Zugriff über FileZilla

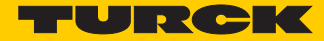

# 3.12 Firmwareupdate

Das Firmwareupdate kann über ein USB-Speichermedium am USB-Host-Port des Geräts oder über den Turck DTM in PACTware erfolgen.

3.12.1 Firmwareupdate über USB-Speichermedium

Zum Firmwareupdate über ein USB-Speichermedium lesen Sie bitte den Abschnitt Funktionen der USB-Host-Schnittstelle (Seite 61).

### 3.12.2 Firmwareupdate über DTM

Das Firmwareupdate per DTM erfolgt im DTM Busadressenmanagement in PACTware.

| PACTware - [TCP:192.168.145.100 Busadressen-Management]                                                                                                    |                           |  |  |  |  |
|----------------------------------------------------------------------------------------------------|---------------------------|--|--|--|--|
| Date         Bearbeiten         Ansicht         Projekt         Gerätedaten         Extras         Fenster         Hilfe           □         □         □         □         □         □         □         □         □         □         □         □         □         □         □         □         □         □         □         □         □         □         □         □         □         □         □         □         □         □         □         □         □         □         □         □         □         □         □         □         □         □         □         □         □         □         □         □         □         □         □         □         □         □         □         □         □         □         □         □         □         □         □         □         □         □         □         □         □         □         □         □         □         □         □         □         □         □         □         □         □         □         □         □         □         □         □         □         □         □         □         □         □         □         □         < | _ & ×                     |  |  |  |  |
| Projekt       # ×         Geräte Tag       Gerätelyp       BL Service Ethernet         B HOST PC       Beschreibung       BL Service über Ethernet Kommunikations DTM         ■ TCP:192.168.145.100       □ ▼ 😰 🕸       ● UPL UPT +①       ■ ● ● ● ● ● ● ● ● ● ● ● ● ● ● ● ● ● ● ●                                                                                                    | JRCK<br>Grätekatalog      |  |  |  |  |
| Online verfügbare Geräte   Geräte manuell hinzufügen   [Industrial LAN (192.168.1.100/255.255.255.0) Firmware Download]                                                                                                    |                           |  |  |  |  |
| Gerätetyp         Online ID         IP Adresse         Netzmaske         Gateway         Ethernet Adresse         Version         Mod           BL67-PG-EN         1004110         192,188,183         255,255,550         192,158,11         0007/46,002,07:05         V2.1.2.0         R0           BL26-PG-EN         1016110         192,188,183         255,255,255.0         192,158,11.7         007/46,002,456         V2.1.2.0         R0                                                                                                    | ie A<br>FARY<br>TARY      |  |  |  |  |
| BL67-GW-EN \>         150C02A         132 168 1.13         255 255 255 0         132 168 1.1         00.07.46 07 FE F3         V1.0.5 0         R0           BL67-GW-EN \>=VN 150001F         132 168 1.13         255 255 255 0         0.00         0007.74 6007 FE F3         V1.0.5 0         R0           TBPN-UF-F0101 U0 151002F/C 192 168 1.11         255 255 255 0         0.00         0007.74 6007 FE F3         V1.0.5 0         F6           TBPN-UF-F0101 U0 151002F/C 192 168 1.11         255 255 255 0         0.00.0         0007.46 000 702 V1.0.5 0         F6                                                                                                    | ARY E<br>M_DHCP<br>M_DHCP |  |  |  |  |
| TEEN-S2-4IOL 1500029/C 192.168.1.37 255.255.255.0 192.168.1.1 00.07.46.FF:80.21 V3.0.00 PG                                                                                                    |                           |  |  |  |  |
| Projektietre uerate<br>Gerätetyp Online ID Busadresse Bezeichnung ('Tag') Gerätekurzbezeichnung                                                                                                    |                           |  |  |  |  |
|                                                                                                    |                           |  |  |  |  |
| Administrator                                                                                                    | .:                        |  |  |  |  |

Abb. 22: Busadressenmanagement in PACTware

# 4 Parameter und Diagnose

## 4.1 Parameter

Das BLxx-PG-EN-V3 verfügt über folgende Parameter.

# HINWEIS

Parameteränderungen werden erst nach einem Geräteneustart übernommen.

| Parametername          | Wert                     | Beschreibung                                                                                                    |  |
|------------------------|--------------------------|----------------------------------------------------------------------------------------------------|--|
| Deaktiviere WEB-Server | nein <b>A</b>            |                                                                                                    |  |
|                        | ja                       | Deaktiviert den Webserver im Gerät.                                                                                      |  |
| Deaktiviere USB-Host-  | nein <b>A</b>            |                                                                                                    |  |
| Unterstützung          | ja                       | Deaktiviert die USB-Host-Unterstützung für das<br>Gerät. Die USB-Host-Funktionen können nicht<br>mehr ausgeführt werden. |  |
| Ethernet Port 1/2      | Autonegotiation <b>A</b> | Setzt den Ethernet-Port auf Autonegotiation oder                                                                         |  |
|                        | 10 MBit/s, Halbduplex    | <ul> <li>auf einen festen Wert f ür Ubertragungsgeschwin-<br/>digkeit und -modus</li> </ul>                              |  |
|                        | 10 MBit/s, Vollduplex    |                                                                                                    |  |
|                        | 100 MBit/s, Halbduplex   |                                                                                                    |  |
|                        | 100 MBit/s, Vollduplex   |                                                                                                    |  |

A Default-Einstellung

### 4.2 Diagnose

#### 4.2.1 Systemdiagnosen

Die Systemdiagnosen können über den Instanznamen des "LocaL\_IO\_BLxx"-Objektes aufgerufen werden. Dazu sind keine Funktionsbausteine oder Bibliotheken erforderlich.

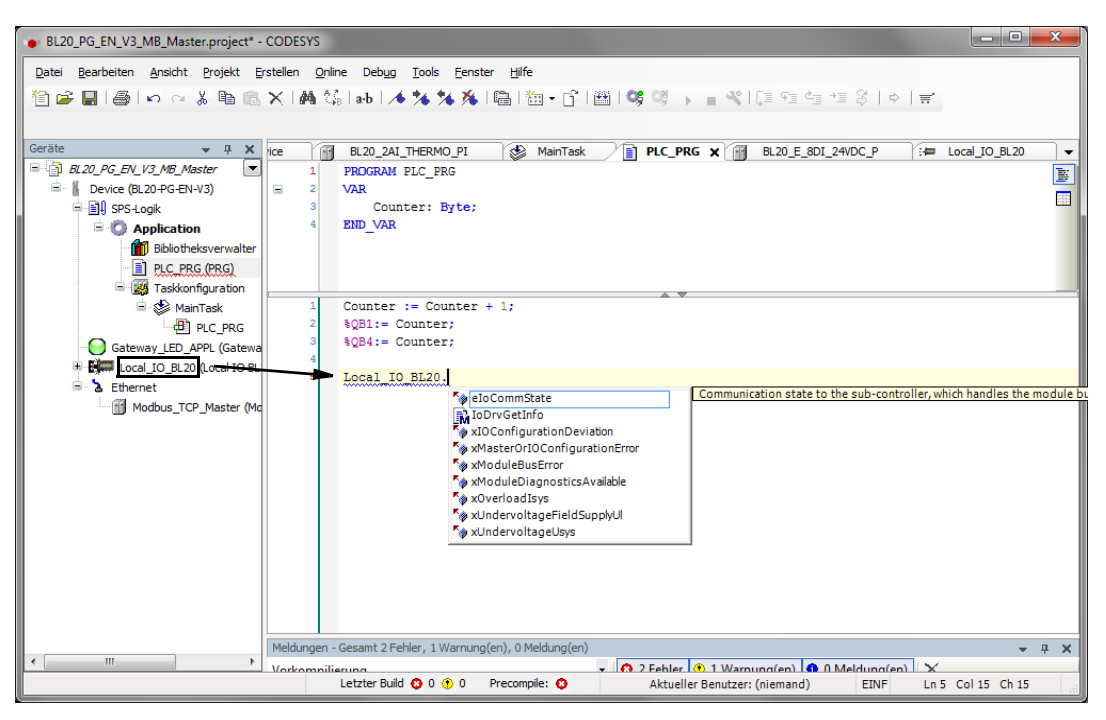

Abb. 23: Diagnosen über Instanz-Aufruf

| Diagnose                                                     | Bedeutung                                                                                                    |                                                                                                    |
|--------------------------------------------------------------|----------------------------------------------------------------------------------------------------|----------------------------------------------------------------------------------------------------|
| Modul Diagnose liegt vor<br>"xModuleDiagnosticsAvailable"    | Mindestens ein Modulbusteilneh-<br>mer sendet eine Diagnose.                                                                                                | Prüfen Sie die Diagnosemeldungen                                                                                                    |
| Abweichende I/O-Konfiguration<br>"xlOConfigurationDeviation" | I/O-Modulliste wurde adaptierbar<br>verändert, z.B. Modul gezogen.                                                                                          | Die aktuelle und die projektierte Modul-<br>liste stimmen nicht überein, der Datenaus-<br>tausch findet aber weiterhin statt.<br>– Prüfen Sie Ihre Station auf gezogene oder<br>neue, nicht projektierte Module.<br>– Prüfen Sie die am Gateway anliegende<br>Spannungsversorgung des Systems. |
| Modulbusfehler<br>"xModuleBusError"                          | Es ist keine Kommunikation der<br>Modulbusteilnehmer am Modul-<br>bus möglich.                                                                              | <ul> <li>Mindestens 1 Elektronikmodul muss<br/>gesteckt sein, um mit dem Gateway kom-<br/>munizieren können.</li> </ul>                                                                                                    |
| I/O-Konfigurationsfehler<br>"xMasterOrIOConfigurationError"  | Die reale Modulliste wurde inkom-<br>patibel verändert, d.h. es können<br>keine Prozessdaten mehr mit den<br>Modulbus-Teilnehmern ausge-<br>tauscht werden. | <ul> <li>Vergleichen Sie die Projektierung Ihrer<br/>BL67-Station mit der realen Konstellation.</li> <li>Prüfen Sie den Aufbau Ihrer BL67-Station<br/>auf defekte oder falsch gesteckte Elektro-<br/>nikmodul.</li> </ul>                                                                      |

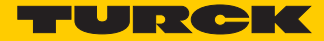

| Diagnose                                                      | Bedeutung                                                 |                                                                          |
|---------------------------------------------------------------|-----------------------------------------------------------|--------------------------------------------------------------------------|
| Unterspannung U <sub>sys</sub><br>"xUndervoltageUsys"         | Last- bzw. Systemspannung nicht<br>im zulässigen Bereich. | Prüfen Sie die am Gateway anliegende<br>Spannungsversorgung des Systems. |
| Unterspannung U <sub>L</sub><br>"xUndervoltageFieldSupply_UI" | -                                                         |                                                                          |
| Überlast I <sub>sys</sub><br>"xOverloadIsys"                  | Überlast an der Systemversorgung                          |                                                                          |

### 4.2.2 I/O-Diagnosen

Die Diagnosen der lokalen I/O-Module sind als Prozessdaten im I/O-Mapping der I/O-Module in CODESYS verfügbar.

| BL20_PG_EN_V3_MB_Master.project - C  | CODESYS                                                                                                    |                            |             |                   |                     |               | x          |  |
|--------------------------------------|----------------------------------------------------------------------------------------------------|----------------------------|-------------|-------------------|---------------------|---------------|------------|--|
| Datei Bearbeiten Ansicht Projekt Ers | stellen <u>O</u> nline Deb <u>ug T</u> ools <u>F</u> enst                                                                                                    | er <u>H</u> ilfe           |             |                   |                     |               |            |  |
| 1 🖆 🚅 📕 I 🎒 1 🗠 🖂 🐰 🗈 🛍              | 월 🖝 🔜 🚔 Ioo o 상 🐚 @ X I 🛤 4삶 I 🛗 () - 더 () () () () () () () () () () () () ()                                                                                                    |                            |             |                   |                     |               |            |  |
|                                      |                                                                                                    |                            |             |                   |                     |               |            |  |
| Geräte 👻 🕂 🗙                         | BL20 2AI THERMO PI X                                                                                                    | DIC PRG I BL20 E           | 8DI 24VDC P | Main]             | Task II De          | vice          | •          |  |
| BL20_PG_EN_V3_MB_Master              |                                                                                                    |                            |             |                   | 10                  |               | 1          |  |
| 🖮 🚪 Device (BL20-PG-EN-V3)           | TURCK BL20 Modulbus Parameter                                                                                                    | Kanäle                     |             |                   |                     |               |            |  |
| ⊟-🗐 I SPS-Logik                      |                                                                                                    | Variable                   | Mapping     | Kanal             |                     | Adresse       | Тур        |  |
| Application                          | TURCK BL20 Modulbus E/A-Abbild                                                                                                    | r 牧                        |             | Eingangswert K1   | 1                   | %IW1          | WOI        |  |
| Bibliotheksverwalter                 | Chature                                                                                                    | ***                        |             | Eingangswert K2   | 2                   | %IW2          | WOI        |  |
| PLC_PRG (PRG)                        | Status                                                                                                    | 🖹 🛄 Diagnose               |             |                   |                     |               |            |  |
| Station                              | Information                                                                                                    | 🖶 📴 Analogeingang 1        |             |                   |                     |               |            |  |
| ⊟- 🧭 MainTask                        |                                                                                                    | Analogeingang 2            |             |                   |                     |               |            |  |
|                                      |                                                                                                    |                            |             | Messwert ausse    | rhalb Bereich K2    | %IX6.3        | Enui       |  |
| Gateway_LED_APPL (Gatewa             |                                                                                                    |                            |             | Drantbruch K2     | Dashthaush K2       | %1X6.4        | Enui       |  |
|                                      |                                                                                                    |                            |             | Kaitstellenkomp.  | Drantbruch K2       | 761X0.5       | cnui       |  |
| BL20 F 8DT 24VDC P (B                |                                                                                                    |                            |             |                   |                     |               |            |  |
| BL20 2AI THERMO PI (E                |                                                                                                    |                            |             |                   |                     | _             |            |  |
| BL20_2DO_24VDC_0_5A                  |                                                                                                    | ·                          |             |                   |                     |               |            |  |
| BL20_E_8AI_U_I_4PT_N                 |                                                                                                    | Mapping zurücksetze        | n Variablen | aktualisieren: 🛛  | Einstellungen des ü | pergeordneten | Geräte     |  |
| 🖻 🚡 Ethernet                         |                                                                                                    | IEC-Objekte                |             | -                 |                     |               |            |  |
| Modbus_TCP_Master (Mo                |                                                                                                    | Variable                   | Manning     | Typ               |                     |               | _          |  |
|                                      |                                                                                                    |                            | ×.          | Module            |                     |               |            |  |
|                                      |                                                                                                    | W BEZU_ZAI_INERNO_FI       | Ŷ           | House             |                     |               |            |  |
|                                      |                                                                                                    | 🍫 = Neue Variable erzeugen | 🎲 = Au      | f bestehende Vari | iable mappen        |               |            |  |
|                                      |                                                                                                    | •                          |             |                   |                     |               | ۶.         |  |
|                                      | Meldungen - Gesamt 0 Febler, 0 Warnung                                                                                                    | (en) () Meldung(en)        |             |                   |                     | _             | л <b>х</b> |  |
| 4                                    | In consigning of the start of the start o |                            |             |                   |                     |               |            |  |
|                                      |                                                                                                    | Letzter Build 😳 0 🕐 0      | Precompile: | / A               | ktueller Benutzer:  | (niemand)     |            |  |

Abb. 24: Diagnosen der I/O-Module im Prozessabbild

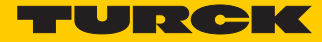

# 5 CODESYS-Funktionen

Die CODESYS 3 programmierbaren Multiprotokoll-Gateways BL20-PG-EN-V3 und BL67-PG-EN-V3 sind wie folgt einsetzbar:

| Protokoll   | Master |          | Slave |          |
|-------------|--------|----------|-------|----------|
| Modbus TCP  | ~      | Seite 46 | ~     | Seite 49 |
| PROFINET    | -      |          | ~     | Seite 51 |
| EtherNet/IP | -      |          | ✓     | Seite 56 |

# 5.1 Unterstützte CODESYS-Bibliotheken

| 3S-Bibliotheken  |                                                                                                    |
|------------------|----------------------------------------------------------------------------------------------------|
| Netzwerk         | – SysSocket, 3.5.6.0 (System)                                                                                                    |
| Dateizugriff     | – SysFile, 3.5.6.0 (System)<br>– SysFileAsync, 3.5.5.0 (System)<br>– SysDir, 3.5.6.0 (System)                                                                                                    |
| Zeit und Datum   | – SysTime, 3.5.5.0 (System)<br>– SysTimeCore, 3.5.5.0 (System)<br>– SysTimer, 3.5.5.0 (System)<br>– SysTimeRtc, 3.5.5.0 (System)                                                                        |
| Sonstige         | – SysEvent, 3.5.5.0 (System)<br>– SysMem, 3.5.5.0 (System)                                                                                                    |
| CAA-Bibliotheken |                                                                                                    |
| Netzwerk         | - CAA Net Base Services, 3.5.6.0                                                                                                    |
| Dateizugriff     | – CAA File, 3.5.6.0                                                                                                    |
| Zeit und Datum   | <ul> <li>CAA DTUtil Extern, 3.5.5.0</li> <li>CAA Real Time Clock Extern, 3.5.5.40</li> <li>CAA Tick Extern, 3.5.5.0</li> <li>CAA TickUtil Extern, 3.5.5.0</li> <li>CAA Timer Extern, 3.5.5.0</li> </ul> |
| Sonstige         | – CAA Mathematics, 3.5.1.0<br>– CAA Memory, 3.5.5.0                                                                                                    |

## 5.2 Allgemeine Inbetriebnahme

### 5.2.1 Installieren des Geräte-Package in CODESYS

- Laden Sie das Package "BLxx-PG-EN-V3 CODESYS Package Vx.x.x." unter www.turck.com herunter.
- ➤ Installieren Sie das Package über den CODESYS Package Manager "Tools → Package Manager".

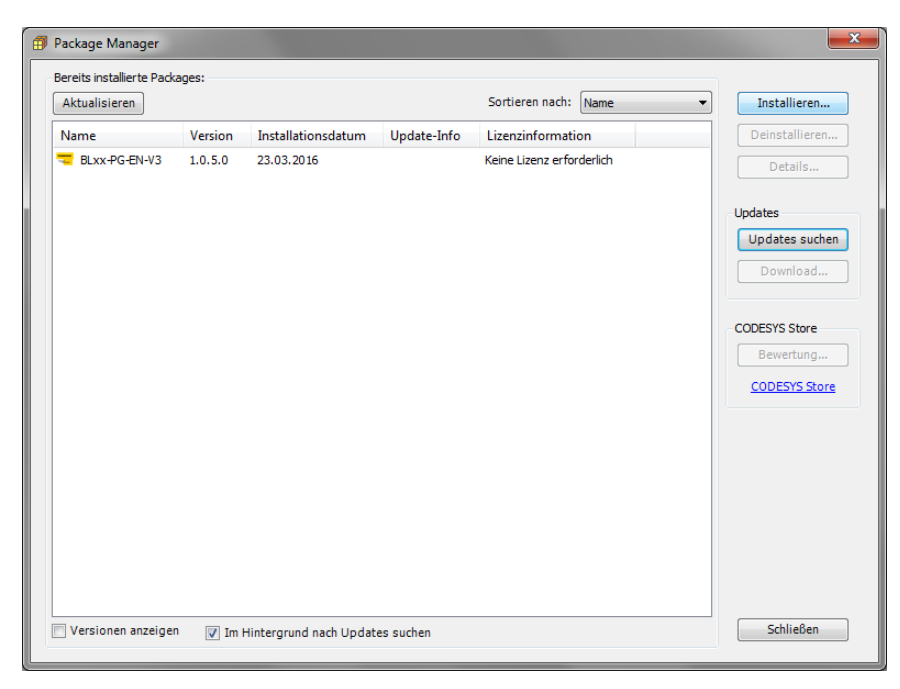

Abb. 25: Package Manager in CODESYS

Das Geräte-Package für CODESYS enthält alle notwendigen Dateien

- CODESYS-Device Description,
- CODESYS-Bibliotheken,
- GSDML-Datei,
- ESD-Datei,
- etc.

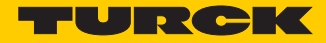

- 5.2.2 Standard-Projekt mit BLxx-PG-EN-V3 in CODESYS V3.5.8.10
  - > Erstellen Sie ein neues Standard-Projekt mit dem BLxx-PG-EN-V3 als CODESYS-Gerät.

| Standardpro | ojekt                                                                                                    |                                                                                                    |  |  |  |
|-------------|----------------------------------------------------------------------------------------------------|----------------------------------------------------------------------------------------------------|--|--|--|
|             | Sie sind gerade dabei, ein neues Standardprojekt anzulegen. Dieser Assistent wird die folgenden Objekte in dieses Projekt einfügen: |                                                                                                    |  |  |  |
|             | - Ein program<br>- Einen Progra<br>- Eine zyklisch<br>- Eine Referen                                                                | mierbares Gerät, wie unten angegeben<br>ammbaustein PLC_PRG in der unten angegebenen Programmiersprache<br>ie Task, die PLC_PRG aufruft<br>iz auf die neueste Version der Standardbibliothek |  |  |  |
|             | <u>G</u> erät:                                                                                                    | BL20-PG-EN-V3 (TURCK)                                                                                                    |  |  |  |
|             | PLC_PRG in:                                                                                                    | Strukturierter Text (ST)                                                                                                    |  |  |  |
|             |                                                                                                    |                                                                                                    |  |  |  |
|             |                                                                                                    | OK Abbrechen                                                                                                    |  |  |  |

Abb. 26: Auswahl des PG-V3 als CODESYS-Gerät

→ Das CODESYS-Projekt wird angelegt.

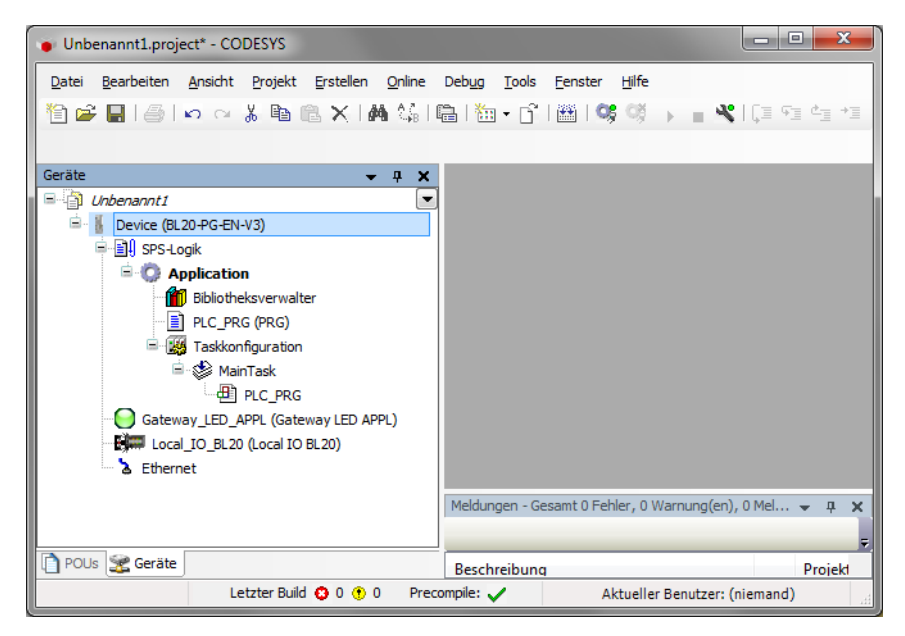

Abb. 27: CODESYS-Projekt

Das Projekt enthält neben der SPS-Logik:

- Gateway LED APPL
  - frei im Programm zu verwenden
  - belegt 2 Bit im Prozessausgangsabbild des Gerätes, die Ausgangsdaten beginnen daher im Default-Zustand mit einem Offset von 1 Byte.
- Local\_IO\_BLxx
  - Konfiguration der lokal am BLxx-PG-EN-V3 gesteckten I/O-Module
- Ethernet-Schnittstelle
  - Schnittstelle zum Modbus-Master oder zu den Ethernet-Slaves

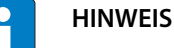

Eine Konfiguration der Ethernet-Schnittstelle ist nicht notwendig.

# 5.3 Modbus TCP-Master

| Eigenschaften          |       |  |  |  |
|------------------------|-------|--|--|--|
| max. Anzahl TCP-Slaves | 32    |  |  |  |
| Min. Cycle Time        | 50 ms |  |  |  |

### 5.3.1 Modbus TCP-Master konfigurieren

Verwendet wird der Modbus-TCP-Master von 3S - Smart Software Solutions GmbH.

| BL20_PG_EN_V3_MB_Master.project* - CODESYS                      |                                                                                                    |
|-----------------------------------------------------------------|----------------------------------------------------------------------------------------------------|
| Datei Bearbeiten Ansicht Projekt Erstellen Online Debug Tools f | Gerät anhängen                                                                                                    |
|                                                                 | Aktion:                                                                                                    |
| Geräte 🚽 🗸 🗸                                                    | 💿 Gerät anhängen 🔘 Gerät einfügen 🔘 Gerät einstecken 🔘 Gerät aktualisiere                                                                                                   |
| BL20_PG_EN_V3_MB_Master                                         | Gerät:                                                                                                    |
| Evice (BL20-PG-EN-V3)                                           | Hersteller: <a href="https://www.englight.com">Alle Hersteller&gt;</a>                                                                                                    |
|                                                                 | Name Hersteller                                                                                                    |
| Bibliotheksverwalter                                            | Feldbusse                                                                                                    |
| I PLC PRG (PRG)                                                 | B EtherNet/IP                                                                                                    |
| Taskkonfiguration                                               | - Kuts Modbus                                                                                                    |
| 🖻 🤡 MainTask                                                    | 🖨 📖 Modbus TCP Master                                                                                                    |
| PLC_PRG                                                         | Modbus TCP Master 3S - Smart Software Solutions GmbH                                                                                                    |
| Gateway_LED_APPL (Gateway LED APPL)                             | 🗄 - 🛤 ModbusTCP Slave Gerät                                                                                                    |
| Eccal_IO_BL20 (Local IO BL20)                                   | 🗈 🛲 Profinet IO                                                                                                    |
| BL20_E_8DO_24VDC_0_5A_P (BL20-E-8DO-24VDC-0.5A-P)               | < >                                                                                                    |
| BL20_E_8DI_24VDC_P (BL20-E-8DI-24VDC-P)                         | Nach Kategorien gruppieren                                                                                                    |
|                                                                 |                                                                                                    |
| BL20_200_24VDC_0_5A_P (BL20-200-24VDC-0,5A+P)                   | Alle Versionen anzeigen (nur für Experten)                                                                                                    |
| Ethernet                                                        | Veraltete Versionen anzeigen                                                                                                    |
|                                                                 | Information:                                                                                                    |
|                                                                 | Name: Modbus TCP Master     Hersteller: 35 - Smart Software Solutions     GmbH     Kategorien: Modbus TCP Master                                                            |
|                                                                 | Anhängen des ausgewählten Geräts als letztes "Kind" von<br>Ethernet<br>(Sie können einen anderen Zielknoten im Navigator auswählen, während<br>dieses Fenster geöffnetist.) |
| POUs Serate                                                     | Gerät anhängen Schließen                                                                                                    |
| Let                                                             | zter build 😝 0 😗 0 Precompile: 🧹 Aktueller Benutzer: (niemand)                                                                                                    |

Abb. 28: Modbus TCP-Master anhängen

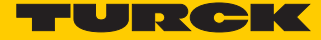

Aktivieren Sie die Funktion "auto-reconnect" am Master, damit CODESYS Kommunikationsfehler automatisch bestätigt und die Modbus-Kommunikation nicht unterbricht, sondern versucht, mit der Ausführung der Modbus-Kommandos fortzufahren.

Andernfalls muss der Fehler über einen Slave-Funktionsbaustein explizit bestätigt werden.

| BL20_PG_EN_V3_MB_Master.project* - CODESYS                                                                                                    |                                                                                                    |
|----------------------------------------------------------------------------------------------------|----------------------------------------------------------------------------------------------------|
| BL20_PG_EN_V3_MB_Master.project* - CODESYS      Date Bearbeiten Ansicht Projekt Erstelen Qmin      Date Bearbeiten Ansicht Projekt Erstelen Qmin      Date Bearbeiten Ansicht Projekt Erstelen Qmin      Date Bearbeiten Ansicht Projekt Erstelen Qmin      Date Bearbeiten Ansicht Projekt Erstelen Qmin      Date Bearbeiten Ansicht Projekt Erstelen Qmin      Date Bearbeiten Ansicht Projekt Erstelen Qmin      Date Bearbeiten Ansicht Projekt Erstelen Qmin      Date Bearbeiten Ansicht Projekt Erstelen Qmin      Date Bearbeiten Projekt Erstelen Qmin      Device (BL20-PG-Br-V3)      Date Bearbeiten      Device (BL20-E, B01-240C-P, BL20-E, B01-240C-P, BU20-E, B01-240C-P, BU20-E, B01-24 | e Debug Iools Eenster Hilfe<br>BL20_ZAL_THERMO_PI PLC_PRG BL20_E_SOO_24VDC_0_SA_P Device Modbus_TCP_Hast<br>Allgemein<br>ModbusTCPMasterE/A-Abbild<br>ModbusTCPMasterE/A-Abbild<br>ModbusTCPMasterParameter<br>Status<br>Information<br>Information |
| Modbus_TCP_Master (Modbus TCP Master)                                                                                                    |                                                                                                    |
|                                                                                                    | Meldungen - Gesamt () Fehler, () Wargung(en), () Meldung(en)                                                                                                    |
|                                                                                                    | O Fehler     O Warnung(en)     O Meldung(en)                                                                                                    |
| POUs 💥 Geräte                                                                                                    |                                                                                                    |
|                                                                                                    | Letzter Build 📀 0 🕐 0 Precompile: 🗸 Aktueller Benutzer: (niemand)                                                                                                    |

Abb. 29: Modbus TCP-Master parametrieren

### 5.3.2 Externen Modbus TCP-Slave konfigurieren

Fügen Sie einen externen Modbus TCP-Slave über die Funktion "Gerät anhängen" hinzu und konfigurieren Sie den Slave.
Hinz im Reise in Wird als Modbus Slave das Tursk Multiprotokoll Corät TREN S1 4DIR 4DOR von

Hier im Beispiel wird als Modbus-Slave das Turck Multiprotokoll-Gerät TBEN-S1-4DIP-4DOP verwendet.

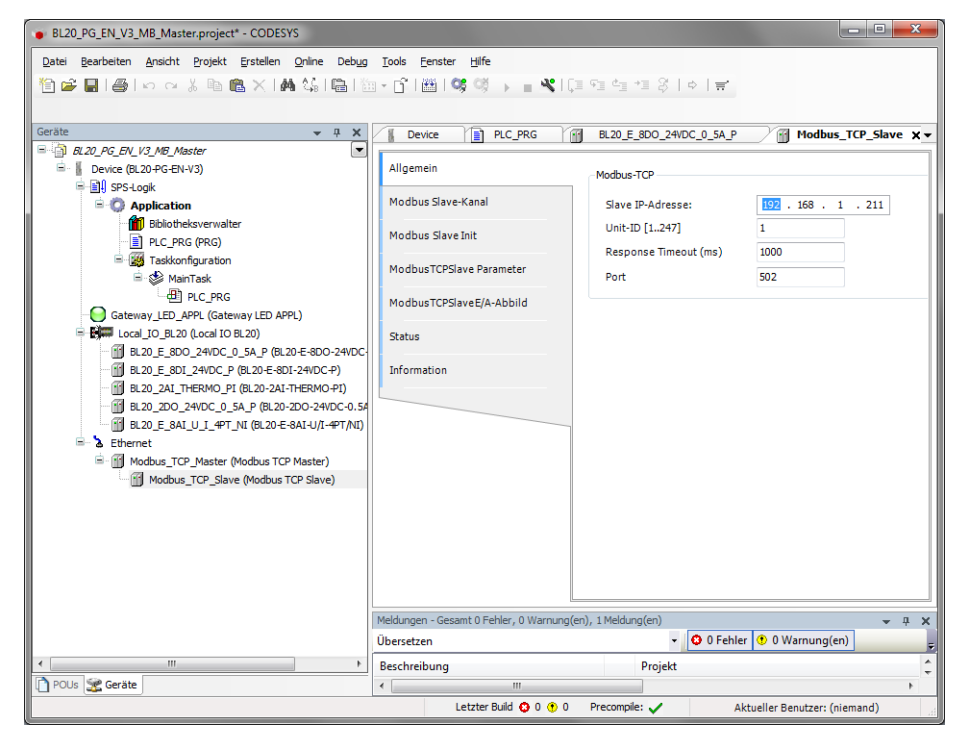

Abb. 30: Externen Modbus TCP-Slave konfigurieren

- > Fügen Sie zur Kommunikation mit dem Slave Modbus Slave-Kanäle hinzu.
- Achten Sie dabei auf die Prozessdaten-Offsets des Slaves. Im Beispiel (Abb. 31: Modbus Slave-Kanäle hinzufügen) befinden sich die Prozessausgangsdaten des Modbus-Slaves ab Register 0x0800.

| BL20 PG EN V3 MB Master.project* - CODE                                                                                                    | ESYS                                   |                  |                                                                                     |                            | - • ×                     |
|----------------------------------------------------------------------------------------------------|----------------------------------------|------------------|-------------------------------------------------------------------------------------|----------------------------|---------------------------|
| Datei Bearbeiten Ansicht Projekt Erstellen Online Debug Tools Fenster Hilfe                                                                                                    |                                        |                  |                                                                                     |                            |                           |
| 월달,월글() ↔ < 5 8 2 / A 43 6 1월 • 6 1월 1 <b>월 1</b> 월 • 2 월 12 일 년 1 월 12 일 년 1 월 12 일 1 월 12 일 1 월 12 일 |                                        |                  |                                                                                     |                            |                           |
|                                                                                                    |                                        |                  |                                                                                     |                            |                           |
| Geräte 👻 🕂 🗙                                                                                                    | Device PLC_PRG                         | BL20_E_8DO_24VD  | C_0_5A_P Modbus_TCP_Slave                                                           | * X                        | •                         |
| BL20_PG_EN_V3_MB_Master                                                                                                    | Allgemein                              | Name             | Zugriffstyp                                                                         | Trigger                    | READ-Offset               |
| SPS-Logik     SPS-Logik     G     Application                                                                                                    | Modbus Slave-Kanal                     | Input_MB_Slave   | Read Input Registers (Funktionscode 04)<br>Write Single Register (Funktionscode 06) | Zyklisch, t#100ms          | 16#0000                   |
| Bibliotheksverwalter                                                                                                    | Modbus Slave Init                      | ouput_nb_bure    | White single register (raintonicode obj                                             | 2 years of the rest of the |                           |
| □ 🙀 Taskkonfiguration<br>□ 😵 MainTask                                                                                                    | ModbusTCPSlave Parameter               | ModbusChannel    | and the second second                                                               |                            | ×                         |
| PLC_PRG                                                                                                    | ModbusTCPSlaveE/A-Abbild               | Kanal<br>Name    | Output_MB_Slave                                                                     |                            |                           |
| Example Local_IO_BL20 (Local IO BL20)                                                                                                    | Status                                 | Zugriffstyp      | Write Single Register (Funktionscode 6)                                             | •                          |                           |
| BL20_E_8DI_24VDC_P (BL20-E-                                                                                                    | Information                            | Trigger          | Zyklisch 🔹 Zyklusze                                                                 | it (ms) 100                |                           |
| BL20_2DO_24VDC_0_5A_P (BL2                                                                                                    |                                        | Rommentar        |                                                                                     |                            |                           |
| BL20_E_8AI_U_I_4PT_NI (BL20<br>B- & Ethernet                                                                                                    |                                        | Offset           |                                                                                     |                            |                           |
| Modbus_TCP_Master (Modbus T     Modbus TCP_Slave (Mod                                                                                                    |                                        | Länge            | 1                                                                                   |                            |                           |
|                                                                                                    |                                        | Fehlerbehandl    | ung Letzen Wert beibehalten 🔻                                                       |                            |                           |
| Modbus_TCP_Slave (Mo                                                                                                    | odbus TCP Slave)                       | - WRITE Register | ·                                                                                   |                            |                           |
|                                                                                                    |                                        | ✓ Offset         | 0×0800                                                                              | •                          |                           |
|                                                                                                    |                                        | Länge            | 1                                                                                   |                            | siten                     |
|                                                                                                    | Meldungen - Gesamt 0 Fehler, 0 Warnung | j(en), 1         |                                                                                     | OK <u>A</u> bbreche        | n <b>-</b> <del>4</del> × |
|                                                                                                    | Ubersetzen                             |                  |                                                                                     | 011                        |                           |
| POUs Se Geräte                                                                                                    | Beschreibung                           | Projekt          |                                                                                     | Obje                       | kt Ç                      |
|                                                                                                    |                                        | Letzter Build    | 😳 0 😗 0 Precompile: 🗸                                                               | Aktueller Benutzer: (nie   | mand)                     |

Abb. 31: Modbus Slave-Kanäle hinzufügen

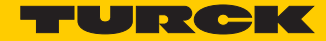

## 5.4 Modbus TCP-Slave Device

| Eigenschaften                |      |
|------------------------------|------|
| max. Anzahl Input-Register   | 1024 |
| max. Anzahl Holding-Register | 1024 |

# 5.4.1 Modbus TCP-Slave Device konfigurieren

- Fügen Sie der Ethernet-Schnittstelle über die Funktion "Gerät anhängen" das Modbus\_TCP\_ Slave\_Device hinzu und konfigurieren Sie es.
- > Definieren Sie dazu die Anzahl der Ein- und Ausgangsregister (Input- und Holding-Register), die mit einem übergeordneten Modbus TCP-Master ausgetauscht werden sollen.

| BL20_PG_EN_V3_MB_Slave_Device.project* - CODESYS              |                                        |                                                    |                     |  |
|---------------------------------------------------------------|----------------------------------------|----------------------------------------------------|---------------------|--|
| Datei Bearbeiten Ansicht Projekt Erstellen Online Debug Tools | Fenster Hilfe                          |                                                    |                     |  |
| 1 ○ ○ ○ ○ ○ ○ ○ ○ ○ ○ ○ ○ ○ ○ ○ ○ ○ ○ ○                       |                                        |                                                    |                     |  |
|                                                               |                                        |                                                    |                     |  |
| Geräte 👻 🕂 🗙                                                  | Device Modbus_TCP_                     | Slave_Device 🗙                                     | -                   |  |
| BL20_PG_EN_V3_MB_Slave_Device                                 |                                        | Konfigurierte Parameter                            |                     |  |
| Device (BL20-PG-EN-V3)                                        | Allgemein                              | Timeout:                                           | 2000                |  |
|                                                               | Modbus TCP Slave Device E/A-           | Slave Darts                                        | 2000 🚽 (m:          |  |
| Bibliotheksverwalter                                          |                                        | Sidve Port:                                        | 502                 |  |
| PLC_PRG (PRG)                                                 | Information                            | Unit-ID:                                           |                     |  |
| I Taskkonfiguration                                           |                                        | Holding Registers (%IW):                           | 4                   |  |
|                                                               |                                        | Input Registers (%QW):                             | 4                   |  |
| Gateway_LED_APPL (Gateway LED APPL)                           |                                        |                                                    |                     |  |
|                                                               |                                        |                                                    |                     |  |
| BL20_E_8D0_24VDC_0_5A_P (BL20-E-8D0-24VDC-0.5A-P)             |                                        |                                                    |                     |  |
| BL20_2AI_THERMO_PI (BL20-2AI-THERMO-PI)                       |                                        | Datenmodell                                        |                     |  |
| BL20_2DO_24VDC_0_5A_P (BL20-2DO-24VDC-0.5A-P)                 |                                        | Startadressen:                                     |                     |  |
| Ethernet                                                      |                                        | Coils:                                             | 0                   |  |
| Modbus_TCP_Slave_Device (Modbus TCP Slave Device)             |                                        | Discrete Inputs:                                   | 0                   |  |
|                                                               |                                        | Holding Register:                                  | 0                   |  |
|                                                               |                                        | Input Register:                                    | 0                   |  |
|                                                               |                                        | Holding- und Input-Reg<br>überlagert               | jister Datenbereich |  |
|                                                               |                                        |                                                    |                     |  |
|                                                               | •                                      |                                                    | 4                   |  |
|                                                               | Meldungen - Gesamt O Fehler, O Waround | (en) () Meldung(en)                                | v                   |  |
|                                                               | nervangen - desame or enier, o warhung | <ul> <li>Indicating (en)</li> <li>I O 0</li> </ul> | Fehler              |  |
| POUs 👷 Geräte                                                 | •                                      |                                                    |                     |  |
| Let                                                           | zter Build 😧 0 🕐 0 🛛 Precompile: 🧹     | Aktueller Benutze                                  | r: (niemand)        |  |

Abb. 32: Modbus TCP-Slave Device konfigurieren

Welche Daten die Input- und Holding-Register enthalten, wird über Zuweisungen im SPS-Programm oder im E/A-Abbild des PG-V3 bzw. der lokalen I/Os definiert.

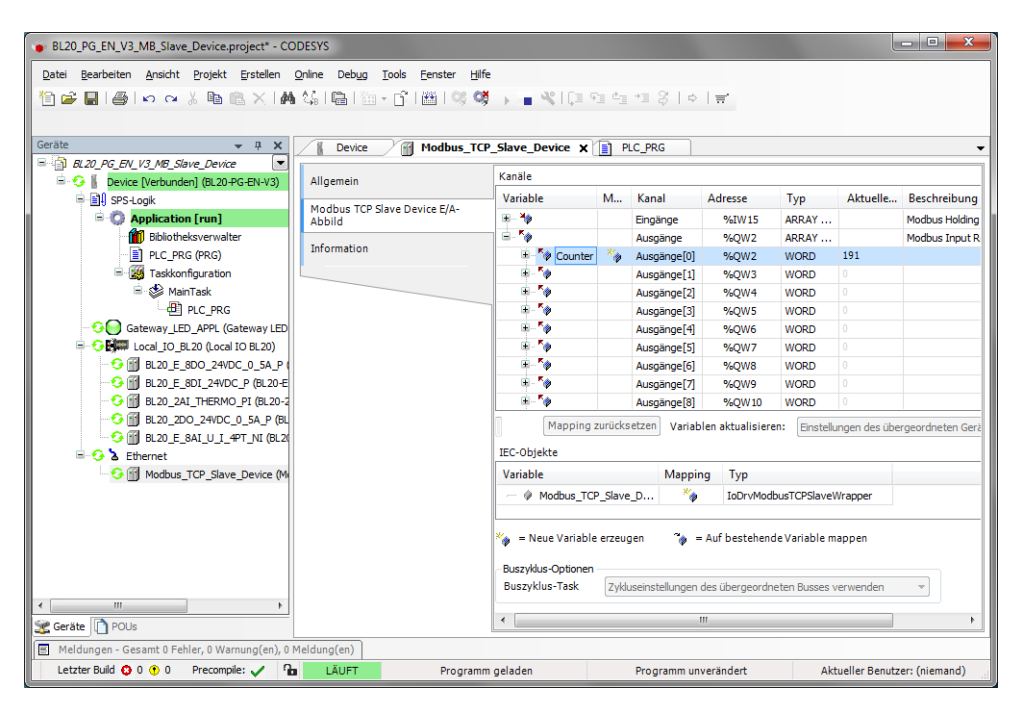

Abb. 33: Modbus TCP-Slave Device Datenmapping

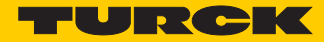

### 5.5 PROFINET-Device

Eigenschaften

max. Anzahl I/O-Daten

insgesamt 1024 Byte (512 IN + 512 OUT)

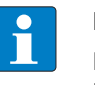

HINWEIS

Bei größeren BLxx-Stationen kann es erforderlich sein, die PROFINET-Zykluszeit zu erhöhen.

## 5.5.1 PROFINET-Device in CODESYS konfigurieren

Fügen Sie der Ethernet-Schnittstelle über die Funktion "Gerät anhängen" das Profinet\_Device hinzu und konfigurieren Sie anschließend die Länge der Ein- und Ausgangsdaten, die mit dem übergeordneten PROFINET-Master ausgetauscht werden sollen.

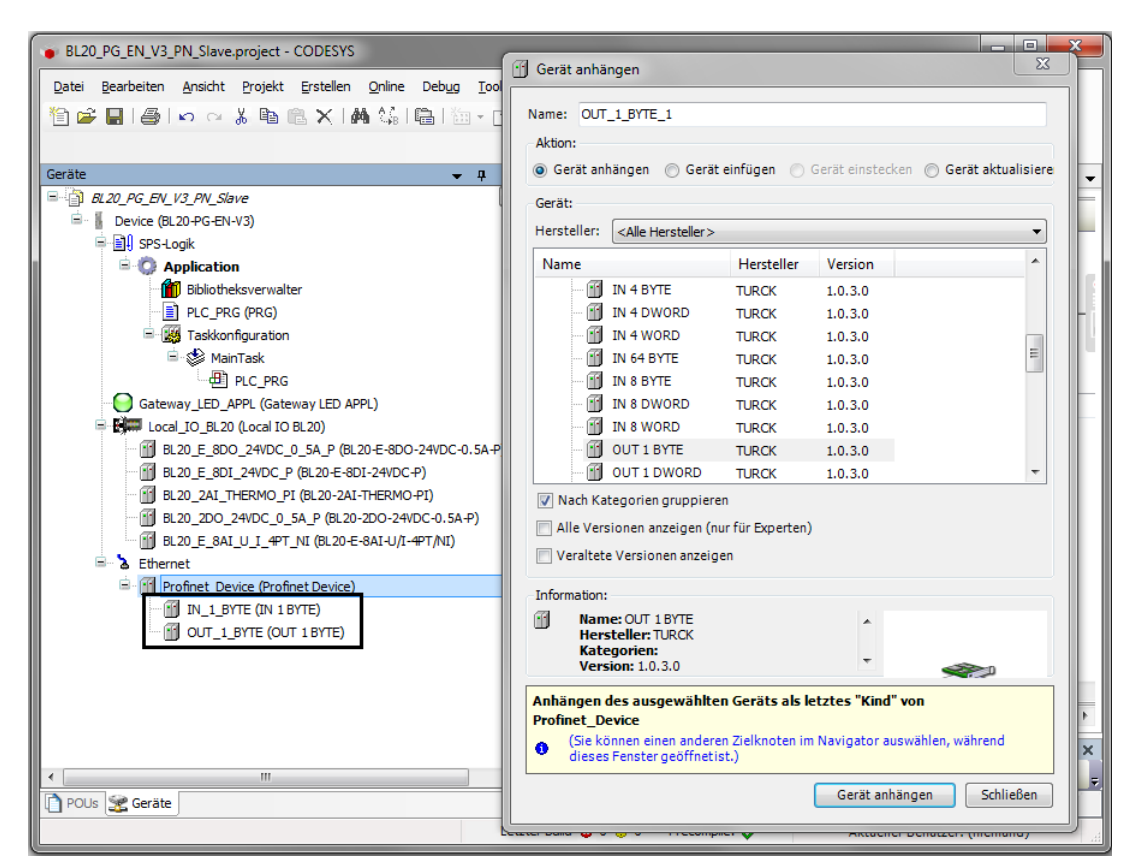

Abb. 34: PROFINET-Device konfigurieren

# HINWEIS

Bei Konfiguration der I/O-Daten ist zu beachten, dass die Eingangsdaten in CODESYS, in der PROFINET-Master-Konfiguration als Ausgangsdaten und die Ausgangsdaten in CODESYS als Eingangsdaten in der PROFINET-Master-Konfiguration zu konfigurieren sind. In der PROFINET-Master-Konfiguration sind die Daten demnach in umgekehrter Reihenfolge zu konfigurieren (siehe auch Konfigurieren der Ein- und Ausgangsdaten (Seite 55)).

Welche Daten die Ein-und Ausgangsdaten enthalten, wird über Zuweisungen im SPS-Programm oder im E/A-Abbild des PG-V3 bzw. der lokalen I/Os definiert.

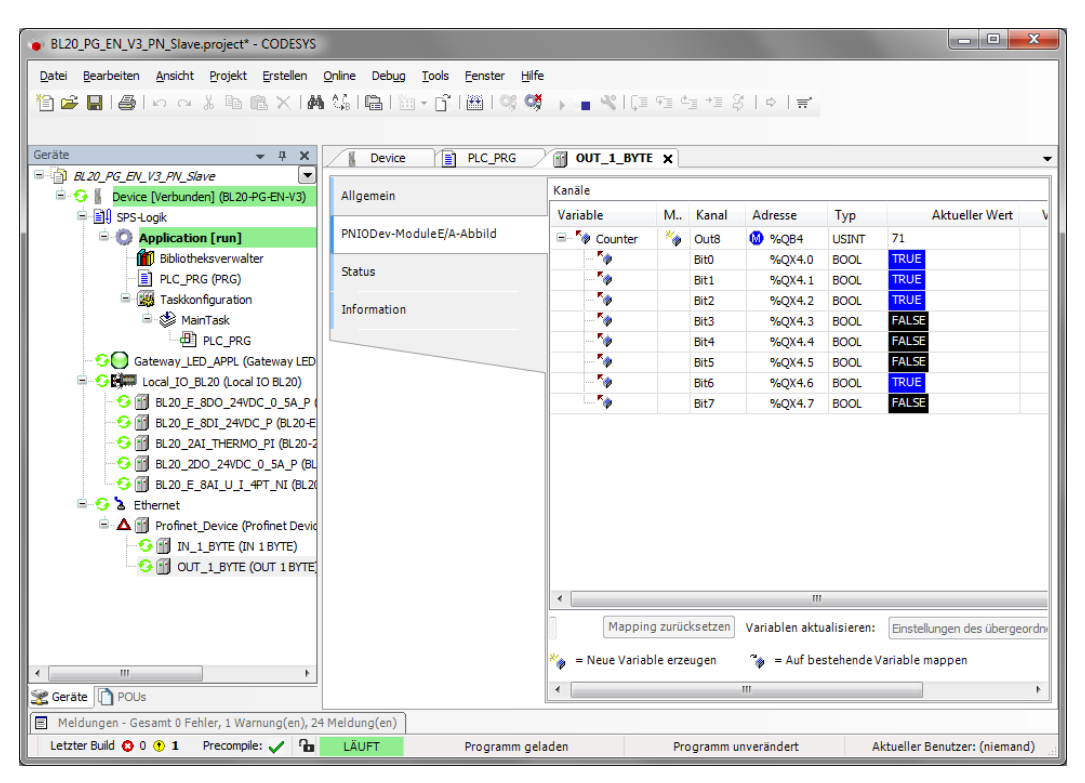

Abb. 35: PROFINET-Device Datenmapping

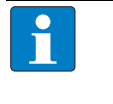

#### HINWEIS

Das PROFINET-Device meldet solange einen Fehler bis eine Verbindung zum PROFINET-Master hergestellt ist.

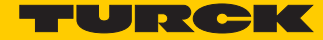

### 5.5.2 PROFINET-Device im PROFINET-Master konfigurieren

Das folgende Beispiel beschreibt die Konfiguration des PROFINET-Device in TIA-Portal V13 der Firma Siemens.

Das PROFINET-CODESYS-Device wird als Standard-PROFINET-Slave in TIA-Portal konfiguriert. Hardware im Beispiel:

- Steuerung: S7 CPU315-2 PN/DP, 315-2EH13-0AB0
- BL20-PG-EN-V3, FW 1.0.5.0

#### GSDML-Datei installieren

- Installieren Sie die GSDML-Datei (GSDML-V2.3-TURCK-CDS3\_PN\_Device-...-...xml) des Gerätes in der PROFINET-Konfigurations-Software. Sie steht Ihnen auf www.turck.com zur Verfügung.
- Das Gerät erscheint als "CDS 3 PN Device" im Hardware-Katalog.

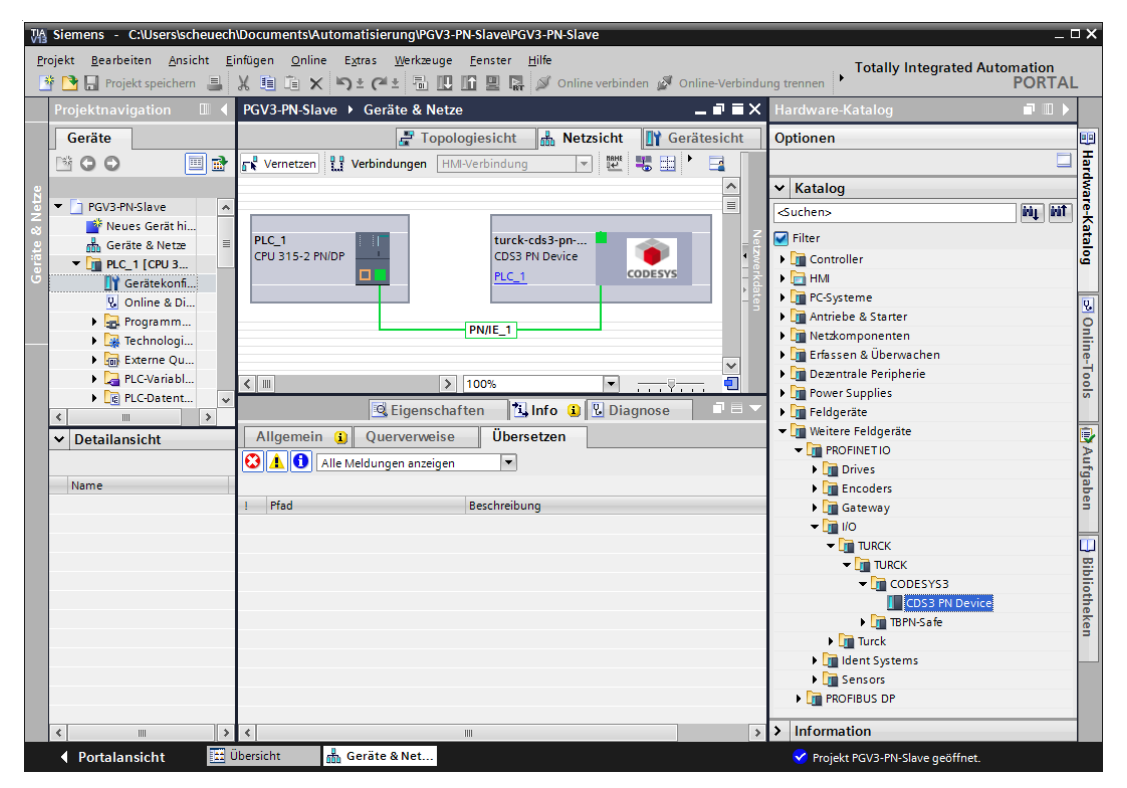

Abb. 36: PROFINET-Device in TIA-Portal

#### Konfiguration der PROFINET-Parameter

Wie jeder andere PROFINET-Slave muss auch beim "CDS3 PN-Device" die PROFINET-Schnittstelle im Projekt definiert werden.

Nehmen Sie dazu bitte die notwendigen IP-Einstellungen vor und vergeben sie einen PROFINET-Gerätenamen bzw. verwenden Sie den bereits vergebenen.

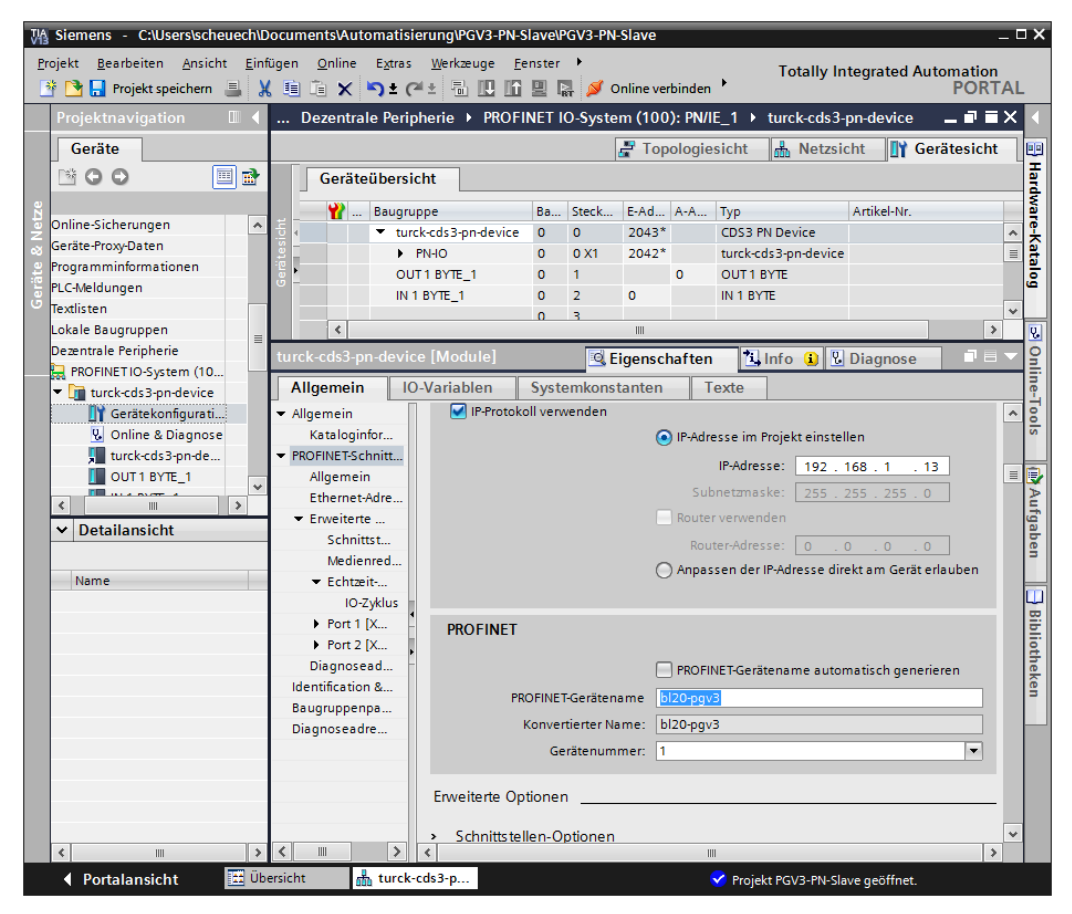

Abb. 37: Einstellungen PROFINET-Schnittstelle (CDS3 PN Device)

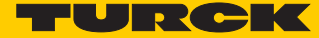

#### Konfigurieren der Ein- und Ausgangsdaten

 Konfigurieren Sie nun die Ein- und Ausgangsdaten, die mit dem CODESYS-Gerät ausgetauscht werden sollen.

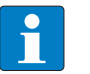

### HINWEIS

Das Konfigurieren der Daten in TIA-Portal muss entgegen der Reihenfolge der Konfiguration in CODESYS erfolgen. Eingangsdaten in TIA-Portal sind Ausgangsdaten in CODESYS, und umgekehrt.

Die konfigurierten Datenbreiten müssen übereinstimmen.

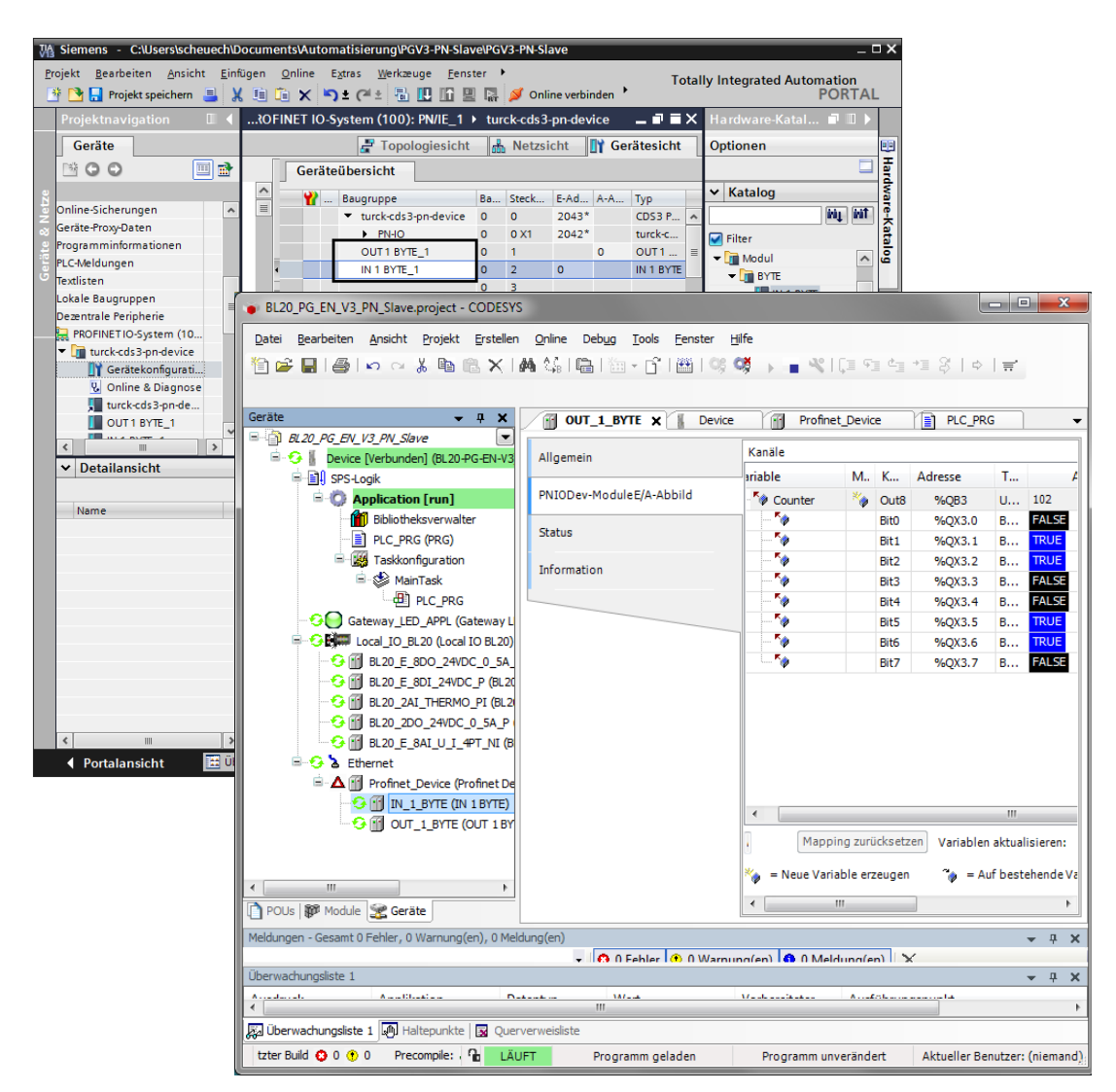

Abb. 38: Konfiguration der Ein- und Ausgangsdaten in TIA-Portal/CODESYS

# 5.6 EtherNet/IP-Slave (Device)

| Eigenschaften         |                             |
|-----------------------|-----------------------------|
| max. Anzahl I/O-Daten | 492 Byte IN<br>496 Byte OUT |

# 5.6.1 EtherNet/IP-Device in CODESYS konfigurieren

Fügen Sie der Ethernet-Schnittstelle über die Funktion "Gerät anhängen" den EtherNet/IP Slave hinzu und konfigurieren Sie anschließend die Länge der Ein- und Ausgangsdaten, die mit der übergeordneten Steuerung ausgetauscht werden sollen.

| BL20_PG_EN_V3_EIP_Slave.project - CODESYS                                                                                                    | (                                                                                                    | 🕅 Gerät einfügen                                                                                                    |
|----------------------------------------------------------------------------------------------------|----------------------------------------------------------------------------------------------------|----------------------------------------------------------------------------------------------------|
| Datei       Bearbeiten       Ansicht       Projekt       Erstellen       Online         Image: State in the state in the sta                                                                                                  | Debug                                                                                                    | Name:       OUT_1_WORD_1         Aktion:       Gerät anhängen @ Gerät einstecken @ Gerät aktualisiere         Gerät:       Hersteller:         Kale Hersteller:       Kale Hersteller:                                                                                                    |
| SPS-Logik      Application      Bibliotheksverwalter      Bibliotheksverwalter      Bibliotheksverwalter      Bibliotheksverwalter      PLC_PRG     MainTask     PIL_PRG     Gateway LED APPL (Sateway LED APPL)      Gateway LED APPL (Sateway LED APPL)      BL20_E_8DD_24VDC_0_5A_P (BL20-E-8D     BL20_E_8DL_24VDC_0_5A_P (BL20-E-8D     BL20_E_0D_24VDC_0_5A_P (BL20-2D-24VD     BL20_E_0D_24VDC_0_5A_P (BL20-2D-24VD     BL20_E_0D_24VDC_0_5A_P (BL20-2D-24VD     BL20_E_0AL_U_I_4PT_NI (BL20-E-8AL-U/I     BL20_E_0AL_U_I_4PT_NI (BL20-E-8AL-U/I)     BL20_E_0AL_U_I_4PT_NI (BL20-E-8AL-U/I)     BL20_E_0AL_U_I_4PT_NI (BL20-E-8AL-U/I)     BL20_E_0AL_U_ | Appli<br>Datei<br>Log<br>SPS-E<br>SPS-S<br>Benut<br>Para<br>Taskz<br>Statu<br>Infor<br>Meldung<br>Überset<br>4 | Name       Hersteller       Version         Image: State of the state of the state of |
|                                                                                                    |                                                                                                    |                                                                                                    |

Abb. 39: EtherNet/IP-Slave konfigurieren

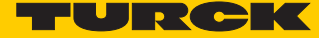

Welche Daten die Ein-und Ausgangsdaten enthalten, wird über Zuweisungen im SPS-Programm oder im E/A-Abbild des PG-V3 bzw. der lokalen I/Os definiert.

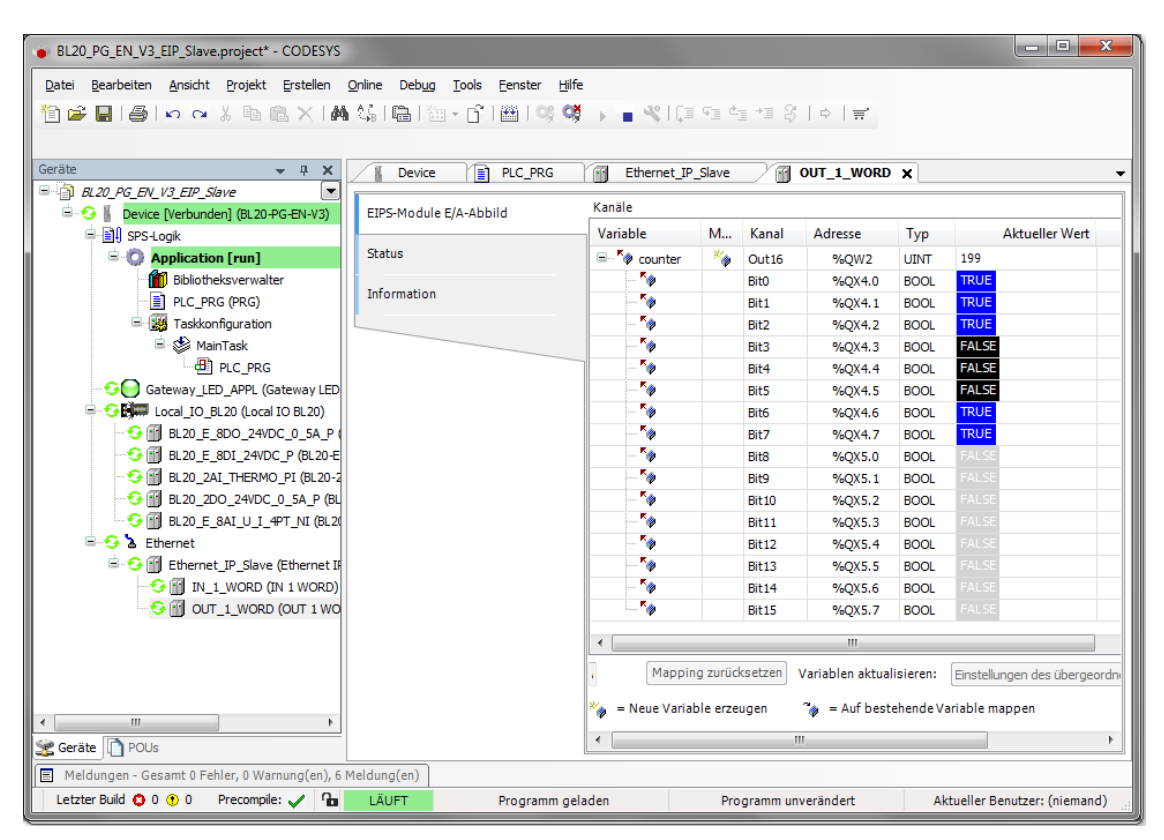

Abb. 40: EtherNet/IP-Slave Datenmapping

### 5.6.2 EtherNet/IP-Slave in EtherNet/IP-Steuerung konfigurieren

Das folgende Beispiel beschreibt die Konfiguration des EtherNet/IP-Slaves in "RSLogix5000" V20.01 der Firma Rockwell Automation.

Der EtherNet/IP-Slave wird als Standard-EtherNet/IP-Slave (Communications Adapter) in RSLogix konfiguriert.

Hardware im Beispiel:

- Controller: Logix 5572 (Allen Bradley)
- EtherNet/IP-Bridge 1756EN2TR (Allen Bradley)
- BL20-PG-EN-V3, FW 1.0.5.0

#### EDS-Datei installieren

- Installieren Sie die EDS-Datei (Turck CDS3.eds) des Gerätes in der Konfigurationssoftware. Sie steht Ihnen auf www.turck.com zur Verfügung.
- Das Gerät erscheint als "CDS 3 Ethernet/IP Slave" im Geräte-Katalog von RSLogix.

| 🕅 RSLogix 5000 - PGEN_V3_EIP_Slave [1756-L72 20.11]* - [Module Properties: Local:1 (1756-EN2TR 3.1)]                                                                                                    |                                                                                                    |  |  |  |  |  |
|----------------------------------------------------------------------------------------------------|----------------------------------------------------------------------------------------------------|--|--|--|--|--|
| Eile Edit View Search Logic Communications Iools Window Help                                                                                                    |                                                                                                    |  |  |  |  |  |
| Image: Second second secon        | Select Module Type Catalog Module Discovery Favorites Enter Search Text for Module Type Clear Filters Hide Filters Module Type Category Fiters Module Type Category Fiters Module Type Category Fiters Module Type Vendor Fiters Module Type Vendor Fiters Module Type Category Fiters Module Type Category Fiters Module Type Vendor Fiters Module Type Vendor |  |  |  |  |  |
| Image: Second second secon        | Communications Adapter     Controller     Controller     Digital     tr     tr    |  |  |  |  |  |
| Hinscheduled Programs / Phases      Motion Groups      Ungrouped Axes      Add-On Instructions      Solar Types      Guer-Defined      Minsch-On-Defined      Predefined      Module-Defined      Module-Defined     Module-Defined     Module-Defined | Description     Vendor     Category     O     CDS3 Ethemet./IP Stave     Turck     Communications Adapter                                                                                                    |  |  |  |  |  |
|                                                                                                    | 1 of 230 Module Types Found     Add to Favorites       Close on Create     Create     Close                                                                                                    |  |  |  |  |  |
|                                                                                                    | Status: Offine OK Cancel Apply Help                                                                                                    |  |  |  |  |  |
| Ready                                                                                                    |                                                                                                    |  |  |  |  |  |

Abb. 41: "CDS 3 Ethernet/IP Slave" in Gerätekatalog von RSLogix5000

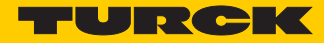

#### Konfiguration des Slaves

> Geben Sie einen Gerätenamen und die IP-Adresse des Geräts ein.

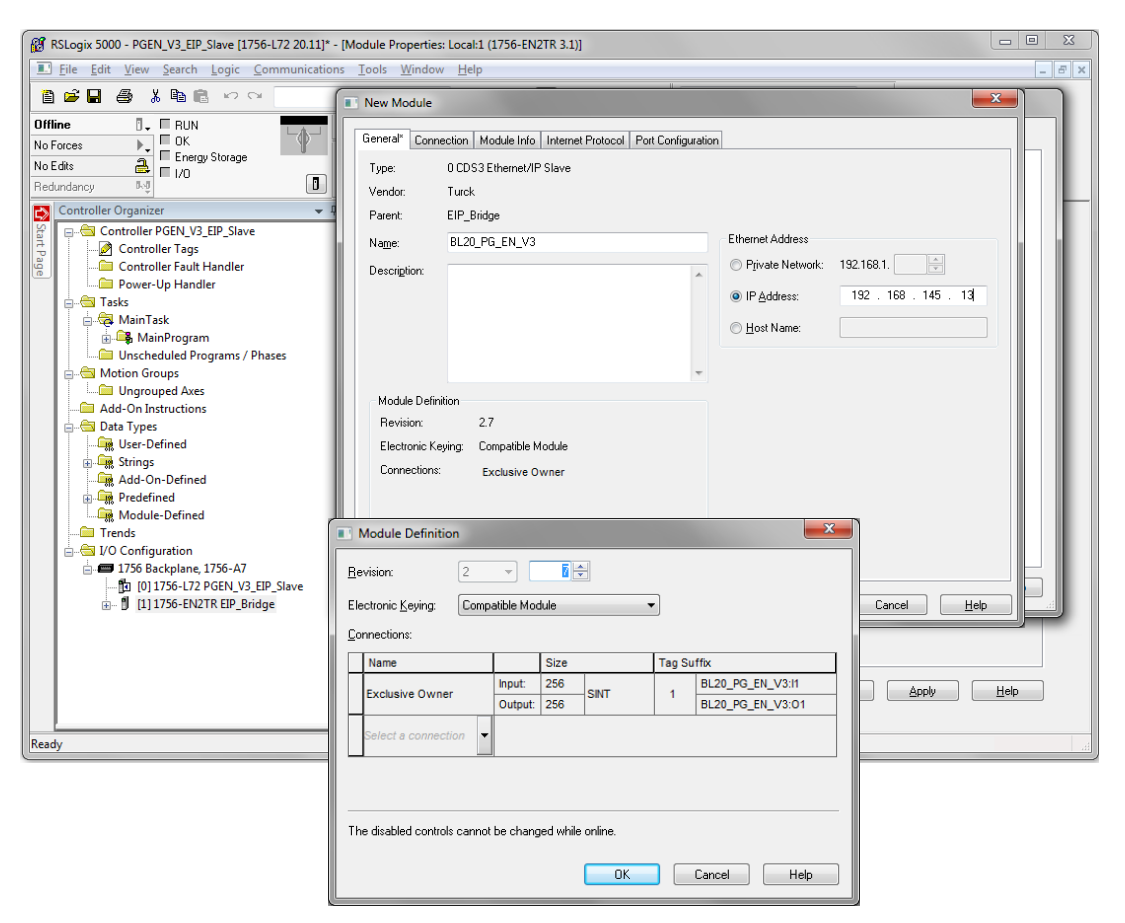

Abb. 42: Einstellungen am "CDS 3 Ethernet/IP Slave"

Seite 55Konfigurieren der Ein- und Ausgangsdaten

Das Gerät wird automatisch mit einer Datenbreite von 256 Byte Ein- und 256 Byte Ausgangsdaten angelegt.

| <u>H</u> evision:<br>Electronic Keuing:              |  |                 |     |      |   |                  |
|------------------------------------------------------|--|-----------------|-----|------|---|------------------|
| Connections:                                         |  |                 |     |      |   |                  |
| Name                                                 |  | Size Tag Suffix |     |      |   |                  |
| Euclidia Oura                                        |  |                 | 256 |      | 4 | BL20_PG_EN_V3:I1 |
| Exclusive Owne                                       |  | Output:         | 256 | SINT | 1 | BL20_PG_EN_V3:01 |
| Select a connection                                  |  |                 |     |      |   |                  |
|                                                      |  |                 |     |      |   |                  |
| The disabled controls cannot be changed while online |  |                 |     |      |   |                  |

Abb. 43: EtherNet/IP-Connection "CDS 3 Ethernet/IP Slave"

Das Konfigurieren der Ein- und Ausgangsdaten, die mit dem CODESYS-Gerät ausgetauscht werden sollen, ist daher nicht notwendig. Die Controller Tags werden automatisch angelegt.

| 😰 RSLogix 5000 - PGEN_V3_EIP_Slave [1756-L72 20.12]* - [Controller Tags - PGEN_V3_EIP_Slave(controller)] |                                               |                       |                  |  |  |
|----------------------------------------------------------------------------------------------------|-----------------------------------------------|-----------------------|------------------|--|--|
| 🖉 File Edit View Search Logic Communications Iools Window Help                                           |                                               |                       |                  |  |  |
| 1 1 1 1 1 1 1 1 1 1 1 1 1 1 1 1 1 1 1                                                                    | - 🍂 🗛 🙀 📭 📝 🛒 🗨 Q                             | Select a Language 👻 🍹 | ð                |  |  |
| Bem Bun                                                                                                  | Path: AB_ETHIP-1\192.168.145.241\Backplane\0* |                       |                  |  |  |
| No Forces                                                                                                |                                               |                       |                  |  |  |
| No Edits                                                                                                 | H H H H ++++ -( )(U)(L)-                      | ►                     |                  |  |  |
| Redundancy Ing                                                                                           | Favorites 🖌 Add-On 🔏 Safety 🔏 Alarms 🔏 Bit 🔏  | Timer/C               |                  |  |  |
| N Controller Organizer                                                                                   |                                               | - 🗸 Enbar klama       | Fillar _         |  |  |
| Controller PGEN V3 EIP Slave                                                                             | Scope: UPGEN_VS_EIP + Show: All rays          | •                     |                  |  |  |
| Controller Tags                                                                                          | Name == △                                     | Value 🗲 For 🗲 Style   | Data Type 🔺      |  |  |
| Controller Fault Handler                                                                                 | BL20_PG_EN_V3:11                              | {} {                  | _0030:0_F0C83; = |  |  |
| Power-Up Handler                                                                                         | BL20_PG_EN_V3:11.ConnectionFaulted            | 0 Decimal             | BOOL             |  |  |
| 🚊 🚔 Tasks                                                                                                | E BL20_PG_EN_V3:11.Data                       | {} { Decimal          | SINT[256]        |  |  |
| 🖨 🚑 MainTask                                                                                             | BL20_PG_EN_V3:11.Data[0]                      | -49 Decimal           | SINT             |  |  |
| 🚠 🕞 MainProgram                                                                                          |                                               | 0 Decimal             | SINT             |  |  |
| Unscheduled Programs / Phases                                                                            | + BL20_PG_EN_V3:11.Data[2]                    | 0 Decimal             | SINT             |  |  |
| 📄 🔄 Motion Groups                                                                                        | + BL20_PG_EN_V3:11.Data[3]                    | 0 Decimal             | SINT             |  |  |
| Ungrouped Axes                                                                                           | + BL20_PG_EN_V3:I1.Data[4]                    | 0 Decimal             | SINT             |  |  |
| Add-On Instructions                                                                                      | + BL20_PG_EN_V3:11.Data[5]                    | 0 Decimal             | SINT             |  |  |
| Data Types                                                                                               | + BL20_PG_EN_V3:11.Data[6]                    | 0 Decimal             | SINT             |  |  |
| User-Defined                                                                                             |                                               | 0 Decimal             | SINT             |  |  |
| the strings                                                                                              | BL20_PG_EN_V3:I1.Data[8]                      | 0 Decimal             | SINT             |  |  |
| Add-On-Defined                                                                                           |                                               | 0 Decimal             | SINT             |  |  |
| Madula Defined                                                                                           |                                               | 0 Decimal             | SINT             |  |  |
| Tranda                                                                                                   |                                               | 0 Decimal             | SINT             |  |  |
| I/O Configuration                                                                                        | +-BL20_PG_EN_V3:11.Data[12]                   | 0 Decimal             | SINT             |  |  |
| i 🗖 1756 Packplane 1756-A7                                                                               | BL20_PG_EN_V3:11.Data[13]                     | 0 Decimal             | SINT             |  |  |
| 1/30 Backplane, 1/30 A/                                                                                  | BL20_PG_EN_V3:11.Data[14]                     | 0 Decimal             | SINT             |  |  |
| [1] [1] 1756-EN2TR FIP Bridge                                                                            | BL20_PG_EN_V3:11.Data[15]                     | 0 Decimal             | SINT             |  |  |
| E Fthernet                                                                                               | BL20_PG_EN_V3:11.Data[16]                     | 0 Decimal             | SINT             |  |  |
| W 0 BI 20 PG EN V3                                                                                       | ■ BL20_PG_EN_V3:11.Data[17]                   | 0 Decimal             | SINT             |  |  |
| 1756-EN2TR EIP Bridge                                                                                    | +-BL20_PG_EN_V3:11.Data[18]                   | 0 Decimal             | SINT             |  |  |
|                                                                                                    | +-BL20_PG_EN_V3:11.Data[19]                   | 0 Decimal             | SINT             |  |  |
|                                                                                                    | +-BL20_PG_EN_V3:11.Data[20]                   | 0 Decimal             | SINT             |  |  |
|                                                                                                    | +-BL20_PG_EN_V3:11.Data[21]                   | 0 Decimal             | SINT             |  |  |
|                                                                                                    | Monitor Tags / Edit Tags /                    |                       |                  |  |  |
| Peach /                                                                                                  |                                               |                       | <u> </u>         |  |  |
| Incauy                                                                                                   |                                               |                       |                  |  |  |

Abb. 44: Automatisch generierte Controller Tags des "CDS 3 Ethernet/IP Slave"

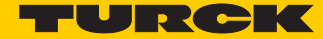

# 6 USB-Host-Port-Funktionen

Der USB-Host-Port dient zum Anschluss von USB-Speichermedien zum Sichern, Wiederherstellen und Übertragen von CODESYS-Applikationen sowie zum Aktualisieren der Geräte-Firmware.

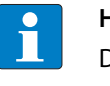

HINWEIS

Die USB-Host-Funktion kann über den Webserver oder das CODESYS-Programm deaktiviert werden (Bit 14 des Device-Parameter-Objektes).

### 6.1 Kompatible Speichermedien

Der USB-Host-Port ist geeignet für den Anschluss handelsüblicher USB-Speichersticks.

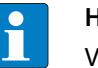

#### HINWEIS

Verwenden Sie nur USB-Speichersticks, die FAT- oder FAT32-formatiert sind. Der Gebrauch von NTFS-formatierten USB-Speichersticks ist nicht möglich.

Abhängig von der Stromaufnahme der Geräte, können in Einzelfällen jedoch Kompatibilitätsprobleme auftreten.

Um einen fehlerfreien Betrieb zu gewährleisten, empfehlen wir die Verwendung des industrietauglichen USB-Speichersticks: Ident-Nr. 6827348 - USB 2.0 Industrial Memory Stick.

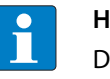

#### HINWEIS

Der Anschluss von USB-Geräten wie externen Festplatten, Tastaturen, PC-Mäusen, etc. ist nicht möglich.

### 6.2 Funktionen der USB-Host-Schnittstelle

Näheres siehe Funktionsübersicht (Seite 63).

Lesender Zugriff

Der lesende Zugriff erfordert keine Anwender-Aktion. Das CODESYS-Programm läuft weiter.

- BACKUP\_1: Speichern der CODESYS-Applikation auf dem Speichermedium
- BACKUP\_2: Speichern der CODESYS-Applikation und weiterer Gerätedaten auf dem Speichermedium
- USB\_DATA: Speichern von CODESYS-Rezepturen und/oder Log-Dateien auf dem Speichermedium
- Schreibender Zugriff

Der schreibende Zugriff erfordert den Eingriff des Anwenders (SET-Taster für mindestens 3 Sekunden gedrückt halten).

Das CODESYS-Programm wird gestoppt.

- RESTORE\_1: Laden der CODESYS-Applikation vom Speichermedium ins Gerät
- RESTORE\_2: Laden der CODESYS-Applikation und weiterer Gerätedaten vom Speichermedium ins Gerät
- USB\_DATA\_WRITE: Laden von CODESYS-Rezepturen und/oder Log-Dateien vom Speichermedium ins Gerät
- FW\_UPDATE

### 6.2.1 Allgemeine Hinweise/Voraussetzungen

- Das Speichermedium ist im FAT-System formatiert (FAT oder FAT32).
- Das Speichermedium enthält nur einen Datei-Ordner. Enthält das Speichermedium mehrere Ordner, wird keine Funktion durchgeführt. Ein Fehler wird über die RUN LED angezeigt, siehe Verhalten der RUN-LED im Fehlerfall (Seite 66).
- Der Ordnername definiert die auszuführende Funktion (N\u00e4heres siehe Funktions\u00fcbersicht (Seite 63)).
- Ordnernamen dürfen keine Sonderzeichen enthalten.
- Bootapplikation:

Die Namen der CODESYS-Applikation und die Dateinamen der Bootapplikation (\*.app und \*.crc) sind gleich zu halten und dürfen nicht umbenannt werden.

Lesender Zugriff:

Der SET-Taster muss innerhalb von 30 Sekunden, nachdem das Speichermedium gesteckt wurde, gedrückt werden, sonst wird die Funktion nicht durchgeführt und das Speichermedium wird wieder ausgeworfen.

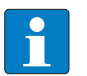

#### HINWEIS

Das Speichermedium darf im normalen Betrieb nicht im Gerät verbleiben. Ein Neustart oder Reset des Gerätes bei gestecktem Speichermedium kann zur Zerstörung der laufenden Applikation führen.

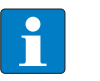

#### HINWEIS

Entfernen Sie das Speichermedium nur aus dem Gerät, wenn die RUN-LED orange (Lese-/ Schreibvorgang abgeschlossen) oder abwechselnd rot/grün (Fehler) blinkt.

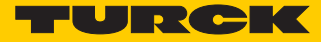

### 6.2.2 Funktionsübersicht

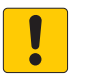

#### ACHTUNG!

Verwendung von Rezepten in CODESYS

Korrupte Daten bei Manipulation von Daten im USB\_Data-Verzeichnis

➤ Bei der Verwendung von Rezepten nur 1:1- Kopien mit Backup\_2/Restore\_2 vornehmen.

| Funktion               | Ordnername | Beschreibung                                                                                                    | CODESYS-<br>Programm | autom.<br>Geräte-<br>neustart |
|------------------------|------------|----------------------------------------------------------------------------------------------------|----------------------|-------------------------------|
| Lesender Zugriff       |            |                                                                                                    |                      |                               |
| Backup 1               | BACKUP_1   | Speichern der CODESYS-Applikation vom Gerät auf dem Spei-<br>chermedium.<br>Die folgenden Dateien werden auf dem Speichermedium gespei-<br>chert:<br>– Alle *.app- und *.crc-Dateien<br>– PIcLogic-Ordner<br>Existierende Dateien mit gleichem Namen werden überschrie-<br>ben. Alle anderen Dateien bleiben unverändert.                                                                                                    | RUN                  | NEIN                          |
| Backup 2               | BACKUP_2   | <ul> <li>Speichern der CODESYS-Applikation und der Geräte-Daten vom<br/>Gerät auf dem Speichermedium.</li> <li>Die folgenden Dateien werden auf dem Speichermedium gespei-<br/>chert: <ul> <li>Alle *.app- und *.crc-Dateien</li> <li>PlcLogic-Ordner</li> <li>USB_Data-Ordner</li> <li>IP-Adresse</li> <li>PROFINET-Gerätename</li> <li>Retain-Daten (retain.bin)</li> </ul> </li> <li>Existierende Dateien mit gleichem Namen werden überschrie-<br/>ben. Alle anderen Dateien bleiben unverändert.</li> </ul> | RUN                  | NEIN                          |
| Anwenderdaten<br>lesen | USB_DATA   | Speichern des Ordners "USB_Data" vom Gerät auf dem Speicher-<br>medium.<br>Die folgenden Dateien werden auf dem Speichermedium gespei-<br>chert:<br>– CODESYS-Rezepturen und/oder Log-Dateien<br>Existierende Dateien mit gleichem Namen werden überschrie-<br>ben. Alle anderen Dateien bleiben unverändert.                                                                                                    | RUN                  | NEIN                          |
| Schreibender Zug       | riff       |                                                                                                    |                      |                               |
| Kestore 1              | RESTORE_1  | Laden der CODESYS-Applikation vom Speichermedium ins Gerät.<br>Die folgenden Dateien werden auf vom Speichermedium ins<br>Gerät geladen:<br>– Alle *.app- und *.crc-Dateien<br>– PlcLogic-Ordner<br>Der Ordner darf nur eine Applikationsdatei (*.app) enthalten.<br>Alle vorherigen Applikationen auf dem Gerät werden ohne wei-<br>tere Warnung gelöscht.<br>Das Gerät führt nach dem Entfernen des Speichermediums aus<br>dem Gerät automatisch einen Neustart durch.                                         | STOP                 | AL                            |

# USB-Host-Port-Funktionen

| Funktion                   | Ordnername         | Beschreibung                                                                                                    | CODESYS-<br>Programm | autom.<br>Geräte-<br>neustart |
|----------------------------|--------------------|----------------------------------------------------------------------------------------------------|----------------------|-------------------------------|
| Restore 2                  | RESTORE_2          | Laden der CODESYS-Applikation und der Geräte-Daten vom Spei-<br>chermedium ins Gerät.<br>Die folgenden Dateien werden vom Speichermedium geladen:<br>– Alle *.app- und *.crc-Dateien<br>– PlcLogic-Ordner<br>– USB_Data-Ordner<br>– IP-Adresse<br>– PROFINET-Gerätename<br>– Retain-Daten (retain.bin)<br>Der Ordner darf nur eine Applikationsdatei (*.app) enthalten.<br>Alle vorherigen Applikationen mit Ausnahme der Retain-Daten<br>auf dem Gerät werden ohne weitere Warnung gelöscht. Die<br>Retain-Daten werden nur ersetzt, wenn das Speichermedium<br>eine neuere Datei enthält.<br>Das Gerät führt nach dem Entfernen des Speichermediums aus<br>dem Gerät automatisch einen Neustart durch. | STOP                 | A                             |
| Firmware Update            | FW_UPDATE          | Update der Gerätefirmware. Die IP-Adresse, der PROFINET-Gerä-<br>tename und die CODESYS-Applikation werden nicht überschrie-<br>ben.<br>Dateinname:<br>BLxx-PG-EN_1234567_Vx.y.z.0.bin<br>Das Gerät führt nach dem Entfernen des Speichermediums aus<br>dem Gerät automatisch einen Neustart durch.                                                                                                    | STOP                 | JA                            |
| Anwenderdaten<br>schreiben | USB_DATA<br>_WRITE | Laden des Ordners "USB_Data" vom Speichermedium ins Gerät.<br>Existierende Dateien mit gleichem Namen werden im Gerät über-<br>schrieben. Alle anderen Dateien bleiben unverändert.                                                                                                    | STOP                 | JA                            |

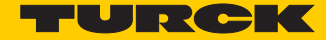

### 6.2.3 Funktionen durchführen

#### BACKUP\_1/BACKUP\_2

- ► USB-Speichermedium ins Gerät stecken.
- → Die RUN-LED blinkt grün mit 4 Hz.
- → Das Backup wird durchgeführt.
- → Die RUN-LED blinkt orange mit 1 Hz.
- → Das Backup ist abgeschlossen.
- > Speichermedium entfernen

#### USB\_DATA

- ► USB-Speichermedium ins Gerät stecken.
- → Die RUN-LED blinkt grün mit 2 Hz.
- → Die Daten werden auf dem Speichermedium gespeichert.
- → Die RUN-LED blinkt orange mit 1 Hz.
- → Das Speichern ist abgeschlossen.
- > Speichermedium entfernen

#### RESTORE\_1/RESTORE\_2

- > USB-Speichermedium ins Gerät stecken.
- → Die RUN-LED blinkt grün mit 0,5 Hz.
- > Innerhalb von 30 Sekunden den Set-Taster für mindestens 3 Sekunden gedrückt halten.
- → Die RUN-LED blinkt in der Abfolge 2x grün Pause (1 Hz) 2 x grün Pause (1 Hz) ....
- → Das Laden der Daten ins Gerät wird durchgeführt.
- → Die RUN-LED blinkt orange mit 1 Hz. Das Laden der Daten ist abgeschlossen.
- > Speichermedium entfernen.
- → Das Gerät führt einen Neustart durch.

#### FW\_UPDATE

- ► USB-Speichermedium ins Gerät stecken.
- → Die RUN-LED blinkt grün mit 0,5 Hz.
- > Innerhalb von 30 Sekunden den Set-Taster für mindestens 3 Sekunden gedrückt halten.
- → Die RUN-LED blinkt in der Abfolge 3x grün Pause (1 Hz) 3 x grün Pause (1 Hz) ....
- → Das Laden der Daten ins Gerät wird durchgeführt.
- → Die RUN-LED blinkt orange mit 1 Hz. Das Firmwareupdate ist abgeschlossen.
- > Speichermedium entfernen
- → Das Gerät führt einen Neustart durch.

#### USB\_DATA\_WRITE

- ► USB-Speichermedium ins Gerät stecken.
- → Die RUN-LED blinkt grün mit 0,5 Hz.
- > Innerhalb von 30 Sekunden den Set-Taster für mindestens 3 Sekunden gedrückt halten.
- → Die RUN-LED blinkt grün mit 2 Hz. Die Daten werden im Gerät gespeichert.
- → Die RUN-LED blinkt orange mit 1 Hz. Das Speichern ist abgeschlossen.
- > Speichermedium entfernen
- → Das Gerät führt einen Neustart durch.

### 6.2.4 Verhalten der RUN-LED im Fehlerfall

| Fehler               | Beschreibung                                                                                                    | LED-Verhalten               |
|----------------------|----------------------------------------------------------------------------------------------------|-----------------------------|
| Timeout              | <ul> <li>Der SET-Taster wird nicht innerhalb von 30 Sekunden nach dem<br/>Stecken des Speichermediums betätigt.</li> </ul>                                           | Rot/grün, blinkend (1 Hz)   |
| Ungültiger<br>Ordner | <ul> <li>Das Speichermedium enthält einen Order mit einem ungültigen<br/>Namen.</li> <li>Das Speichermedium enthält mehrere Order mit gültigen<br/>Namen.</li> </ul> | -                           |
| Leerer Ordner        | <ul> <li>Das Speichermedium enthält einen gültigen, aber leeren Ord-<br/>ner.</li> </ul>                                                                             | -                           |
| USB deaktiviert      | <ul> <li>Die USB-Host-Funktion wurde per Webserver oder CODESYS-<br/>Programm deaktiviert</li> </ul>                                                                 | Rot/grün, blinkend (0,5 Hz) |

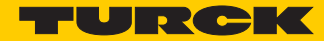

# 7 Der Web-Server

## 7.1 Webserver - Remote Zugriff/Konfiguration

### 7.2 Sicherheit im Webserver

Bei den Turck-Geräten ist für den Administrator-Zugang im Webserver ein Default-Passwort hinterlegt.

Wir empfehlen dringend, ein eigenes Passwort zu hinterlegen, um Missbrauch durch Dritte zu erschweren!

Dies sollte im Zusammenhang mit dem Netzwerk-Sicherheitskonzept der Gesamtanlage, in der die Geräte verbaut sind, erfolgen.

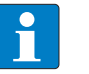

#### HINWEIS

Zum Ändern des Passwortes gehen Sie bitte vor, wie unter Administrator-Passwort ändern (Change Admin Password) (Seite 71) beschrieben.

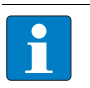

#### HINWEIS

Das Passwort wird als Klartext übertragen.

### 7.3 IP-Adresse

Im Auslieferungszustand ist in den Geräten weder eine IP-Adresse noch ein PROFINET-Name hinterlegt.

Um jedoch per Webbrowser auf das Gerät zugreifen zu können, reagiert dieses auf die IP-Adresse 192.168.1.254.

Wenn sich der zur Konfiguration verwendete PC im gleichen IP-Netzwerk befindet, kann über einen Webbrowser die Seite

http://192.168.1.254

aufgerufen werden, um erste Einstellungen vorzunehmen.

# 7.4 Startseite des Webservers (Home)

Die Startseite des Webservers zeigt allgemeine Geräteinformationen, Netzwerkeinstellungen etc.. Der Bereich "PLC Information" enthält Informationen zum Status des CODESYS-Programms.

Auf die Menüpunkte "Station Diagnostics", "Ethernet Statistics" und "Links" kann auch ohne Administrator-Zugang lesend zugegriffen werden.

| 🔶 🔿 🏲 http://192.168.1.13/info.l 🔎 - C                     | 🍟 Gateway Information                                         | ×                                          | <b>↑</b> ★ ☆             |
|------------------------------------------------------------|---------------------------------------------------------------|--------------------------------------------|--------------------------|
| Datei Bearbeiten Ansicht Favoriten Extras                  | 2                                                             |                                            |                          |
| BL20-PG-EN-V3                                              |                                                               |                                            |                          |
| Embedded Website of TURCK's programmable Gat               | eway .                                                        |                                            |                          |
|                                                            |                                                               | Password [Login]                           | Industrial<br>Automation |
| Gateway Information >                                      |                                                               |                                            |                          |
| Gateway Information<br>Gateway Diagnostics                 | Gateway Information                                           |                                            |                          |
| Ethernet Statistics                                        | Type                                                          | BL20-PG-EN-V3                              |                          |
| Links                                                      | Identification Number                                         | 6827393                                    |                          |
| Slot 1 - BL20-E-8DO-24VDC-0.5A-P                           | Firmware Revision                                             | V1 0 5 0                                   |                          |
| Slot 2 - BL20-E-8DI-24VDC-P<br>Slot 3 - BL20-2AI-THERMO-PI | Bootloader Revision                                           | V1000                                      |                          |
| Slot 4 - BL20-2DO-24VDC-0.5A-P                             | EtherNet/IP Revision                                          | V2.7.0.0                                   |                          |
| Slot 5 - BL20-E-8AI-U/I-4PT/NI                             | PROFINET Pavision                                             | V1 3 21 0                                  |                          |
|                                                            | Potany Switch Mode                                            | Potany                                     |                          |
|                                                            | PROFINET Station Name                                         | pav3                                       |                          |
|                                                            | PROFINET Station Name                                         | pgv5                                       |                          |
|                                                            | Network Settings                                              |                                            |                          |
|                                                            | Ethernet Port 1 setup                                         | Autonegotiate                              |                          |
|                                                            | Ethernet Port 2 setup                                         | Autonegotiate                              |                          |
|                                                            | IP Address                                                    | 192.168.1.13                               |                          |
|                                                            | Netmask                                                       | 255.255.255.0                              |                          |
|                                                            | Default Gateway                                               | 192.168.1.1                                |                          |
|                                                            | MAC Address                                                   | 00:07:46:07:fe:f3                          |                          |
|                                                            | LLDP MAC Address 1                                            | 00:07:46:07:fe:f4                          |                          |
|                                                            | LLDP MAC Address 2                                            | 00:07:46:07:fe:f5                          |                          |
|                                                            | PLC Information                                               |                                            |                          |
|                                                            | Runtime Version                                               | V3.5.6.30                                  |                          |
|                                                            | Application Name                                              | Application                                |                          |
|                                                            | Application Status                                            | loaded                                     |                          |
|                                                            | Run Stop Status                                               | run                                        |                          |
|                                                            |                                                               |                                            |                          |
|                                                            | For comments or questions, please<br>URL http://www.turck.com | email TURCK Support<br>* Revision V2.0.0.0 | ~                        |

Abb. 45: Startseite des Webservers des BL20-PG-EN-V3

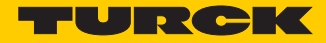

# 7.5 Gateway-Diagnose (Gateway Diagnostics)

Diagnosemeldungen der Geräte werden im Bereich "Gateway Diagnostics" angezeigt.

|                                                                                                    |                        |                                                                                           |                 |               | - • ×                    |
|----------------------------------------------------------------------------------------------------|------------------------|-------------------------------------------------------------------------------------------|-----------------|---------------|--------------------------|
| 🔶 🕤 http://192.168.1.13/devic 🔎                                                                                                  | - C 🏲 Gatev            | vay Diagnostics ×                                                                         |                 |               | $\hbar \star 3$          |
| Datei Bearbeiten Ansicht Favoriten                                                                                               | <u>x</u> tras <u>?</u> |                                                                                           |                 |               |                          |
| BL20-PG-EN-V3<br>Embedded Website of TURCK's programmab                                                                          | le Gateway             |                                                                                           |                 |               | TURCK                    |
|                                                                                                    |                        |                                                                                           | Password        | [Login]       | Industrial<br>Automation |
| Gateway Diagnostics >                                                                                                    |                        |                                                                                           |                 |               |                          |
| Gateway Information<br>! Gateway Diagnostics<br>Ethernet Statistics<br>Links                                                     | Diagn<br>Please u      | ostics<br>use the refresh function (e.g. F5) of your br                                   | owser to update | the values    |                          |
| Slot 1 - BL20-E-8DO-24VDC-0.5A-P                                                                                                 | Slot                   | Source                                                                                    |                 | Diagnostics   |                          |
| Slot 2 - BL20-E-8DI-24VDC-P<br>I Slot 3 - BL20-2AI-THERMO-PI<br>Slot 4 - BL20-2D0-24VDC-0.5A-P<br>Slot 5 - BL20-E-8AI-U/I-4PT/NI | 0                      | Gateway                                                                                   | I/O configurat  | ion deviation |                          |
|                                                                                                    | For com<br>URL         | ments or questions, please email TURCK Suppor<br>http://www.turck.com * Revision V2.0.0.0 | t               |               |                          |
|                                                                                                    |                        |                                                                                           |                 |               |                          |

Abb. 46: Diagnose im Webserver

# 7.6 Ethernet-Statistik (Ethernet Statistics)

Der Bereich "Ethernet Statistics" zeigt Informationen wie Port-Status, Telegramm- und Fehlerzähler, etc. Die Seite kann vor allem bei der Analyse von Netzwerkproblemen hilfreich sein.

| <b>(</b>                 | 🔿 🔫 http                      | ://192.168.           | 1.13/eth_s 🌶      | 5 - C           | 🔫 Ethernet Statistics            | ×                    |          |         | <b>↑</b> ★ ₩             |  |
|--------------------------|-------------------------------|-----------------------|-------------------|-----------------|----------------------------------|----------------------|----------|---------|--------------------------|--|
| <u>D</u> atei            | <u>B</u> earbeiten            | <u>A</u> nsicht       | <u>F</u> avoriten | E <u>x</u> tras | 2                                |                      |          |         |                          |  |
| BL20-P<br>Embedde        | G-EN-V3<br>ed Website o       | of TURCK's            | ; programm        | able Gate       | eway                             |                      |          |         | TURCK                    |  |
|                          |                               |                       |                   |                 |                                  |                      | Password | [Login] | Industrial<br>Automation |  |
| Etherne                  | t Statistics                  | >                     |                   |                 |                                  |                      |          |         |                          |  |
| Gateway<br>I Gatewa      | / Information<br>ay Diagnosti | n<br>CS               |                   |                 | Ethernet Port 1 Status           |                      |          |         |                          |  |
| Ethernet                 | Statistics                    |                       |                   |                 | Setup Mode                       | Autonegotiate        |          |         |                          |  |
| Clat 1                   |                               | 241/06.0              | 54 D              |                 | Link State                       | Disconnected         |          |         |                          |  |
| Slot 1 - 1               | BL20-E-8DC<br>BL20-E-8DI      | -24VDC-0<br>-24VDC-P  | .5A-P             |                 | Autonegotiation Status           | Failed               |          |         |                          |  |
| I Slot 3                 | - BL20-2AI-                   | THERMO-P              | I                 |                 | Link speed                       | 10                   |          |         |                          |  |
| Slot 4 - I<br>Slot 5 - I | BL20-2DO-2<br>BL20-E-8AI-     | 4VDC-0.5<br>U/I-4PT/N | A-P<br>II         |                 | Link Duplex                      | Half-Duplex          |          |         |                          |  |
|                          |                               |                       |                   |                 | Ethernet Port 2 Status           |                      |          |         |                          |  |
|                          |                               |                       |                   |                 | Setup Mode                       | Autonegotiate        |          |         |                          |  |
|                          |                               |                       |                   |                 | Link State                       | Connected            |          |         |                          |  |
|                          |                               |                       |                   |                 | Autonegotiation Status           | Success              |          |         |                          |  |
|                          |                               |                       |                   |                 | Link speed                       | 100                  |          |         |                          |  |
|                          |                               |                       |                   |                 | Link Duplex                      | Full-Duplex          |          |         |                          |  |
|                          |                               |                       |                   |                 | Ethernet summarized Statistics   |                      |          |         |                          |  |
|                          |                               |                       |                   |                 | RX Frame Counter                 | 14015931             |          |         |                          |  |
|                          |                               |                       |                   |                 | RX Frame Error Counter           | 0                    |          |         |                          |  |
|                          |                               |                       |                   |                 | RX Symbol Error Counter          | 0                    |          |         |                          |  |
|                          |                               |                       |                   |                 | TX Frame Counter                 | 13945563             |          |         |                          |  |
|                          |                               |                       |                   |                 | TX Frame Error Counter           | 0                    |          |         |                          |  |
|                          |                               |                       |                   |                 | Dropped Frame Counter            | 0                    |          |         |                          |  |
|                          |                               |                       |                   |                 | For comments or questions, pleas | email TURCK Supr     | oort     |         |                          |  |
|                          |                               |                       |                   |                 | URL http://www.turck.com         | n * Revision V2.0.0. | 0        |         |                          |  |
|                          |                               |                       |                   |                 |                                  |                      |          |         |                          |  |

Abb. 47: Ethernet Statistics

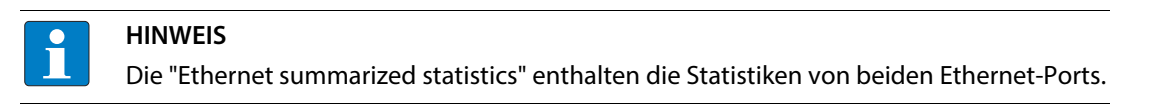

### 7.7 Links

Diese Seite enthält z. B. einen Link zur Produktseite auf der TURCK-Website.

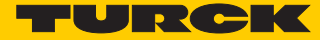

### 7.8 Login/Passwort

Um Administrator-Rechte und damit den Zugriff auf die erweiterten Funktionen des Webeservers (Network Configuration, Station Configuration, etc.) zu erhalten, müssen Sie sich auf dem Webserver als Administrator einloggen.

Beim erstmaligen Login ist das Default-Passworts "password" zu verwenden.

Das Default-Passwort sollte vom Administrator geändert werden. Gehen Sie dazu vor wie unter Administrator-Passwort ändern (Change Admin Password) (Seite 71) beschrieben.

#### HINWEIS

Ein Zurücksetzen des Gerätes auf die Default-Einstellungen führt auch zum Zurücksetzen des Passwortes auf "password".

| 🗲 🕞 🔫 http://192.168.1.13/info.l 🔎 🗸                                                                                      | 🔿 🧮 Gateway Information | ×             | - □ <b>×</b> |  |  |  |  |
|----------------------------------------------------------------------------------------------------|-------------------------|---------------|--------------|--|--|--|--|
| Datei Bearbeiten Ansicht Favoriten Ex                                                                                     | iras <u>?</u>           |               |              |  |  |  |  |
| BL20-PG-EN-V3<br>Embedded Website of TURCK's programmable Gateway                                                         |                         |               |              |  |  |  |  |
| Gateway Information >                                                                                                    |                         |               |              |  |  |  |  |
| Gateway Information<br>! Gateway Diagnostics                                                                              | Gateway Information     |               |              |  |  |  |  |
| Ethernet Statistics                                                                                                    | Туре                    | BL20-PG-EN-V3 |              |  |  |  |  |
| Slot 1 - BL20-E-8D0-24VDC-0 5A-P                                                                                          | Identification Number   | 6827393       |              |  |  |  |  |
| Slot 1 - BL20-E-SDID-24VDC-0.5A-P<br>Slot 2 - BL20-E-SDI-24VDC-P<br>! Slot 3 - BL20-2AI-THERMO-PI<br>Parameters<br>Inputs | Firmware Revision       | V1.0.5.0      |              |  |  |  |  |
|                                                                                                    | Bootloader Revision     | V1.0.0.0      |              |  |  |  |  |
|                                                                                                    | EtherNet/IP Revision    | V2.7.0.0      |              |  |  |  |  |
| Slot 4 - BL20-2DO-24VDC-0.5A-P                                                                                            | PROFINET Revision       | V1.3.21.0     |              |  |  |  |  |
| Slot 5 - BL20-E-8AI-U/I-4PT/NI                                                                                            | Rotary Switch Mode      | Rotary        |              |  |  |  |  |
|                                                                                                    | PROFINET Station Name   | pgv3          | $\sim$       |  |  |  |  |

Abb. 48: Webserver "Passwort"

7.9 Administrator-Passwort ändern (Change Admin Password)

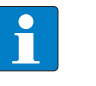

#### HINWEIS

Bitte beachten Sie bezüglich der Sicherheit im Umgang mit dem Webserver die Hinweise unter Sicherheit im Webserver (Seite 67).

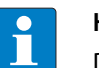

#### HINWEIS

Das Passwort im Webserver und das Passwort für den SFTP-Zugriff sind synchronisiert. Eine Änderung des Passwortes im Webserver führt auch zur Änderung des Passwortes für den SFTP-Zugriff (siehe **Seite 36**).

Vergeben Sie hier ein individuelles Passwort für Administrator-Rechte.

Default-Passwort: "password"

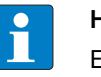

#### HINWEIS

Ein Zurücksetzen des Gerätes auf die Default-Einstellungen über "Reset to Factory Defaults" (siehe auch **Reset to Factory Defaults (Seite 74**)) führt auch zum Zurücksetzen des Passwortes auf "password".
| 🗲 🕀 🥆 http://192.168.1.13/chan 🔎                                                                                                    | ・ C T Change Admin Password ×                                                                                                    | - □ ×                    |  |  |
|----------------------------------------------------------------------------------------------------|----------------------------------------------------------------------------------------------------|--------------------------|--|--|
| <u>D</u> atei <u>B</u> earbeiten <u>A</u> nsicht <u>F</u> avoriten                                                                                                   | Extras ?                                                                                                    |                          |  |  |
| 0-PG-EN-V3<br>edded Website of TURCK's programmab                                                                                                    | le Gateway                                                                                                    | TURCK                    |  |  |
|                                                                                                    | admin@192.168.1.100 [Logout]                                                                                                    | Industrial<br>Automation |  |  |
| Change Admin Password >                                                                                                    |                                                                                                    |                          |  |  |
| Gateway Information<br>I Gateway Diagnostics<br>Ethernet Statistics<br>Links<br>Gateway Configuration<br>Network Configuration<br>Change Admin Password              | Change Administrator Password<br>This form allows you to setup your own password for your gateway. If you alter the d<br>password, there's no way to recover the password except sending it to the TURCK set<br>Old password:<br>New password: | efault<br>rvice.         |  |  |
| Slot 1 - BL20-E-8D0-24VDC-0.5A-P<br>Slot 2 - BL20-E-8D1-24VDC-P<br>! Slot 3 - BL20-2AI-THERMO-PI<br>Slot 4 - BL20-2D0-24VDC-0.5A-P<br>Slot 5 - BL20-E-8AI-U/I-4PT/NI | Retype new password: •••••••                                                                                                    |                          |  |  |
| For comments or questions, please email TURCK Support<br>URL http://www.turck.com * Revision V2.0.0.0                                                                |                                                                                                    |                          |  |  |

Abb. 49: Change Admin password

### Passwort ändern

- > Ändern Sie das Passwort des Moduls im Webserver.
- > Schreiben Sie die Änderungen über "Submit" in das Gerät.
- > Starten Sie das Gerät neu (Spannungsreset oder Betätigen des Set-Tasters).
- → Die neuen Einstellungen wurden vom Gerät übernommen und sind aktiv

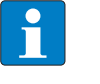

#### HINWEIS

"Reset" setzt nur die, in der Webserver-Oberfläche vorgenommenen, Änderungen zurück auf die Ausgangswerte. Die Funktion hat keinen Einfluss auf das Gerät selbst.

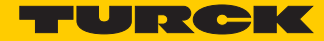

# 7.10 Netzwerk-Konfiguration (Network Configuration)

Im Bereich "Network Configuration" können Netzwerk-relevante Einstellungen vorgenommen werden.

#### 7.10.1 Netzwerkparameter ändern (Port-Einstellungen, IP-Adresse, etc.)

Die Änderung der Netzwerkeinstellungen des Gerätes kann vom Anwender mit Administrator-Rechten auch unter "Network Configuration" über den Webserver erfolgen.

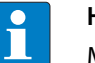

#### HINWEIS

Möglich ist der Zugriff des Webservers auf das Gerät nur, wenn das Gerät bereits eine IP-Adresse hat, siehe Gerät adressieren und Betriebsmodus einstellen (Seite 19).

Wurde das Gerät auf Werkseinstellungen zurückgesetzt, kann es über die IP-Adresse 192.168.1.254 erreicht werden. Diese IP-Adresse wird jedoch nicht permanent im Gerät gespeichert.

Ist das Gerät auf "ROTARY-Mode" gestellt (Adressierung per Drehkodierschalter-Schalter (Static rotary) (Seite 20), kann das letzte Byte der IP-Adresse nicht über den Web-Server angepasst werden.

|                                                                                                    |                                                   |                                                                | - 0 <b>- X</b>           |
|----------------------------------------------------------------------------------------------------|---------------------------------------------------|----------------------------------------------------------------|--------------------------|
| ← → T http://192.168.1.13/netw &                                                                                                    | - 🖒 🍟 Network Configuration                       | ×                                                              | <b>↑</b> ★ ₿             |
| <u>D</u> atei <u>B</u> earbeiten <u>A</u> nsicht <u>F</u> avoriten                                                                                                  | E <u>x</u> tras <u>?</u>                          |                                                                |                          |
| BL20-PG-EN-V3<br>Embedded Website of TURCK's programmab                                                                                                    | le Gateway                                        |                                                                | TURCK                    |
|                                                                                                    |                                                   | admin@192.168.1.100 [Logout]                                   | Industrial<br>Automation |
| Network Configuration >                                                                                                    |                                                   |                                                                |                          |
| Gateway Information<br>! Gateway Diagnostics                                                                                                    | Network Settings                                  |                                                                |                          |
| Ethernet Statistics<br>Links                                                                                                    | Ethernet Port 1 setup                             | Autonegotiate 🗸                                                |                          |
| Gateway Configuration                                                                                                    | Ethernet Port 2 setup                             | Autonegotiate 🗸                                                |                          |
| Network Configuration<br>Change Admin Password                                                                                                    | IP Address                                        | 192.168.1 .13                                                  |                          |
| Slot 1 - BL20-E-8D0-24VDC-0 5A-P                                                                                                    | Netmask                                           | 255.255.255.0                                                  |                          |
| Slot 2 - BL20-E-BDI-24VDC-DAP<br>I Slot 2 - BL20-E-BDI-24VDC-P<br>I Slot 3 - BL20-2AI-THERMO-PI<br>Slot 4 - BL20-2DD-24VDC-0.5A-P<br>Slot 5 - BL20-E-BAI-U/I-4PT/NI | Default Gateway                                   | 192.168.1.1                                                    |                          |
|                                                                                                    | MAC Address                                       | 00:07:46:07:fe:f3                                              |                          |
|                                                                                                    | LLDP MAC Address 1                                | 00:07:46:07:fe:f4                                              |                          |
|                                                                                                    | LLDP MAC Address 2                                | 00:07:46:07:fe:f5                                              |                          |
|                                                                                                    | Submit Reset                                      |                                                                |                          |
|                                                                                                    | For comments or questions,<br>URL http://www.turc | please email TURCK Support<br>k.com * <b>Revision</b> V2.0.0.0 |                          |
|                                                                                                    |                                                   |                                                                |                          |

Abb. 50: Webserver mit Network Configuration

#### Netzwerkparameter ändern

- Ändern Sie Netzwerkparameter im Webserver.
- Schreiben Sie die Änderungen über "Submit" in das Gerät.
- 🗢 Die neuen Einstellungen wurden vom Gerät übernommen und sind aktiv

### HINWEIS

"Reset" setzt nur die, in der Webserver-Oberfläche vorgenommenen, Änderungen zurück auf die Ausgangswerte. Die Funktion hat keinen Einfluss auf das Gerät selbst.

# 7.11 Gateway-Konfiguration (Gateway Configuration)

## 7.11.1 Konfiguration der Feldbusschnittstelle

Der Bereich "Gateway Configuration" dient zur Parametrierung der Protokollfunktionen des Geräts:

- Deaktivieren des USB Host-Ports oder des Webservers
- Vergabe eine PROFINET Gerätenamens

#### 7.11.2 Reboot

"Reboot" führt einen Spannungsreset am Gerät durch.

## 7.11.3 Reset to Factory Defaults

Setzt das Gerät auf die Default-Einstellungen (Werkseinstellungen) zurück, siehe auch F\_Reset (Rücksetzen auf Werkseinstellung) (Seite 23).

|                                                                                                    | T Gateway Configuration ×        | <b>↑</b> ★ ₽             |  |
|----------------------------------------------------------------------------------------------------|----------------------------------|--------------------------|--|
| Datei Bearbeiten Ansicht Favoriten Extra                                                              | is <u>?</u>                      |                          |  |
| BL20-PG-EN-V3<br>Embedded Website of TURCK's programmable G                                           | ateway                           | TURCK                    |  |
|                                                                                                    | admin@192.168.1.100 [Logout]     | Industrial<br>Automation |  |
| Gateway Configuration >                                                                               |                                  |                          |  |
| Gateway Information I Gateway Diagnostics                                                             | Protocols                        |                          |  |
| Ethernet Statistics<br>Links                                                                          | Deactivate USB Host support      |                          |  |
| Gateway Configuration                                                                                 | Deactivate Web Server            |                          |  |
| Change Admin Password                                                                                 | PROFINET Configuration           |                          |  |
| Slot 1 - BL20-E-8DO-24VDC-0.5A-P<br>Slot 2 - BL20-E-8DI-24VDC-P                                       | PROFINET Station Name pgv3       |                          |  |
| ! Slot 3 - BL20-2AI-THERMO-PI<br>Slot 4 - BL20-2D0-24VDC-0.5A-P<br>Slot 5 - BL20-E-8AI-U/I-4PT/NI     | Submit Reset                     |                          |  |
|                                                                                                    | Reboot Reset to Factory Defaults |                          |  |
| For comments or questions, please email TURCK Support<br>URL http://www.turck.com * Revision V2.0.0.0 |                                  |                          |  |
|                                                                                                    |                                  |                          |  |
|                                                                                                    |                                  |                          |  |

Abb. 51: Webserver "Gateway Configuration"

### **Gateway-Konfiguration**

- > Ändern Sie Konfiguration im Webserver.
- > Schreiben Sie die Änderungen über "Submit" in das Gerät.
- → Die neuen Einstellungen wurden vom Gerät übernommen und sind aktiv

## HINWEIS

"Reset" setzt nur die, in der Webserver-Oberfläche vorgenommenen, Änderungen zurück auf die Ausgangswerte. Die Funktion hat keinen Einfluss auf das Gerät selbst.

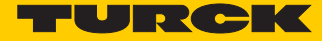

# 7.12 I/O-Parameter (Slot Parameters)

### 7.12.1 Parametrierung der Ein-/Ausgänge

Der Bereich "Parameters" dient zur Parametrierung der Ein-/Ausgänge der Module.

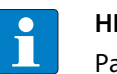

#### HINWEIS

Parameteränderungen über den Webserver sind nur so lange im Gerät gültig, bis das CODESYS-Programm neu in das Gerät geladen wird, das Gerät neu gestartet wird oder Parameter in CODESYS per Online-Change geändert werden.

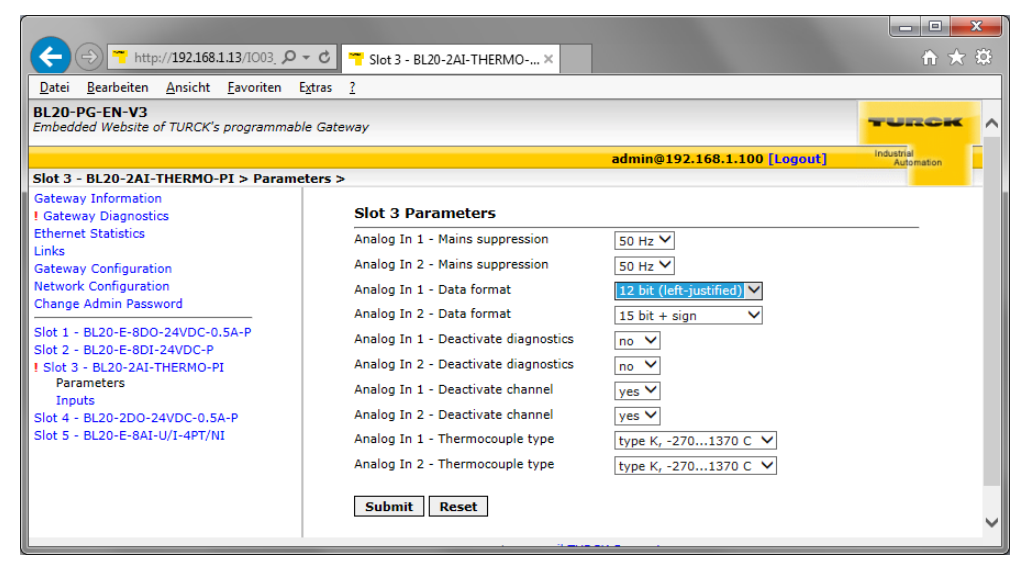

Abb. 52: Webserver "Parameters"

#### Parameter ändern

- > Ändern Sie die Parameter des Moduls im Webserver.
- > Schreiben Sie die Änderungen über "Submit" in das Gerät.
- > Starten Sie das Gerät neu (Spannungsreset oder Betätigen des Set-Tasters).
- Die neuen Einstellungen wurden vom Gerät übernommen und sind aktiv.

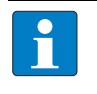

#### HINWEIS

"Reset" setzt nur die, in der Webserver-Oberfläche vorgenommenen, Änderungen zurück auf die Ausgangswerte. Die Funktion hat keinen Einfluss auf das Gerät selbst.

# 7.13 Verwenden mobiler Endgeräte

Der interne Webserver ist im "responsive Design" gestaltet. Das bedeutet, dass die Web-Funktionen auch mit einem mobilen Endgerät, z.B. einem Smartphone, durchgeführt werden können.

Die Webinhalte werden automatisch an die kleinere Displayfläche angepasst, um eine optimale Darstellung des Webservers zu gewährleisten.

Das Turck-Gerät und das mobile Endgerät müssen sich im selben Netzwerk befinden. Achten Sie daher darauf, dass sich die IP-Adressen beider Geräte im selben Subnetz (z.B. 255.255.255.0) befinden.

Darüber hinaus muss ein WLAN-Netzwerkzugang für das Endgerät vorhanden sein.

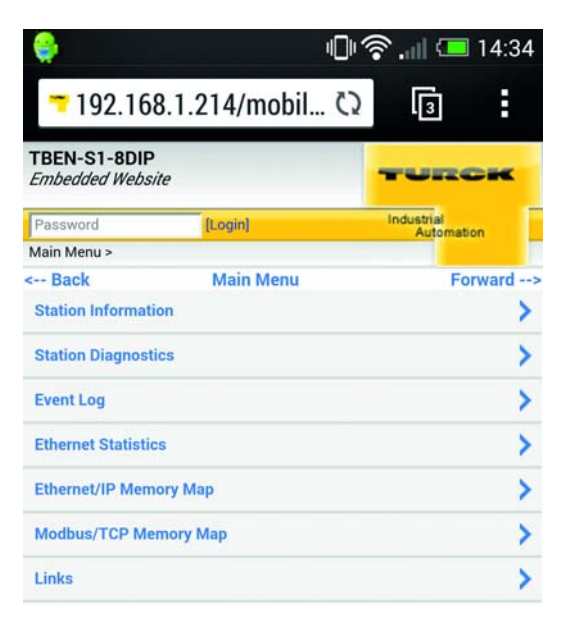

For comments or questions, please email TURCK Support URL http://www.turck.com \* Revision V1.0.0.0

Abb. 53: Zugriff auf Webserver mittels Smartphone

## 7.14 Webserver-Logout

Um einen angemeldeten Anwender/PC mit Administrator-Rechten vom Webserver zu trennen, ist ein Logout notwendig.

Wird lediglich der Web-Browser geschlossen, wird beim erneuten Aufruf des Webservers vom gleichen PC der zuletzt erfolgte Zugriff wieder aktiviert, d. h. ggf. mit allen Administrator-Rechten.

# 7.15 Deaktivieren des Webservers

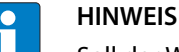

Soll der Webserver aus Gründen der Sicherheit ganz abgeschaltet werden, so ist dieses über die Parameter des Geräts in CODESYS sowie über den Webserver selbst möglich (siehe Seite 74).

Sollte der Webserver im Webserver deaktiviert werden, ist ein erneuter Zugriff darauf nur nach dem Rücksetzen des Geräts auf die Werkseinstellungen möglich (siehe Seite 74).

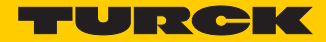

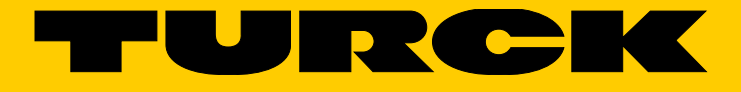

...with 28 subsidiaries and over 60 representations worldwide!

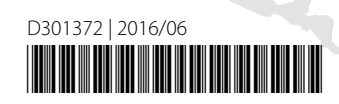

www.turck.com